# Onduleurs photovoltaïques raccordés au réseau Conext TL™ Conext TL 8000 E Conext TL 10000 E Conext TL 15000 E Conext TL 20000 E

Guide d'installation et d'utilisation

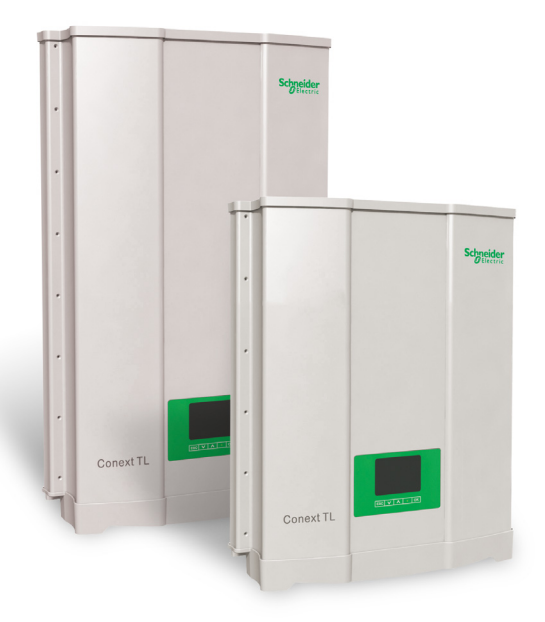

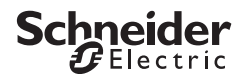

www.schneider-electric.com

# Onduleurs photovoltaïques raccordés au réseau Conext TL Conext TL 8000 E Conext TL 10000 E Conext TL 15000 E Conext TL 20000 E

Guide d'installation et d'utilisation

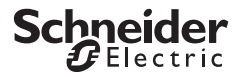

www.schneider-electric.com

Copyright © 2013 Schneider Electric. Tous droits réservés.

Toutes les marques commerciales sont la propriété de Schneider Electric Industries SAS ou de ses sociétés affiliées.

#### Exclusion pour la documentation

Sauf accord écrit explicite, le vendeur :

(a) ne fournit aucune garantie d'aucune sorte quant à la précision, l'exhaustivité ou la pertinence de toute information technique ou autre fournie dans ses guides ou sa documentation ;

(b) n'accepte aucune responsabilité pour toute perte, tout dommage, toute dépense ou tout coût, qu'ils soient spéciaux, directs, indirects, collatéraux ou accessoires, résultant de l'exploitation de ces informations. Le recours auxdites informations s'effectue aux risques et périls de l'utilisateur et
 (c) vous rappelle que la précision du contenu du présent guide ne saurait être garantie si ce dernier est rédigé dans une autre langue que l'anglais, même si différentes procédures ont été mises en place pour garantir la précision de la traduction. Le contenu approuvé est fourni avec la version anglaise du document, disponible sur le site www.schneider-electric.com.

#### Date et numéro de la révision

Février 2013 Révision B

#### Numéro de pièce

975-0609-02-01

#### Coordonnées

www.schneider-electric.com

Pour obtenir des informations sur les autres pays, veuillez contacter votre représentant de commerce Schneider Electric local ou consulter le site Web suivant : http://www.schneider-electric.com/sites/corporate/fr/support/presence/implantations/implantations.page

# À propos de ce guide

# Objectif

L'objectif du présent Guide d'installation et d'utilisation est de proposer des explications et des procédures relatives à l'installation, à l'utilisation, à la maintenance et au dépannage des modèles d'onduleurs suivants :

- Conext TL 8000 E (référence : PVSNVC8000)
- Conext TL 10000 E (référence : PVSNVC10000)
- Conext TL 15000 E (référence : PVSNVC15000)
- Conext TL 20000 E (référence : PVSNVC20000)

# Domaine d'application

Ce guide inclut des instructions détaillées relatives à la sécurité et à la planification et la configuration des onduleur, ainsi que des procédures portant sur leur installation et des informations sur le fonctionnement et le dépannage de chaque onduleur.

# Public

Les informations des chapitres « Introduction » (page 1–1), « Opération » (page 3–1), et « Dépannage » (page 4–1) sont destinées au propriétaire et à l'utilisateur de l'onduleur et ne nécessitent aucune formation ou qualification spécifique. Par contre, les informations des chapitres « Installation et configuration » (page 2–1) et « Maintenance préventive » (page 5–1) sont uniquement destinées au personnel compétent. Celui-ci doit bien connaître, savoir utiliser et bénéficier de la formation requise concernant les différents éléments ci-après :

- installation du matériel électrique et des systèmes électriques photovoltaïques (jusqu'à 1000 V);
- application de l'ensemble des codes d'installation locaux ;
- analyse et élimination des risques associés à l'exécution des travaux d'électricité ;
- sélection et utilisation de l'équipement de protection individuelle (PPE).

Les opérations d'installation, de mise en service, de dépannage et de maintenance de l'onduleur doivent être effectuées par le personnel qualifié uniquement.

## Organisation

Le présent guide s'articule autour des chapitres et annexes suivants.

Le Chapitre 1, « Introduction » contient des informations à propos des caractéristiques et fonctions des onduleurs photovoltaïques raccordés au réseau de modèles Conext TL 8000 E, Conext TL 10000 E, Conext TL 15000 E et Conext TL 20000 E.

Le Chapitre 2, « Installation et configuration » contient des informations et des procédures relatives à l'installation et à la configuration de l'onduleur.

Le Chapitre 3, « Opération » contient des informations sur le fonctionnement de base de l'onduleur.

Le Chapitre 4, « Dépannage » décrit les messages d'erreur pouvant s'afficher sur l'écran LCD de l'onduleur, ainsi que les solutions recommandées.

Le Chapitre 5, « Maintenance préventive » contient des informations et des procédures relatives à l'exécution de la maintenance préventive de l'onduleur.

L'Annexe A contient la liste des caractéristiques électriques et relatives à l'environnement des onduleurs, entre autres.

L'Annexe B décrit les informations pouvant s'afficher sur l'écran LCD de l'onduleur.

L'Annexe C décrit les paramètres de tension et fréquence de déconnexion, ainsi que la durée de reconnexion proposée par l'interface utilisateur de l'onduleur pour chaque pays.

« Informations relatives à votre système » peut être utilisée pour l'enregistrement des informations concernant le colis de l'onduleur.

### Conventions utilisées

Le présent guide utilise les conventions suivantes dans le cadre des informations associées à la sécurité.

## 

La mention DANGER signale une situation présentant un risque imminent qui, faute d'être évitée, entraînera des blessures graves, voire mortelles.

## **AVERTISSEMENT**

La mention AVERTISSEMENT signale une situation présentant un risque qui, faute d'être évitée, peut entraîner des blessures graves, voire mortelles.

# **ATTENTION**

La mention ATTENTION signale une situation présentant un risque qui, faute d'être évitée, peut entraîner des blessures mineures, voire modérées.

#### AVIS

La mention AVIS signale des informations importantes, que vous devez lire attentivement.

### Noms de produits

Ce guide inclut des informations concernant deux produits : onduleurs photovoltaïques raccordés au réseau de modèles Conext TL 8000 E, Conext TL 10000 E, Conext TL 15000 E et Conext TL 20000 E. Le tableau suivant répertorie les conventions de dénomination utilisées pour signaler les informations qui ne portent que sur l'un des quatre modèles d'onduleurs. Dans le cas d'informations portant sur tous les produits, le simple terme « onduleur » est utilisé.

| Nom du produit    | Utilisation                                                                                                   |
|-------------------|----------------------------------------------------------------------------------------------------|
| Conext TL 8000 E  | Les informations fournies sont spécifiques à l'onduleur<br>photovoltaïque raccordé au réseau Conext de 8 kVA  |
| Conext TL 10000 E | Les informations fournies sont spécifiques à l'onduleur<br>photovoltaïque raccordé au réseau Conext de 10 kVA |
| Conext TL 15000 E | Les informations fournies sont spécifiques à l'onduleur<br>photovoltaïque raccordé au réseau Conext de 15 kVA |
| Conext TL 20000 E | Les informations fournies sont spécifiques à l'onduleur<br>photovoltaïque raccordé au réseau Conext de 20 kVA |

#### Abréviations et acronymes

.

| Terme           | Définition/description                                                                                                    |
|-----------------|----------------------------------------------------------------------------------------------------|
| CA              | Courant alternatif                                                                                                    |
| Сар             | Capacitif                                                                                                    |
| CC              | Courant continu                                                                                                    |
| GND             | Terre                                                                                                    |
| Ind             | Inductif                                                                                                    |
| I <sub>SC</sub> | Courant de court-circuit d'un panneau photovoltaïque, dans des conditions normales d'essai (conditions STC ; voir « STC », ci-dessous). |
| L1              | Phase 1                                                                                                    |
| L2              | Phase 2                                                                                                    |
| L3              | Phase 3                                                                                                    |
| LCD             | Écran à cristaux liquides (Liquid Crystal Display)                                                                                      |
| DEL             | Diode électroluminescente (témoin lumineux)                                                                                             |

| Terme | Définition/description                                                                                                    |
|-------|----------------------------------------------------------------------------------------------------|
| MPP   | Point de fonctionnement à Puissance Maximale (Maximum Power Point)                                                                                                    |
| MPPT  | Système de pilotage interne à l'onduleur assurant la recherche du fonctionnement à puissance maximale (Maximum Power Point Tracking)                                                                                                    |
| Ν     | Neutre                                                                                                    |
| OD    | Diamètre extérieur                                                                                                    |
| PE    | Mise à la terre pour des raisons de protection (Protective Earth)                                                                                                    |
| Pn    | Puissance active nominale                                                                                                    |
| PPE   | Équipement de protection individuelle (Personal Protective Equipment)                                                                                                    |
| PV    | Photovoltaïque                                                                                                    |
| Q     | Puissance réactive                                                                                                    |
| RCD   | Détection de courant résiduel                                                                                                    |
| RCMU  | Residual Current Monitoring Unit                                                                                                    |
| TBTS  | Très Basse Tension de Sécurité (Safety Extra Low Voltage)                                                                                                    |
| Sn    | Puissance apparente nominale                                                                                                    |
| STC   | Conditions normales d'essai (STC, Standard Test Conditions) spécifiques<br>aux panneaux photovoltaïques (1000 W/m <sup>2</sup> , spectre<br>optique avec modulation d'amplitude de 1,5 et 25 °C [77 °F]).<br>Les caractéristiques assignées reposent sur ces conditions<br>et peuvent être dépassées, dans certains cas. |
| U     | Tension                                                                                                    |
| V CA  | Volts, courant alternatif                                                                                                    |
| VCC   | Volts, courant continu                                                                                                    |
| VMPP  | Tension au Point de fonctionnement à Puissance Maximale (conditions STC)                                                                                                    |
| VOC   | Tension en circuit ouvert d'un panneau photovoltaïque, dans des conditions normales d'essai (conditions STC)                                                                                                    |

### Informations connexes

Vous trouverez des informations supplémentaires sur Schneider Electric, ses produits et ses services sur le site www.schneider-electric.com.

#### Recyclage du produit

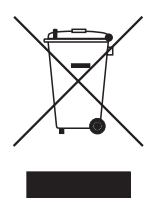

Ne jetez pas ce produit avec les déchets domestiques !

Les appareils électriques marqués de ce symbole doivent être traités professionnellement pour récupérer, réutiliser et recycler les matériaux, afin de réduire l'impact environnemental négatif. Lorsque le produit n'est plus utilisable, le consommateur est légalement dans l'obligation de s'assurer qu'il est récupéré séparément selon la méthode de traitement et de recyclage locale des appareils électroniques.

# Instructions de sécurité importantes

# LIRE ET CONSERVER CES INSTRUCTIONS. NE PAS LES SUPPRIMER.

Ce manuel contient des instructions de sécurité importante pour le onduleurs photovoltaïques raccordés au réseau de modèles Conext TL 8000 E, Conext TL 10000 E, Conext TL 15000 E et Conext TL 20000 E qui doivent être suivies lors de l'installation et de l'entretien de l'onduleur. Vous devez lire, comprendre et conserver ces instructions.

# 

# RISQUE D'INCENDIE, ARC ÉLECTRIQUE OU ÉLECTROCUTION DE DIFFÉRENTES SOURCES

- Cet appareil doit uniquement être installé et entretenu par un employé qualifié.
- Avant d'entretenir, débranchez toutes les sources et attendez au moins 1 minute.

#### Le non-respect de ces consignes entraînera des blessures graves, voire la mort.

Le terme « employé qualifié » est défini à la page iii de ce guide. Le personnel doit être doté de l'équipement de protection individuelle adéquat et doit respecter les pratiques de travail sécurisées en électricité. L'onduleur est alimenté par le réseau de courant continu et par un maximum de quatre circuits photovoltaïques. Avant d'entretenir l'onduleur ou d'accéder au module de communication, débranchez-le de toutes les sources et attendez au moins 1 minute, afin que les circuits internes se déchargent. L'utilisation du circuit de désactivation de l'onduleur à distance ou de l'inter-sectionneur sur l'onduleur ne supprime pas l'ensemble de la puissance de ce dernier. Les composants internes et le câblage externe restent actifs, sauf si les circuits photovoltaïques et CA ont été déconnectés de façon externe.

### AVERTISSEMENT

#### **RESTRICTIONS RELATIVES À L'UTILISATION**

- N'utilisez pas l'onduleur avec un équipement de survie ou d'autres appareils médicaux.
- Utilisez uniquement l'onduleur dans les systèmes photovoltaïques raccordés au réseau. L'onduleur ne prend pas en charge la fonction d'alimentation de secours autonome, non raccordée au réseau.
- Les personnes portant un pacemaker doivent éviter de s'approcher de cet équipement.

#### Le non-respect de ces consignes peut entraîner des blessures graves, voire la mort.

# 

#### RISQUE DE CHOC ÉLECTRIQUE, D'INCENDIE ET D'ENDOMMAGEMENT DU MATÉRIEL

Pour empêcher un fonctionnement non sécurisé et dangereux de l'onduleur, respectez les instructions, ainsi que les spécifications d'ordre électrique, physique ou environnemental portant sur l'installation, répertoriées dans le présent guide.

#### Le non-respect de ces consignes peut entraîner des blessures graves, voire la mort.

## **ATTENTION**

#### **RISQUE DE BRÛLURE**

Le dissipateur thermique de l'onduleur Conext peut atteindre des températures de plus de 70 °C (158 °F) et peut provoquer des brûlures de la peau si vous le touchez accidentellement. Assurez-vous que l'onduleur Conext est toujours situé à l'écart des zones de passage.

Le non-respect de ces consignes peut entraîner des blessures mineures ou modérées.

#### AVIS

#### **RISQUE D'ENDOMMAGEMENT DU MATÉRIEL**

- Une étiquette de précaution contre les chocs a été collée sur la boîte ou le carton d'emballage de l'onduleur.
- Si vous recevez l'appareil avec l'avertissement contre les chocs, vérifiez si l'onduleur est abîmé avant de le réceptionner.
- Si l'onduleur est tombé ou a subi des dégâts susceptibles de compromettre son fonctionnement lors de son expédition ou de son transport, ne l'installez pas et n'essayez pas de le faire fonctionner. Si l'onduleur est endommagé, ou si vous pensez qu'il l'est, contactez Schneider Electric.
- L'onduleur est conçu et agréé pour fonctionner à pleine puissance selon des températures ambiantes pouvant atteindre 40 °C (104 °F). Un fonctionnement entre 40 °C (104 °F) et 60 °C (140 °F) entraînera une réduction de la puissance de sortie.

Le non-respect de cette consigne peut entraîner l'endommagement du matériel.

# Contenu

| Instructions de sécurité importantes ix                              |
|----------------------------------------------------------------------|
| Introduction                                                         |
| Description de l'onduleur photovoltaïque ou PV raccordé au réseau de |
| Conext 1-2                                                           |
| Caractéristiques 1-2                                                 |
| Fonctions physiques                                                  |
| Etiquette de securite 1-6                                            |
| Panneau de l'Interrace I-8                                           |
| Installation et configuration                                        |
| Vue d'ensemble de l'installation 2-2                                 |
| Planification                                                        |
| Planification de l'installation photovoltaïque2-2                    |
| Calibre des conducteurs et appareils de protection recommandés- 2-4  |
| Schémas du câblage photovoltaïque                                    |
| Planification des connexions du réseau CA                            |
| Calibre et type des conducteurs et appareils de protection           |
| recommandés 2-9                                                      |
| Exigences environnementales 2-10                                     |
| Selection de l'emplacement de montage approprie 2-10                 |
|                                                                      |
| Verification du contenu du coils 2-12<br>Dépellage de l'appluleur    |
| Vérification de l'état de l'andulour                                 |
|                                                                      |
| Vues et encombrement                                                 |
| Ventilation 2-10                                                     |
| Montage 2-20                                                         |
| Emplacement de montage correct                                       |
| Support de montage                                                   |
| Encombrement du support de montage 2-22                              |
| Emplacement correct du support de montage 2-23                       |
| Fixation du support de montage au mur 2-25                           |
| Montage de l'onduleur                                                |
| Câblage2-29                                                          |
| Câblage AC 2-29                                                      |
| Câblage de connexion CA                                              |

#### Contenu

| Longueur maximale du câble CA                                           | 2–30   |
|-------------------------------------------------------------------------|--------|
| Connecter la prise CA                                                   | - 2–30 |
| Câblage CC (depuis le générateur photovoltaïque)                        | 2–37   |
| Polarité du câblage CC                                                  | 2–37   |
| Connexion                                                               | - 2–38 |
| Borne de terre                                                          | - 2–38 |
| Module de communication                                                 | - 2-41 |
| Retrait du module de communication                                      | 2–42   |
| Enregistreur de données intégré                                         | 2–42   |
| Branchement des câbles au module de communication                       | - 2-43 |
| Connexion RS485                                                         | 2–45   |
| Connexion RS485 via des connecteurs RJ-45                               | 2-46   |
| Connexion RS485 via un bornier à 5-connexions                           | 2–47   |
| Résistance de terminaison                                               | 2–48   |
| Connexion d'entrée du circuit de désactivation de l'onduleur à distance | e 2–49 |
| Connexion de sortie de contact sec                                      | - 2–50 |
| Services de surveillance à distance                                     | - 2–50 |
| Démarrage des onduleurs Conext TL                                       | 2–51   |
| Accès aux menus et écrans de l'affichage LCD                            | - 2–51 |
| Sélection d'un pays                                                     | - 2–52 |
| Sélection de la langue                                                  | - 2–54 |
| Structure des menus                                                     | - 2–55 |
| Modification des paramètres (menu Réglages)                             | - 2–57 |
| Définition de la date et de l'heure                                     | - 2–57 |
| Menu Param.coefficients                                                 | 2–57   |
| Menu Param.installation                                                 | 2–58   |
| Paramétrage Isolation                                                   | - 2–59 |
| Paramétrage RCMU                                                        | - 2–60 |
| Paramétrage Injection CC                                                | - 2–60 |
| Paramétrage Type de Réseau                                              | - 2–61 |
| Param. réseau                                                           | - 2–62 |
| Menu Puiss Active/Réactive                                              | 2–62   |
| Définition du paramètre Contrôle de Puiss Active                        | - 2–62 |
| Définition du paramètre Contrôle de Puiss Active dépendant de la        |        |
| fréquence                                                               | - 2–63 |
| Définition du paramètre Contrôle de Puiss réactive                      | 2–66   |
| Système anti-creux de tension BT                                        | - 2–72 |
| Pour le Pays défini sur Italie                                          | 2–75   |
| Menu Auto-test Italie                                                   | 2–76   |

| Sortie du mode d'accès de mode maintenance ou technicien | 2–77 |
|----------------------------------------------------------|------|
| Restauration de l'onduleur à ses paramètres par défaut   | 2–77 |
| Paramètres FRT pour PO12.3 (Espagne) à l'affichage       | 2–78 |

# Opération

| Mise sous tension de l'onduleur                                           | - 3–2          |
|---------------------------------------------------------------------------|----------------|
| Écran LCD et panneau de commande                                          | - 3–2          |
| Accès aux menus et écrans de l'affichage LCD                              | - 3–3          |
| Témoin lumineux                                                           | - 3–4          |
| Page d'accueil (« E-Aujourd'hui »)                                        | - 3–4          |
| Menu principal                                                            | - 3–5          |
| Structure des menus                                                       | - 3–5          |
| Sélection d'une langue                                                    | - 3–6          |
| Affichage des valeurs associées aux performances                          | - 3–6          |
| Puissance                                                                 | - 3-6          |
| Pic Jour                                                                  | - 3-7          |
| Journaux                                                                  | - 3-7          |
| Affichage des journaux de production d'energie (« Historique production : | »)3–7          |
|                                                                           | - 3-8          |
| Medification des paramètres (manu Béglages)                               | - 3-0<br>2 0   |
| Menu Param, personnels                                                    | - 3-9<br>- 3-9 |
|                                                                           | 0 0            |
| Dépannage                                                                 |                |
| Messages                                                                  | - 4–2          |
| Maintenance préventive                                                    |                |
|                                                                           | - 5_2          |
|                                                                           | - 5-3          |
|                                                                           | 00             |
| Caractéristiques                                                          |                |
| Caractéristiques techniques                                               | A–2            |
| Caractéristiques environnementales                                        | A-2            |
| Caractéristiques électriques                                              | Δ_3            |
|                                                                           | A 4            |
|                                                                           | A–4            |
| Caractéristiques sur les communications et informations sur le            |                |
| systeme                                                                   | A-5            |
| Reglementations et directives                                             | A-6            |
| Dimensions                                                                | A–6            |

| Courbes d'efficacité A-7                                       | 7 |
|----------------------------------------------------------------|---|
| Description des informations de l'écran LCD                    |   |
| Description des informations affichées sur l'écran LCD B-2     | 2 |
| Paramètres spécifiques au pays                                 |   |
| Description des paramètres spécifiques au pays sélectionné C-2 | 2 |
| Informations relatives à votre système D-1                     | 1 |
| Index E-1                                                      | 1 |

# Figures

| Figure 1-1<br>Figure 1-2 | Installation classique 1–2<br>Schéma fonctionnel des modèles Conext TL 8000 E, Conext TL<br>10000 E, Conext 15000 E et Conext 20000 E 1–4 |
|--------------------------|----------------------------------------------------------------------------------------------------|
| Figure 1-3               | Emplacement des caractéristiques physiques importantes des modèles Conext TL 8000 E et Conext TL 10000 E 1–5                              |
| Figure 1-4               | Emplacement des caractéristiques physiques importantes des modèles Conext TL 15000 E et 20000 E 1–6                                       |
| Figure 1-5               | Étiquette de sécurité1–6                                                                                                    |
| Figure 1-6               | Étiquette UTE C 15-712-1 française (requis pour les installations en France uniquement) 1–7                                               |
| Figure 1-7               | Arrière des onduleurs modèles Conext TL 8000 E et Conext TL 10000 E 1–8                                                                   |
| Figure 1-8               | Arrière des onduleurs modèles Conext TL 15000 E et Conext TL 20000 E 1–9                                                                  |
| Figure 2-1               | Diagramme de connexion modèles Conext TL 8000 E et Conext TL 10000 E 2-6                                                                  |
| Figure 2-2               | Diagramme de connexion modèles Conext TL15000 E et Conext<br>TL 20000 E 2-7                                                               |
| Figure 2-3               | Inter-sectionneurs CC externes 2–8                                                                                                    |
| Figure 2-4               | Détails relatifs aux connexions CA                                                                                                    |
| Figure 2-5               | Soulever l'onduleur hors de la caisse, modèles Conext TL 8000 E et Conext TL 10000 E 2–13                                                 |
| Figure 2-6               | Soulever l'onduleur hors de la caisse, modèles Conext TL15000 E et Conext TL 20000 E 2–14                                                 |
| Figure 2-7               | Emplacement de l'étiquette de la plaque de firme modèles Conext<br>TL 8000 E et Conext TL 10000 E 2–15                                    |
| Figure 2-8               | Emplacement de l'étiquette de la plaque de firme modèles Conext<br>TL15000 E et Conext TL 20000 E 2–15                                    |
| Figure 2-9               | Vues et dimensions modèles Conext TL 8000 E et Conext TL 10000 E 2–17                                                                     |
| Figure 2-10              | Vues et dimensions modèles Conext 15000 E et<br>Conext TL 20000 E 2–18                                                                    |
| Figure 2-11              | Écoulement de l'air modèles Conext TL 8000 E et<br>Conext TL 10000 E 2–19                                                                 |
| Figure 2-12              | Écoulement de l'air modèles Conext TL15000 E et Conext TL<br>20000 E 2-20                                                                 |
| Figure 2-13              | Emplacement de montage correct2-21                                                                                                    |
| Figure 2-14              | Emplacements de montage incorrects 2-21                                                                                                   |

### Figures

| Figure 2-15 | Distances d'installation correctes modèles Conext TL 8000 E,<br>Conext TL 10000 E, Conext 15000 E et Conext 20000 E 2–22              |
|-------------|----------------------------------------------------------------------------------------------------|
| Figure 2-16 | Encombrement du support de montage 2–23                                                                                               |
| Figure 2-17 | Position du support de montage (vue arrière de l'onduleur)<br>modèles Conext TL 8000 E et Conext TL 10000 E 2–24                      |
| Figure 2-18 | Position du support de montage (vue arrière de l'onduleur)<br>modèles Conext TL15000 E et Conext TL 20000 E 2–25                      |
| Figure 2-19 | Exemple de fixation au mur du support de montage modèles<br>Conext TL 8000 E et Conext TL 10000 E 2–26                                |
| Figure 2-20 | Exemple de fixation au mur du support de montage modèles<br>Conext TL15000 E et Conext TL 20000 E 2–27                                |
| Figure 2-21 | Emplacement des languettes de montage (fixation de l'arrière de l'onduleur au mur) modèles Conext TL 8000 E et Conext TL 10000 E 2–28 |
| Figure 2-22 | Emplacement des languettes de montage (fixation de l'arrière de l'onduleur au mur) modèles Conext TL 8000 E et Conext TL 20000 E 2–28 |
| Figure 2-23 | Connecteur CA (vue éclatée) 2-31                                                                                                    |
| Figure 2-24 | Augmentation du diamètre intérieur de la fiche en caoutchouc 2-32                                                                     |
| Figure 2-25 | Glissement de l'écrou, puis de l'enveloppe d'isolateur sur le câble 2–32                                                              |
| Figure 2-26 | Dénudage des fils 2-33                                                                                                    |
| Figure 2-27 | Câblage de connexion 2-34                                                                                                    |
| Figure 2-28 | Serrage de l'enveloppe d'isolateur 2–35                                                                                               |
| Figure 2-29 | Fixation du câble CA 2–35                                                                                                    |
| Figure 2-30 | Branchement du connecteur CA à l'onduleur et rotation de la                                                                           |
|             | bague de blocage 2-36                                                                                                    |
| Figure 2-31 | Types de connecteur et polarité du câblage CC destiné au générateur PV 2–38                                                           |
| Figure 2-32 | Connexion du connecteur de mise à la terre modèles Conext TL 8000 E et Conext TL 10000 E 2–39                                         |
| Figure 2-33 | Connexion du connecteur de mise à la terre modèles Conext TL<br>15000 E et Conext TL 20000 E 2–40                                     |
| Figure 2-34 | Module de communication 2-41                                                                                                    |
| Figure 2-35 | Retrait d'un connecteur de l'extrémité du joint 2-43                                                                                  |
| Figure 2-36 | Insertion des câbles dans le joint et assemblage de ce dernier et de la griffe 2–43                                                   |
| Figure 2-37 | Branchement du corps du presse-étoupe au joint associé à la griffe et à l'écrou d'étanchéité 2-44                                     |
| Figure 2-38 | Câblage RS485 : multiple onduleurs 2-45                                                                                               |
| Figure 2-39 | Connecteurs RJ-45 2-46                                                                                                    |
| Figure 2-40 | Bornier RS485—Numérotation des broches 2-47                                                                                           |
| Figure 2-41 | Résistance de terminaison-Numérotation des switches 2-48                                                                              |
| Figure 2-42 | Emplacement du contact sec 2-50                                                                                                    |
| Figure 2-43 | Accès aux menus et écrans de l'affichage LCD 2-52                                                                                     |

| Fiaure 2-44             | Écran Select Country 2-53                                                                       |
|-------------------------|-------------------------------------------------------------------------------------------------|
| Figure 2-45             | Écran Choix Langue 2-54                                                                         |
| Figure 2-46             | Menu principal 2-54                                                                             |
| Figure 2-47             | Menu principal (figure 1 sur 2)2-55                                                             |
| Figure 2-48             | Menu principal (figure 2 sur 2) 2-56                                                            |
| Figure 2-49             | Limitation de puissance 2–63                                                                    |
| Figure 2-50             | Contrôle de puiss réactive 2-64                                                                 |
| Figure 2-51             | Contrôle de Puiss Active dépendant de la fréquence 2-65                                         |
| Figure 2-52             | Facteur de puissance fixe 2-66                                                                  |
| Figure 2-53             | Facteur de puissance fixe (Cosoconstant) 2-67                                                   |
| Figure 2-54             | Coso variable 2–68                                                                              |
| Figure 2-55             | Puissance réactive constante (Q) 2-69                                                           |
| Figure 2-56             | Tension (Q(U)) 2–71                                                                             |
| Figure 2-57             | Système anti-creux de tension (LVRT) (figure 1 sur 2) 2-73                                      |
| Figure 2-58             | Système anti-creux de tension (LVRT) (figure 2 sur 2) 2-74                                      |
| Figure 2-59             | Système anti-creux de tension (LVRT) (figure 1 sur 2) 2-76                                      |
| Figure 2-60             | Paramètres spécifiques à l'Espagne 2-78                                                         |
| Figure 3-1              | Écran LCD et panneau de commande 3-2                                                            |
| Figure 3-2              | Accès aux menus et écrans de l'affichage LCD 3-3                                                |
| Figure 3-3              | Page d'accueil («E-Aujourd'hui»)3-4                                                             |
| Figure 3-4              | Menu principal 3-5                                                                              |
| Figure 3-5              | Organisation des menus 3-6                                                                      |
| Figure 5-1              | Desserrage des vis sur le support des ventilateurs, modèles                                     |
|                         | Conext TL 8000 E et Conext TL 10000 E 5-3                                                       |
| Figure 5-2              | Desserrage des vis sur le support des ventilateurs, modèles                                     |
| <b>F</b> ; <b>F O</b>   | Conext IL 15000 E et Conext IL 20000 E 5-4                                                      |
| Figure 5-3              | 8000 E et Conext TL 10000 E 5-4                                                                 |
| Figure 5-4              | Déconnexion des connecteurs de ventilateur modèles Conext TL<br>15000 E et Conext TL 20000 E5-5 |
| Figure 5-5              | Retrait du support de ventilateur modèles Conext TL 8000 E et                                   |
| 0                       | Conext TL 10000 E 5-6                                                                           |
| Figure 5-6              | Retrait du support de ventilateur modèles Conext TL 15000 E et                                  |
|                         | Conext TL 20000 E 5-6                                                                           |
| Figure 5-7              | Retrait du couvercle de sortie d'air modèles Conext TL 8000 E et                                |
|                         | Conext TL 10000 E 5–7                                                                           |
| Figure 5-8              | Retrait du couvercle de sortie d'air modèles Conext TL 15000 E et                               |
| <b>—</b> ; <b>•</b> • • | Conext IL 20000 E 5-8                                                                           |
| Figura A-1              | Courbes d'efficacité 8 kVA A-7                                                                  |
| Figura A-2              | Courbes d'etticacité 10 kVA A-7                                                                 |

| Figura A-3 | Courbes d'efficacité 15 kVA | A8  |
|------------|-----------------------------|-----|
| Figura A-4 | Courbes d'efficacité 20 kVA | A–8 |

# Tableaux

| Tableau 2-1  | Tableau résumé des exigences d'entrée photovoltaïque          | 2–4    |
|--------------|---------------------------------------------------------------|--------|
| Tableau 2-2  | Bordereau d'expédition                                        | - 2–12 |
| Tableau 2-3  | Codes couleur de la CEI permettant d'identifier l'ordre des p | ohases |
|              | (transposition de phase)                                      | - 2–29 |
| Tableau 2-4  | Longueur maximale du câble CA                                 | - 2–30 |
| Tableau 2-5  | Caractéristiques de l'enregistreur de données intégré         | - 2–42 |
| Tableau 2-6  | Format de données RS485                                       | - 2–46 |
| Tableau 2-7  | Définitions des broches de la connexion RJ-45                 | - 2–46 |
| Tableau 2-8  | Définition des broches du bornier à 5 connexions              | - 2–47 |
| Tableau 2-9  | Réglages de la résistance de terminaison                      | - 2–48 |
| Tableau 2-10 | Boutons se trouvant sous l'écran LCD                          | - 2–51 |
| Tableau 3-1  | Boutons se trouvant sous l'écran LCD                          | 3–3    |
| Tableau 3-2  | Témoin lumineux                                               | 3–4    |
| Tableau 4-1  | Description des messages d'alerte                             | 4–2    |
| Tableau A-1  | Caractéristiques environnementales                            | - A-2  |
| Tableau A-2  | Caractéristiques électriques                                  | - A-3  |
| Tableau A-3  | Communications et informations sur le système                 | - A-5  |
| Tableau A-4  | Réglementations et directives                                 | - A-6  |
| Tableau B-1  | Texte affiché sur l'écran LCD                                 | - B-2  |
| Tableau C-1  | Tableau permettant de rechercher les paramètres relatifs à    | à      |
|              | chaque pays                                                   | C-2    |
| Tableau C-2  | Paramètres spécifiques à l'Australie                          | - C-3  |
| Tableau C-3  | Paramètres spécifiques à l'Autriche                           | - C-3  |
| Tableau C-4  | Paramètres spécifiques à la Belgique                          | - C-4  |
| Tableau C-5  | Paramètres spécifiques à la République tchèque                | - C–5  |
| Tableau C-6  | Paramètres spécifiques au Danemark                            | - C-6  |
| Tableau C-7  | Paramètres spécifiques au Royaume-Uni                         | - C-6  |
| Tableau C-8  | Paramètres spécifiques à la France                            | - C-7  |
| Tableau C-9  | Paramètres spécifiques à l'Allemagne                          | - C-8  |
| Tableau C-10 | Paramètres spécifiques à la Grèce                             | - C-9  |
| Tableau C-11 | Paramètres spécifiques à l'Irlande                            | C-10   |
| Tableau C-12 | Paramètres spécifiques à Israël                               | C-10   |
| Tableau C-13 | Paramètres spécifiques à l'Italie                             | C-11   |
| Tableau C-14 | Paramètres spécifiques aux Pays-Bas                           | C-12   |
| Tableau C-15 | Paramètres spécifiques au Portugal                            | C-13   |
| Tableau C-16 | Paramètres spécifiques à l'Espagne                            | C–13   |
| Tableau C-17 | Paramètres spécifiques à l'Espagne RD1699                     | C-14   |
| Tableau C-18 | Paramètres spécifiques à la Thaïlande                         | C-15   |

# Introduction

Le Chapitre 1, « Introduction » contient des informations à propos des caractéristiques et fonctions des onduleurs photovoltaïques raccordés au réseau de modèles Conext TL 8000 E, Conext TL 10000 E, Conext TL 15000 E et Conext TL 20000 E.

# Description de l'onduleur photovoltaïque ou PV raccordé au réseau de Conext

Cet convertit la puissance CC en puissance CA. Il recueille l'énergie solaire d'un générateur photovoltaïque et la redirige directement vers un réseau électrique triphasé.

L'onduleur intègre un système permettant de collecter le maximum d'énergie disponible du générateur photovoltaïque en ajustant en permanence la puissance de sortie, afin d'effectuer le suivi de la conversion optimale d'énergie (MPPT, Maximum Power Point Tracking) de ce générateur. L'onduleur inclut deux canaux MPPT, de sorte que deux groupes photovoltaïques indépendants (dotés chacun d'un maximum de deux chaînes en parallèle) peuvent être connectées à l'onduleur. Chaque canal MPPT présentant une ou deux entrées photovoltaïques peut être chargée en fonction de points de puissance maximale différents. Cela permet de capturer le plus d'énergie possible. L'onduleur peut gérer un générateur photovoltaïque avec une tension en circuit ouvert pouvant atteindre 1000 VCC.

La Figure 1-1 représente les composants principaux d'une installation photovoltaïque connectée au réseau, le circuit de l'énergie dans un système via un , ainsi que l'emplacement des autres composants classiques du système.

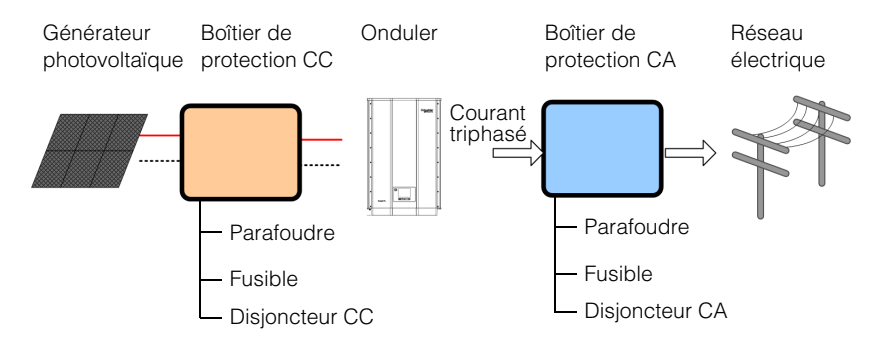

Figure 1-1 Installation classique

L'installation de l'onduleur inclut le montage de ce dernier sur le mur et la connexion de l'entrée en CC au générateur photovoltaïque, ainsi que la sortie CA au dispositif. Pour plus de détails sur l'installation, reportez-vous à la section « Installation et configuration », à la page 2–1.

# Caractéristiques

L'onduleur inclut les fonctions suivantes :

- Puissance nominale :
  - Onduleur Conext TL 8000 E : 8 kVA
  - Onduleur Conext TL 10000 E : 10 kVA
  - Onduleur Conext TL 15000 E : 15 kVA
  - Onduleur Conext TL 20000 E : 20 kVA
- Courant triphasé (triphasé + N + PE [terre]), connexion au réseau, sans transformateur

- Large plage de tension MPPT (350-850 V)
- Communications RS485 (Modbus)
- Classe de protection IP65<sup>1</sup> pour les environnements extérieurs
- Connecteurs verrou CC (MC4)
- Connecteur CC inclus (IP67)
- Switch CC intégré
- Rendement maximal de la conversion électronique de puissance : > 98 %
- Rendement de la conversion électronique de la puissance pondérée en Europe :
  - Onduleur Conext TL 8000 E : 97,4 %
  - Onduleur Conext TL 10000 E : 97,7 %
  - Onduleur Conext TL 15000 E : 97,3 %
  - Onduleur Conext TL 20000 E : 97,5 %
- Rendement de la collecte d'énergie (suivi de la conversion optimale d'énergie, MPPT) : > 99 %
- Plage de réglage du facteur de puissance : 0,8 capacitif à 0,8 inductif
- Distorsion de courant de sortie CA faible (taux de distorsion harmonique < 3 %) à la valeur de puissance nominale
- Deux canaux MPPT indépendants
- Peut consigner jusqu'à 30 événements
- Affichage graphique (LCD) 5 pouces (diagonale) avec panneau de commande 4 touches intégré

# **Fonctions physiques**

La Figure 1-2 présente le schéma fonctionnel des onduleurs Conext TL 8000 E, Conext TL 10000 E, Conext TL 15000 E et Conext TL 20000 E. La Figure 1-3 et la Figure 1-4 présentent l'emplacement des caractéristiques physiques importantes de l'onduleur.

<sup>1.</sup> Cette armoire concerne uniquement les composants électroniques. Son équilibre d'impédance répond aux normes IP55 (cavité de ventilation, par exemple).

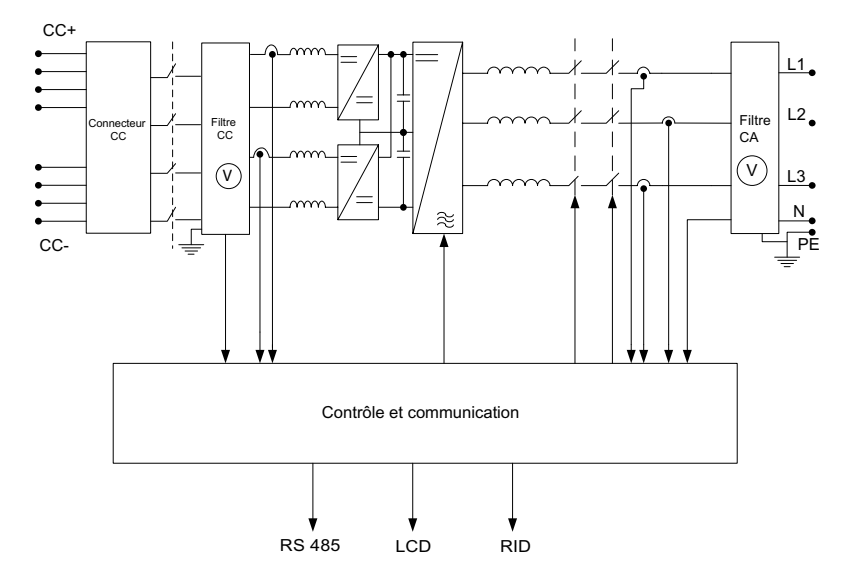

Figure 1-2 Schéma fonctionnel des modèles Conext TL 8000 E, Conext TL 10000 E, Conext 15000 E et Conext 20000 E

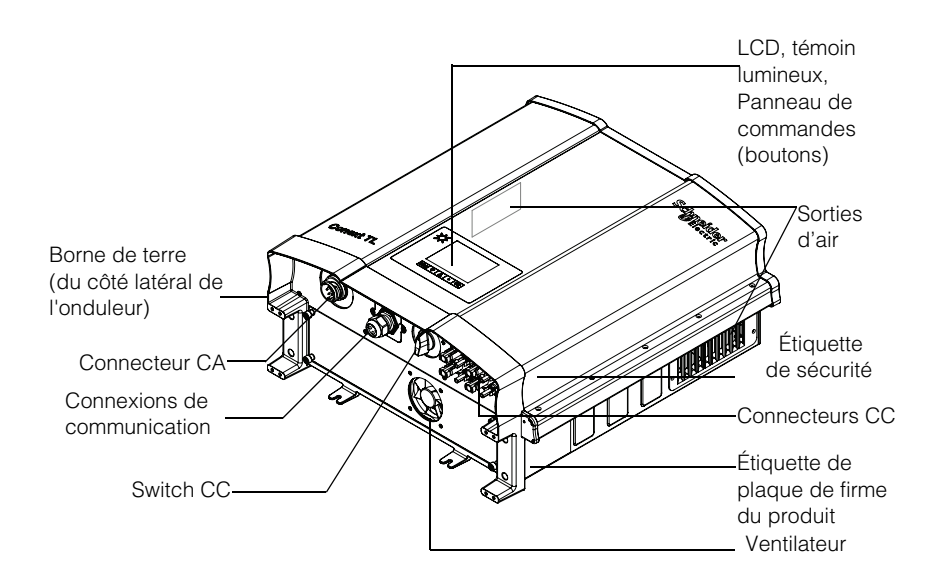

Figure 1-3 Emplacement des caractéristiques physiques importantes des modèles Conext TL 8000 E et Conext TL 10000 E

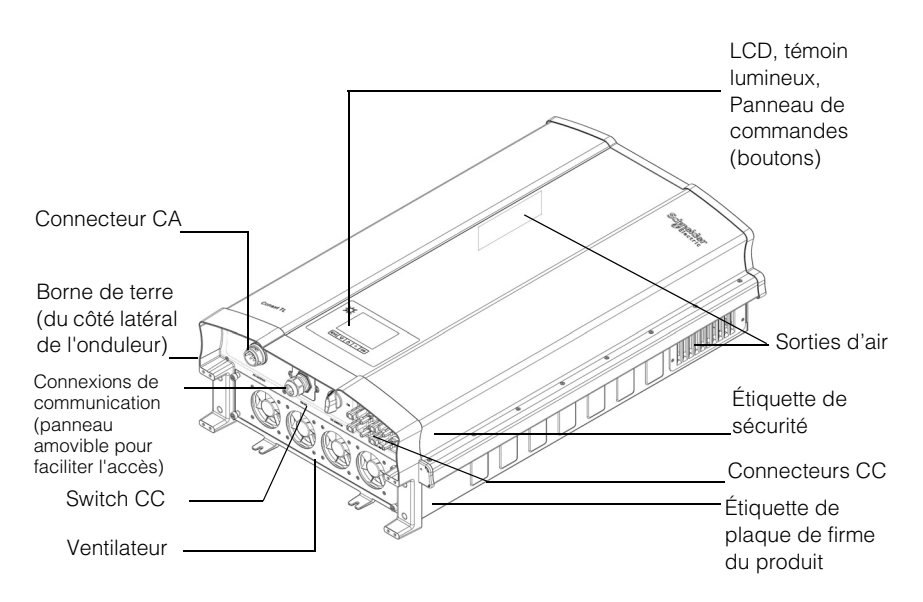

Figure 1-4 Emplacement des caractéristiques physiques importantes des modèles Conext TL 15000 E et 20000 E

#### Étiquette de sécurité

L'étiquette de sécurité sur le côté de l'onduleur, comme présenté sur la Figure 1-3 et la Figure 1-4. L'étiquette est en anglais, comme présenté sur la Figure 1-5. La Figure 1-6 présente l'étiquette française.

| Â         |                                                                                                    |
|-----------|----------------------------------------------------------------------------------------------------|
| <b>}_</b> | HAZARD OF FIRE, ARC FLASH,<br>OR ELECTRIC SHOCK FROM<br>MULTIPLE VOLTAGE SOURCES                                                                                                    |
| 1         | <ul> <li>To be installed and serviced only by<br/>qualified personnel.</li> </ul>                                                                                                    |
| 🖉 5 min.  | <ul> <li>The Conext<sup>™</sup> Inverter is energized<br/>from two sources. Before opening<br/>cover, disconnect all sources of<br/>power, and then wait at least five<br/>minutes for internal capacitors to<br/>discharce</li> </ul> |
|           | Failure to follow these instructions will result in death or serious injury.                                                                                                    |

Figure 1-5 Étiquette de sécurité

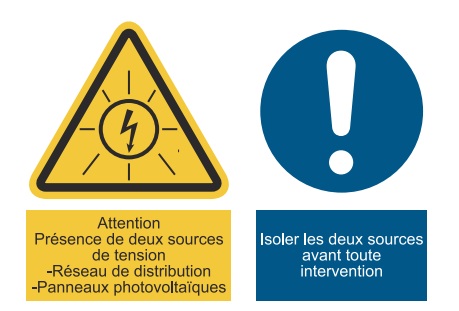

Figure 1-6 Étiquette UTE C 15-712-1 française (requis pour les installations en France uniquement)

Dans le cas d'une installation en France, l'appareil doit être livré avec l'étiquette d'avertissement selon l'UTE C 15-712-1. Cette étiquette d'avertissement et les instructions sur l'endroit où poser l'étiquette (document numéro 976-0298-02-01) sont incluses dans l'emballage.

# Panneau de l'interface

Les connecteurs sont situés sur la partie inférieure de l'onduleur (voir Figure 1-7 et Figure 1-8).

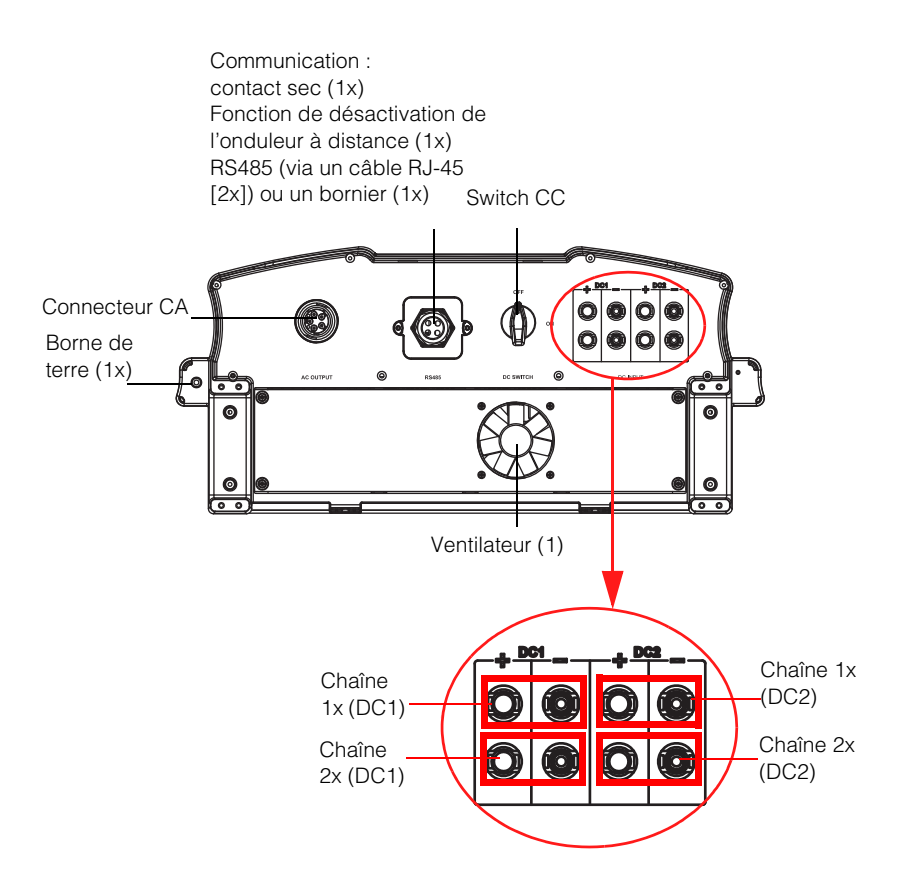

Figure 1-7 Arrière des onduleurs modèles Conext TL 8000 E et Conext TL 10000 E

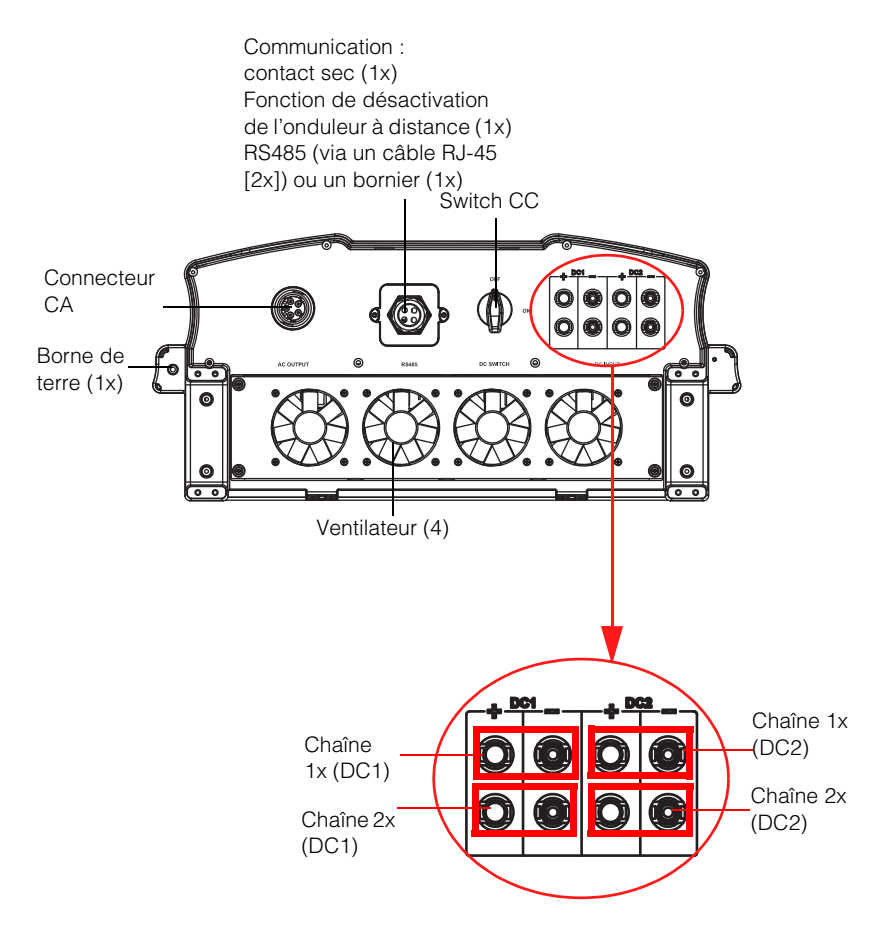

Figure 1-8 Arrière des onduleurs modèles Conext TL 15000 E et Conext TL 20000 E

Le tableau suivant indique quelles sections du présent manuel contiennent des informations associées à chaque élément du panneau de l'interface.

| Élément                      | Reportez-vous à la section suivante :                                |  |
|------------------------------|----------------------------------------------------------------------|--|
| Connecteur CA                | « Câblage CA », à la page 2–29                                       |  |
| Connecteurs de communication | « Module de communication », à la page 2-41                          |  |
| Switch CC                    | « Démarrage des onduleurs Conext TL », à la<br>page 2–51             |  |
| Connecteurs de chaîne CC     | « Câblage CC (depuis le générateur photovoltaïque) », à la page 2-37 |  |
| Borne de terre               | « Borne de terre », à la page 2-38                                   |  |
| Ventilateurs                 | « Maintenance semestrielle », à la page 5-3                          |  |

# Installation et configuration

Le Chapitre 2, « Installation et configuration » contient des informations et des procédures relatives à l'installation et à la configuration de l'onduleur.

# Vue d'ensemble de l'installation

# 

#### **RISQUE DE CHOC ÉLECTRIQUE**

- Les procédures d'installation du présent guide ne peuvent être appliquées que par le personnel qualifié.
- L'onduleur doit uniquement être installé et entretenu par un employé qualifié, doté de l'équipement de protection individuelle adéquat.

Le non-respect de ces consignes entraînera des blessures graves, voire la mort.

#### Planification

La planification de l'installation d'un système nécessite une compréhension approfondie des composants requis pour une installation réussie de l'onduleur, afin que celui-ci fonctionne au mieux de ses performances et de sa fiabilité et que les codes d'installation applicables soient respectés.

#### Emplacement

L'onduleur est évalué et agréé pour une installation en extérieur et en intérieur. Reportez-vous à la section « Exigences environnementales », à la page 2–10.

#### Dégagement

Lorsque vous installez l'onduleur, prévoyez une ventilation adéquate et un accès de service. Reportez-vous à la section « Exigences environnementales », à la page 2–10.

# Planification

Cette section fournit des informations que vous devez prendre en compte lorsque vous installez l'onduleur.

#### Planification de l'installation photovoltaïque

**AVERTISSEMENT** 

#### RISQUE DE CHOC ÉLECTRIQUE, D'INCENDIE ET D'ENDOMMAGEMENT DU MATÉRIEL

La tension du générateur ne doit jamais dépasser 1000 VOC (tension en circuit ouvert), dans quelque situation que ce soit. L'I<sub>SC</sub> (Courant de court-circuit) maximum absolu du générateur photovoltaïque ne doit en aucun cas dépasser la limite indiquée par le canal de surveillance MPP.

Le non-respect de ces consignes peut entraîner des blessures graves, voire la mort, ainsi qu'un endommagement du matériel.

975-0609-02-01 Révision B

Un calibre individuel de générateur photovoltaïque est disponible au téléchargement à <u>http://www.schneider-electric.com/products/ww/en/5300-solar-grid-tie-systems/5320three-phase-solar/61160-conext-tl/</u> et sélectionnez les liens supplémentaires pour obtenir le calibre individuel. Ce logiciel correspond à un outil facultatif, qui permet de faire correspondre la quantité et le type associés au panneau photovoltaïque avec la puissance nominale de l'onduleur.

### 

#### **RISQUE DE CHOC ÉLECTRIQUE**

Utilisez l'onduleur uniquement avec les modules photovoltaïques présentant la puissance de classe A de la norme CEI 61730.

Le non-respect de ces consignes peut entraîner des blessures graves, voire la mort.

#### AVIS

#### **RISQUE D'ENDOMMAGEMENT DU MATÉRIEL**

Ne reliez pas le conducteur positif ou négatif du générateur photovoltaïque à la terre.

Le non-respect de cette consigne peut entraîner l'endommagement du matériel.

#### AVIS

#### **RISQUE D'ENDOMMAGEMENT DU MATÉRIEL**

- La puissance maximale du groupe PV raccordé à un canal MPPT CC1/CC2 ne doit pas dépasser 5500 W (pour le modèle d'onduleur Conext TL 8000 E) ou 7000 W (pour le modèle d'onduleur Conext TL 10000 E).
- La puissance maximale du groupe PV raccordé à un canal MPPT CC1/CC2 ne doit pas dépasser 8500 W (pour l'onduleur Conext TL 15000 E) ou 11000 W (pour l'onduleur Conext TL 20000 E).

Le non-respect de cette consigne peut entraîner l'endommagement du matériel.

Assurez-vous que l'exigence suivante est bien respectée :

 Tous les composants installés entre le générateur photovoltaïque et l'onduleur (par exemple, les fusibles, les disjoncteurs, le câblage et les connecteurs) doivent respecter une tension d'au moins 1000 VCC et une valeur correspondant à 1,25 fois les caractéristiques assignées totales du générateur (dans des conditions normales d'essai), sauf si les codes d'installation applicables nécessitent un multiplicateur plus élevé.

975-0609-02-01 Révision B

| Paramètre                                                  | Conext TL<br>8000 E | Conext TL<br>10000 E | Conext TL<br>15000 E | Conext TL<br>20000 E |
|------------------------------------------------------------|---------------------|----------------------|----------------------|----------------------|
| Tension d'entrée<br>maximale, circuit<br>ouvert            | 1000 Vcc            |                      |                      |                      |
| Courant d'entrée<br>maximum par MPPT                       | 17 A                | 17 A                 | 23 A                 | 30 A                 |
| Maximum absolu de<br>courant de court-<br>circuit par MPPT | 24 A                | 24 A                 | 30 A                 | 30 A                 |

| Tableau 2-1 | Tableau résumé des exigences d'entrée photovoltaïque  |
|-------------|-------------------------------------------------------|
|             | abieda recaine dec chigonece a chinee prioto chiarque |

REMARQUE : pour plus de détails, reportez-vous à « Caractéristiques techniques », à la page A-2

#### Calibre des conducteurs et appareils de protection recommandés

Il incombe au responsable de l'installation de déterminer et de garantir la protection contre toute surintensité externe et de proposer les méthodes de déconnexion requises pour le câblage des entrées photovoltaïques. Vous devez définir les besoins en matière de protection contre les surintensités, les réglages et la puissance associés, en fonction des éléments suivants :

- Codes d'installation applicables
- Courants impliqués pour la batterie
- Températures ambiantes attendues
- Tout paramètre système à définir selon les codes d'installation

Les connecteurs MC4 acceptent des tailles de 4 mm<sup>2</sup> ou 6 mm<sup>2</sup>. Sélectionnez un calibre en fonction des codes d'installation, de manière à limiter la température des connecteurs à moins de 105 °C (221 °F). Vous devez utiliser l'outil de sertissage requis par le fabricant PV-CZM-19100 (référence MC). Pour en savoir plus, contactez le fabricant des connecteurs.

#### 

#### RISQUE DE CHOC ÉLECTRIQUE ET D'INCENDIE

- Utilisez uniquement des connecteurs MC4 provenant de Multi-Contact. Évitez d'utiliser des connecteurs provenant de plusieurs fabricants.
- Utilisez uniquement l'outil de sertissage requis par Multi-Contact.

Le non-respect de ces consignes peut entraîner des blessures graves, voire la mort.
Les câbles devant être utilisés à l'extérieur doivent être prévus pour ce type d'utilisation et résister aux rayons ultraviolets (du soleil).

## AVIS

### **RISQUE D'ENDOMMAGEMENT DU MATÉRIEL**

Pour garantir la classe de protection IP65, afin de protéger l'appareil contre l'entrée de moisissure ou de saletés, les entrées et sorties inutilisées doivent être correctement fermées avec des bouchons.

Le non-respect de cette consigne peut entraîner l'endommagement du matériel.

## Schémas du câblage photovoltaïque

Pour en savoir plus sur les connexions, reportez-vous à la Figure 2-1 et à la Figure 2-2. L'onduleur peut accepter des entrées photovoltaïques en parallèle (1 canal de surveillance de MPP) ou des connexions d'entrées photovoltaïques séparées (2 canaux de surveillance de MPP).

Si vous êtes connecté à plusieurs onduleurs, reportez-vous aussi à la Figure 2-38, à la page 2–45.

Générateur photovoltaïque

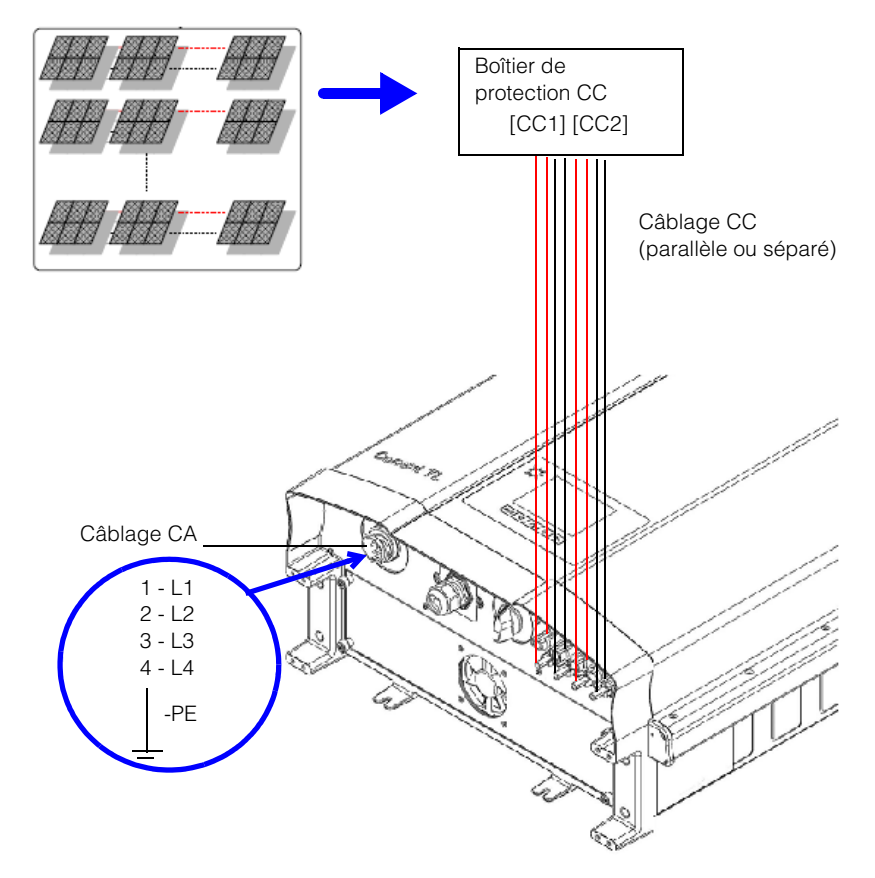

Figure 2-1 Diagramme de connexion modèles Conext TL 8000 E et Conext TL 10000 E

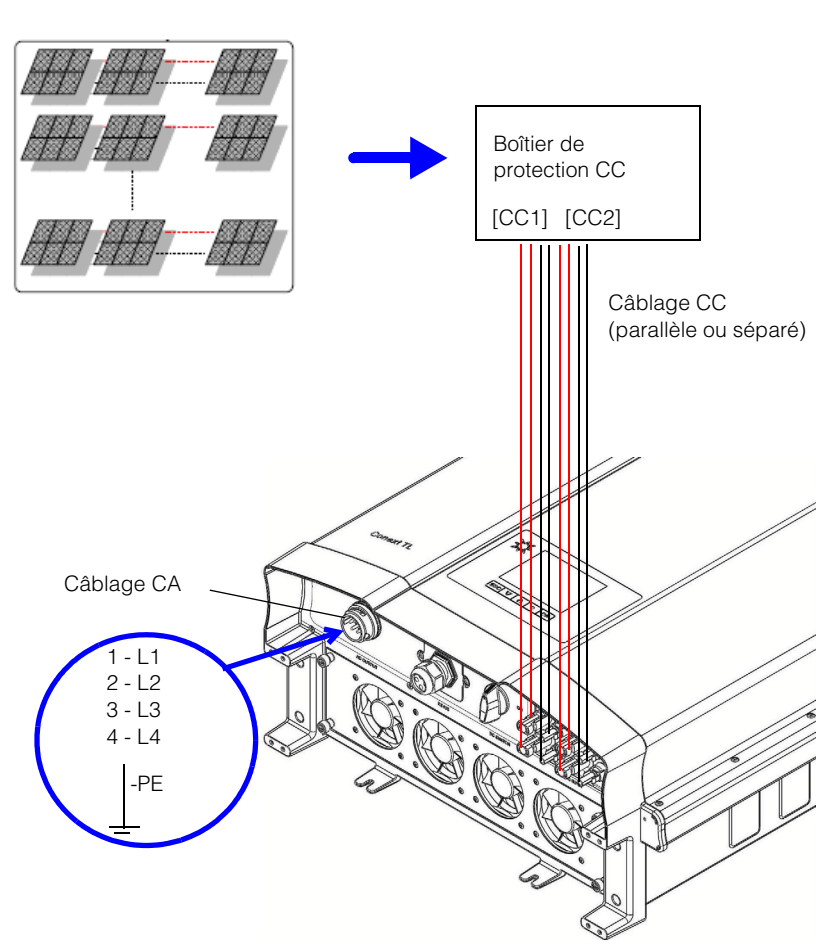

### Générateur photovoltaïque

Figure 2-2 Diagramme de connexion modèles Conext TL15000 E et Conext TL 20000 E

Installez des inter-sectionneurs CC externes. L'exemple de la Figure 2-3 représente 1 entrée photovoltaïque par canal de surveillance MPP.

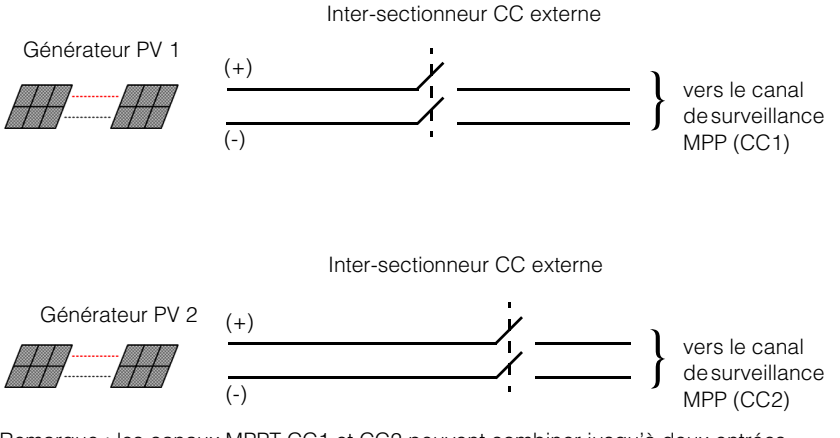

Remarque : les canaux MPPT CC1 et CC2 peuvent combiner jusqu'à deux entrées photovoltaïques (en parallèle).

Figure 2-3 Inter-sectionneurs CC externes

# 

### **RISQUE DE CHOC ÉLECTRIQUE**

Le commutateur CC de l'onduleur ne sert qu'à éteindre l'onduleur. Il n'ouvre pas les chaînes photovoltaïques.

Le non-respect de cette consigne peut entraîner des blessures graves, voire la mort.

# AVERTISSEMENT

### **RISQUE D'INCENDIE**

Il est important de limiter le débit du courant inverse dans les chaînes photovoltaïques à cause du court-circuit dans le module photovoltaïque, un câblage incorrect / endommagé ou autres problèmes.

Le non-respect de cette consigne peut entraîner des blessures graves, voire la mort.

## Planification des connexions du réseau CA

Cette section décrit les exigences relatives au câblage de sortie CA.

### Calibre et type des conducteurs et appareils de protection recommandés

Il incombe au responsable de l'installation de déterminer et de garantir la protection contre toute surintensité externe et de proposer les méthodes de déconnexion requises pour le câblage des sorties CA. Vous devez déterminer le calibre ou le réglage de la protection contre les surtensions, ainsi que le calibre des conducteurs utilisés, d'après les éléments suivants :

- Codes d'installation applicables
- Courants impliqués (reportez-vous à la section « Caractéristiques », à la page A-1)
- Températures ambiantes attendues
- Tout paramètre système à définir selon les codes d'installation.

Le câble CA doit être gainé et inclure cinq connecteurs isolés en cuivre qui permettent une connexion aux Phases 1, 2, 3, Neutre et de mise à la terre pour des raisons de protection (PE, Protective Earth). Les câbles devant être utilisés à l'extérieur doivent être prévus pour ce type d'utilisation et résister aux rayons ultraviolets (du soleil).

Le connecteur CA fourni est conçu pour des diamètres extérieurs de câble de 11 mm à 20 mm. Le diamètre de câble recommandé est de 16 à 20 mm. La zone transversale maximum des câbles CA est de 6,0 mm<sup>2</sup> et la longueur du câble doit être choisie correctement afin de limiter la chute de tension à <1 %.

Il est recommandé d'utiliser des câbles torsadés pour réduire l'inductance du réseau et pour une meilleure performance. Si des câbles à simple cœur sont utilisés dans un conduit ouvert, laissez la plus petite distance possible entre les cœurs.

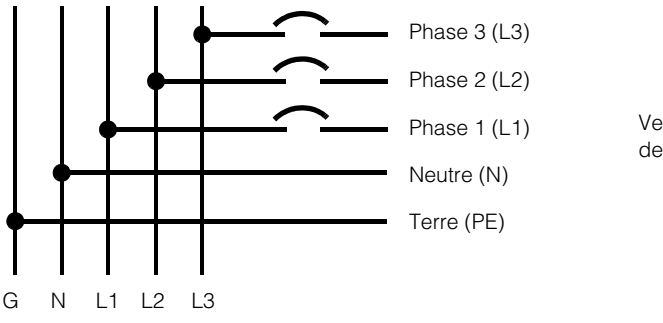

Branche du réseau CA triphasé principal

Vers le connecteur CA de l'onduleur

Figure 2-4 Détails relatifs aux connexions CA

L'onduleur Conext TL supporte les types de connexion TN-S, TN-C, TN-C-S et TT (systèmes de mise à la terre). Il ne supporte pas les connexions IT.

<sup>975-0609-02-01</sup> Révision B

## Exigences environnementales

Reportez-vous à la section « Caractéristiques environnementales », à la page A-2.

- L'armoire de l'onduleur peut tolérer une certaine quantité de poussière. Cependant, pour étendre sa durée de vie, il est préférable de limiter l'exposition de l'onduleur à la poussière.
- L'armoire IP65 de l'onduleur<sup>1</sup> le protège contre la pluie et les aspersions d'eau via un tuyau. Cependant, nous vous recommandons de placer l'onduleur à l'écart des arroseurs et d'autres sources d'aspersion (tuyaux, laveuses à pression...).
- L'onduleur est conçu pour fonctionner dans un environnement ambiant présentant une température incluse entre -20 °C et 60 °C (-4 °F et 140 °F). Pour une production d'énergie optimale, la température ambiante doit être incluse entre -20 °C et 40 °C (-4 °F et 104 °F). Au-delà de cette température, la puissance de sortie est dégradée.

## Sélection de l'emplacement de montage approprié

## **AVERTISSEMENT**

### RISQUE D'INCENDIE

Assurez-vous que l'onduleur n'est pas entouré de matériaux et débris inflammables.

Le non-respect de ces consignes peut entraîner des blessures graves, voire la mort.

# **ATTENTION**

### **RISQUE D'ÉCRASEMENT**

- L'onduleur pèse environ 41 kg pour 8 kVA et 10 kVA, et 67 kg (148 lbs) pour 15 et 20 kVA. Assurez-vous que la surface sur laquelle l'onduleur sera monté ainsi que le matériel de montage utilisé peuvent résister à ce poids.
- Utilisez des techniques de levage appropriées conformément aux règles locales de sécurité sur le lieu de travail, et demandez toujours de l'aide pour déplacer ou soulever l'appareil.

Le non-respect de ces consignes peut entraîner des blessures mineures, voire modérées, ou un endommagement du matériel.

<sup>1.</sup> Cette armoire IP65 concerne uniquement les composants électroniques. Son équilibre d'impédance répond aux normes IP55 (cavité de ventilation, par exemple).

## AVIS

### **RISQUE D'ENDOMMAGEMENT DU MATÉRIEL**

- L'armoire de l'onduleur protège les composants internes de la pluie. Cependant, nous vous recommandons de placer l'onduleur à l'écart des arroseurs et d'autres sources d'aspersion (tuyau d'arrosage, laveuse à pression...).
- Si l'onduleur est soumis à la lumière du soleil, la température de ses composants internes risque de monter, ce qui peut entraîner la réduction de la puissance de sortie par temps chaud. Si possible, installez l'onduleur dans une zone ombragée, afin de le protéger de la lumière du soleil.
- Une bonne ventilation est nécessaire aux performances de l'onduleur. Vous devez libérer un espace d'au moins 600 mm (23,6 in.) de chaque côté, au dessus et au-dessous de l'onduleur.
- Ne bloquez pas les admissions et sorties d'air.

Le non-respect de cette consigne peut entraîner l'endommagement du matériel.

# Déballage

Avant d'installer l'onduleur, suivez la procédure décrite dans cette section.

## Vérification du contenu du colis

Avant de retirer l'onduleur du colis, vérifiez que le colis inclut la liste des composants présentée dans le Tableau 2-2.

| Tableau 2-2 | Bordereau | d'expédition |
|-------------|-----------|--------------|
|-------------|-----------|--------------|

| Élément                               | Quantité | Description                                                                                                    |
|---------------------------------------|----------|----------------------------------------------------------------------------------------------------|
| Onduleur                              | 1        | Onduleur Conext TL 8000 E (8 kVA), Conext<br>TL 10000 E (10 kVA), Conext TL 15000 E<br>(15 kVA) ou Conext TL 20000 E (20 kVA)      |
| Guide d'installation et d'utilisation | 1        | Le présent document                                                                                                    |
| Connecteur CA                         | 1        | Connecteur CA                                                                                                    |
| Support de montage                    | 1        | Support de montage mural, qui permet de monter l'onduleur sur le mur                                                               |
| Étiquette française UTE<br>C15-712-1* | 1        | Étiquette de sécurité pour les unités qui<br>seront vendues en France uniquement.<br>Reportez-vous à la Figure 1-6, à la page 1–7. |

\* Ajoutez l'étiquette UTE C15-712-1 si l'unité est installée en France uniquement.

## Déballage de l'onduleur

## **ATTENTION**

### **RISQUE D'ÉCRASEMENT OU DE CONTRAINTE**

 Soyez prudent et utilisez les procédures adaptées lors du levage, du déplacement ou du montage de l'onduleur.

Le non-respect de ces consignes peut entraîner des blessures graves, voire la mort, ainsi qu'un endommagement du matériel.

## AVIS

### **RISQUE D'ENDOMMAGEMENT DU MATÉRIEL**

Si vous recevez l'appareil avec l'avertissement contre les chocs indiqué sur le carton/la boîte, vérifiez si l'onduleur est abîmé avant de le réceptionner.

#### Le non-respect de cette consigne peut entraîner l'endommagement du matériel.

975-0609-02-01 Révision B

## AVIS

### **RISQUE D'ENDOMMAGEMENT DU MATÉRIEL**

Après avoir retiré l'onduleur du colis, placez-le sur du carton, afin de protéger sa surface inférieure de tout endommagement superficiel.

### Le non-respect de cette consigne peut entraîner l'endommagement du matériel.

#### Pour déballer l'onduleur, procédez comme suit :

۰

Avec l'aide d'un tiers, retirez soigneusement l'onduleur du colis, puis placez-le sur une surface plane. Reportez-vous à la section Figure 2-6.

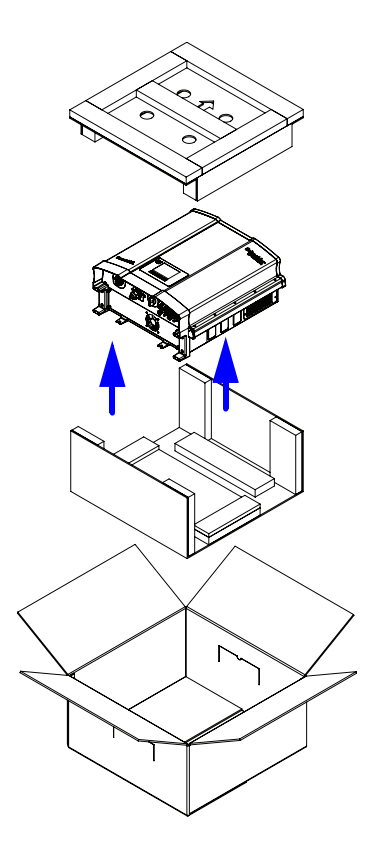

Figure 2-5 Soulever l'onduleur hors de la caisse, modèles Conext TL 8000 E et Conext TL 10000 E

975-0609-02-01 Révision B

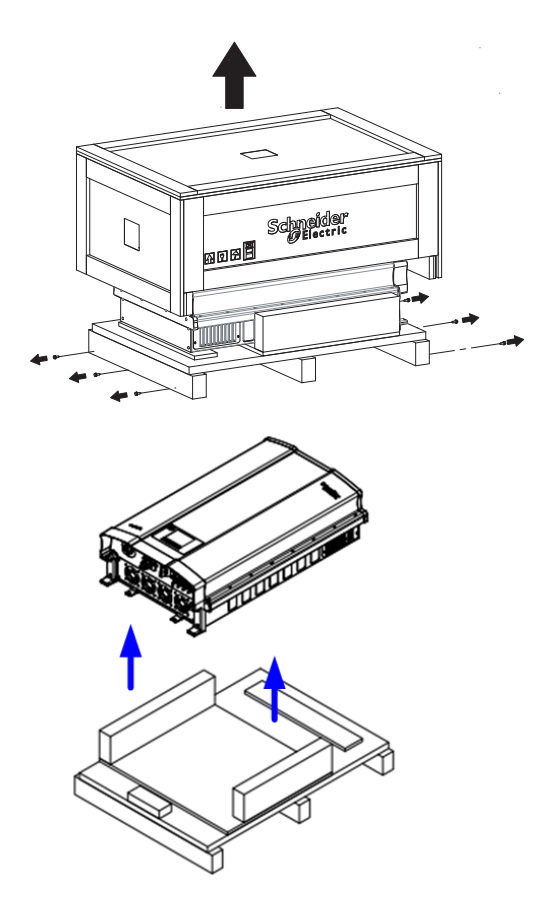

Remarque : enlevez les vis sur les côtés.

Figure 2-6 Soulever l'onduleur hors de la caisse, modèles Conext TL15000 E et Conext TL 20000 E

## Vérification de l'état de l'onduleur

### Pour vérifier l'état de l'onduleur, procédez comme suit

- 1. Assurez-vous que l'onduleur ne présente aucun dégât causé par l'expédition. Si c'est le cas, contactez Schneider Electric.
- Vérifiez l'étiquette de la plaque de firme, sur l'onduleur, pour vous assurer qu'il s'agit du modèle que vous vouliez. Pour connaître l'emplacement de l'étiquette, reportez-vous à la Figure 2-7 et la Figure 2-8.

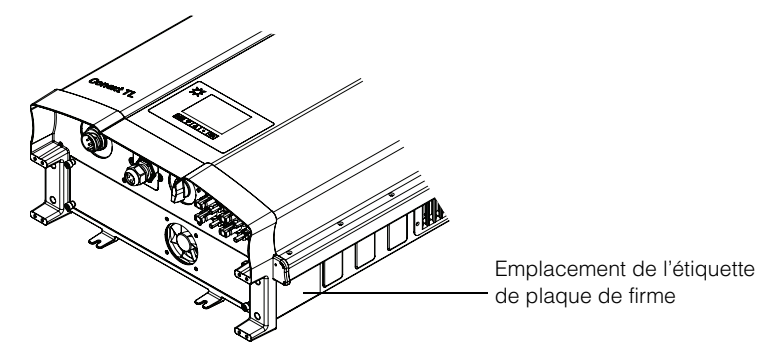

Figure 2-7 Emplacement de l'étiquette de la plaque de firme modèles Conext TL 8000 E et Conext TL 10000 E

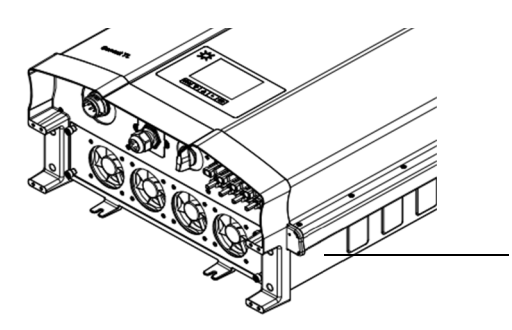

Emplacement de l'étiquette de plaque de firme

Figure 2-8 Emplacement de l'étiquette de la plaque de firme modèles Conext TL15000 E et Conext TL 20000 E

 Indiquez les informations relatives à votre système (reportez-vous à la section « Informations relatives à votre système », à la page D–1).

## **Outils requis**

Les outils suivants sont nécessaires pour installer l'onduleur.

- **T**ournevis plat
- **2** tournevis cruciformes Phillips
- Outils de préparation et de branchement du câblage. Consultez les instructions fournies aux utilisateurs par les fabricants des connecteurs.
- Outil à dénuder pour câblage CA
- D Niveau pour s'assurer que le support de montage est droit
- Clé de serrage ajustable pour serrer l'écrou du câble CA
- Outil d'extraction de connecteur MC4

# Vues et encombrement

Les vues et l'encombrement de l'onduleur sont indiqués dans la Figure 2-9 et la Figure 2-10.

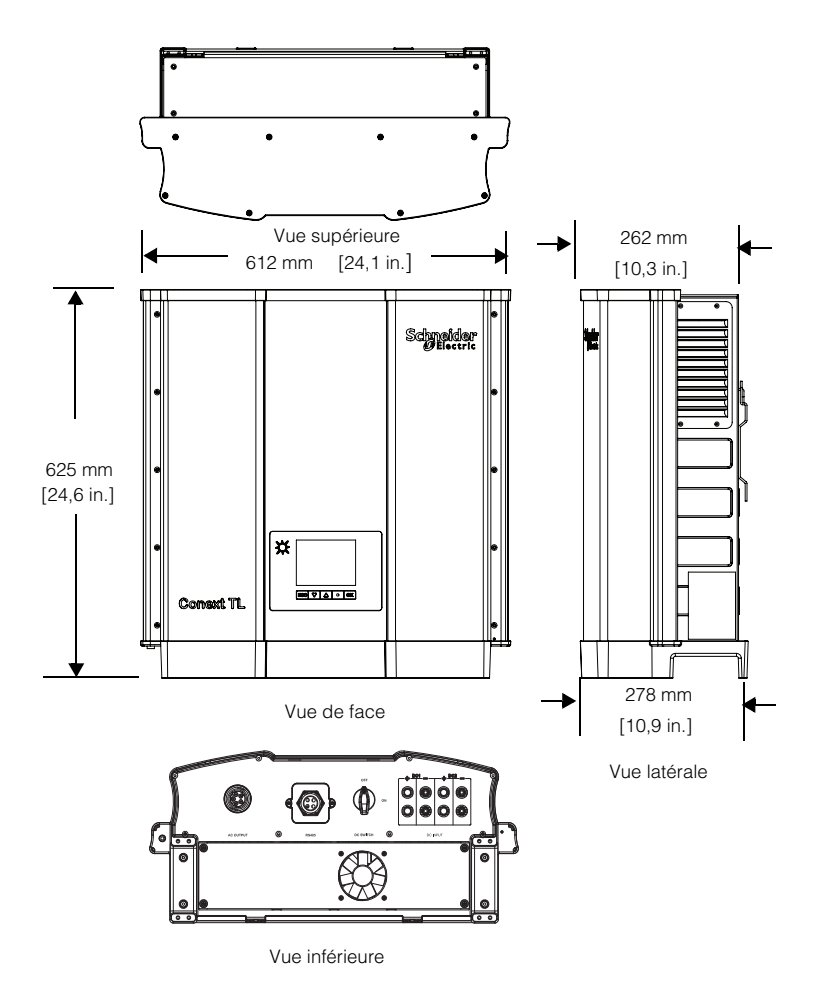

Figure 2-9 Vues et dimensions modèles Conext TL 8000 E et Conext TL 10000 E

975-0609-02-01 Révision B

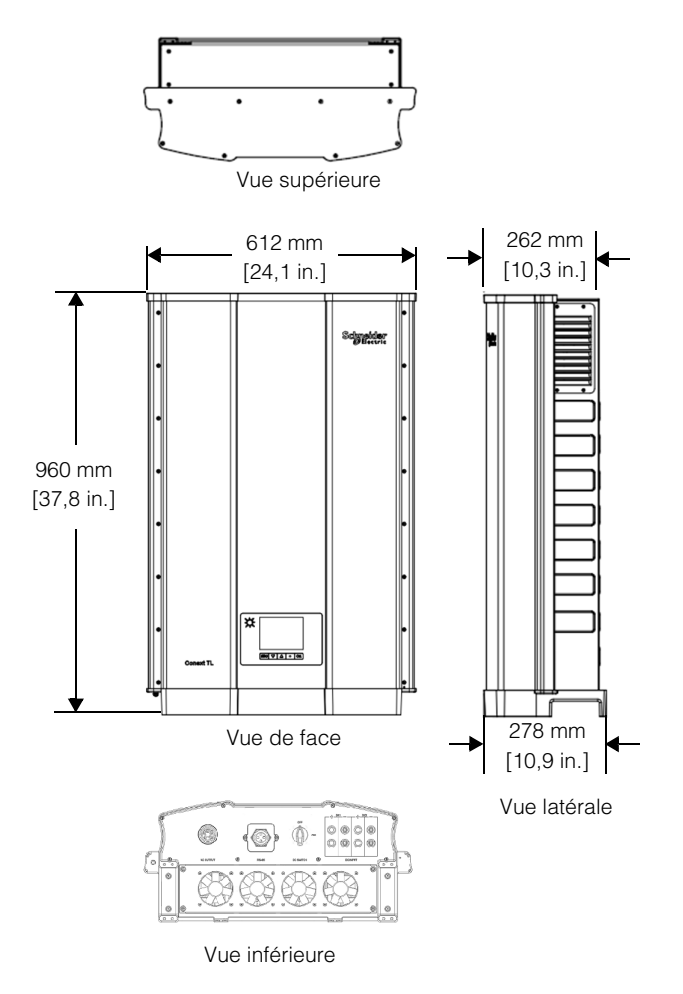

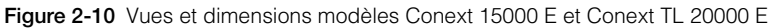

# Ventilation

Les admissions d'air se trouvent sur la partie inférieure de l'onduleur et les sorties sont placées sur les parties latérales de l'onduleur, sur le dessus, comme indiqué à la Figure 2-11 et la Figure 2-12.

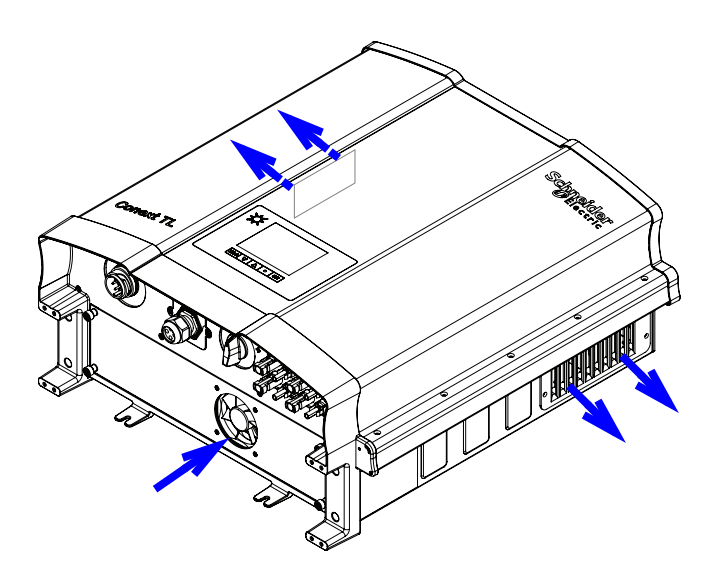

Figure 2-11 Écoulement de l'air modèles Conext TL 8000 E et Conext TL 10000 E

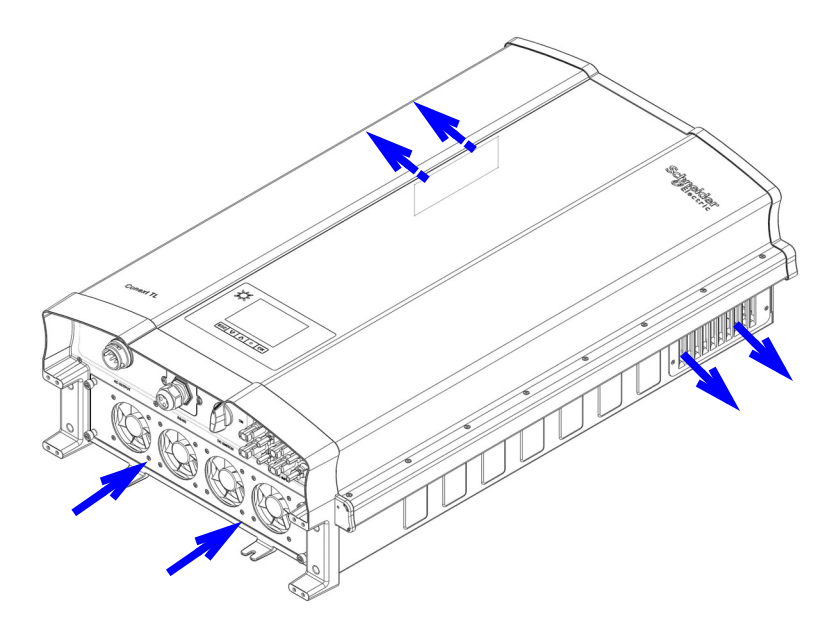

Figure 2-12 Écoulement de l'air modèles Conext TL15000 E et Conext TL 20000 E

# Montage

Cette section explique comment monter l'onduleur.

### Emplacement de montage correct

## **AVERTISSEMENT**

### RISQUE DE CHOC ÉLECTRIQUE

Montez l'onduleur à la verticale uniquement (les ouvertures de ventilateur étant orientées vers le bas) et sur une surface verticale uniquement.

Ne pas respecter ces instructions peut entraîner de graves blessures.

L'emplacement de montage correct est décrit dans la Figure 2-13. La Figure 2-14 indique quelques exemples d'emplacements incorrects. L'onduleur ne nécessite aucun espace sur sa partie arrière. De plus, il peut être encastré. Installez l'appareil à hauteur des yeux pour garantir un confort d'utilisation optimal.

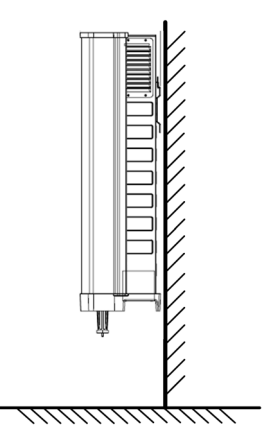

Figure 2-13 Emplacement de montage correct

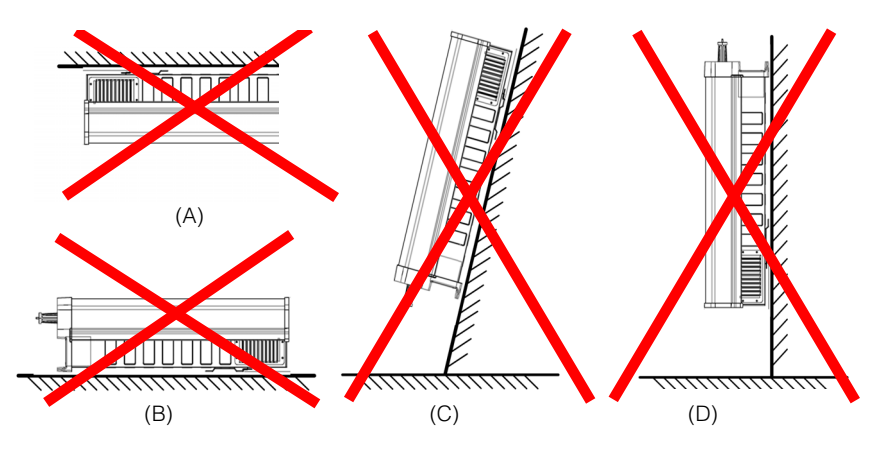

- (A) Onduleur monté à l'envers
- (B) Onduleur monté sur une surface plane
- (C) Onduleur monté sur une surface penchée
- (D) Onduleur monté à l'envers avec les câbles vers le haut

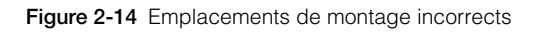

975-0609-02-01 Révision B

Ce chapitre est destiné au personnel qualifié uniquement.

Les distances correctes de l'installation sont présentées sur la figure Figure 2-15.

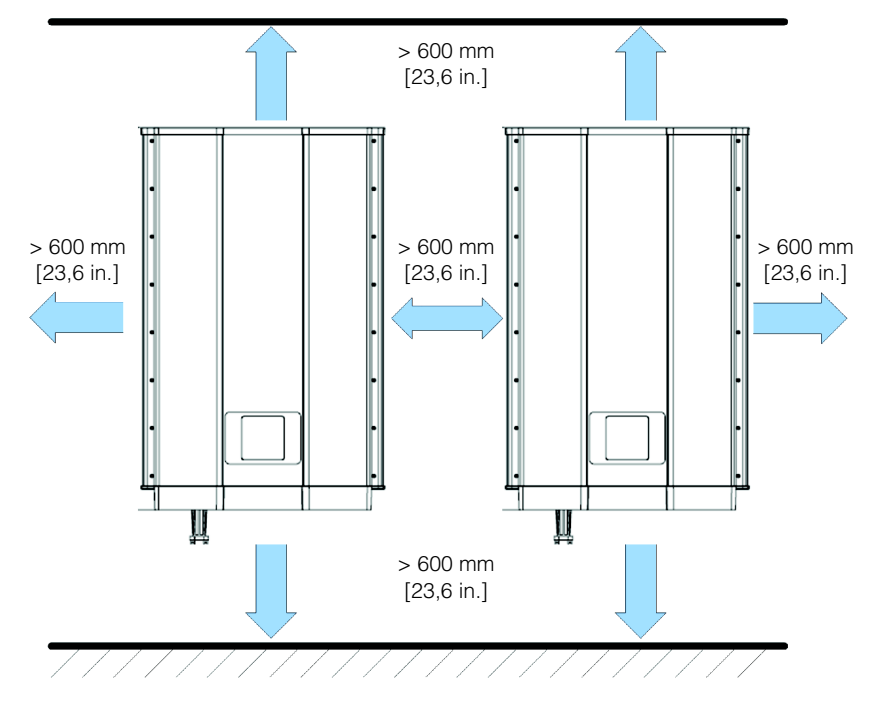

Figure 2-15 Distances d'installation correctes modèles Conext TL 8000 E, Conext TL 10000 E, Conext 15000 E et Conext 20000 E

## Support de montage

Cette section décrit le support de montage utilisé pour placer l'onduleur sur le mur.

### Encombrement du support de montage

L'encombrement du support de montage est détaillé dans la Figure 2-16.

### Vue latérale

Montage mural

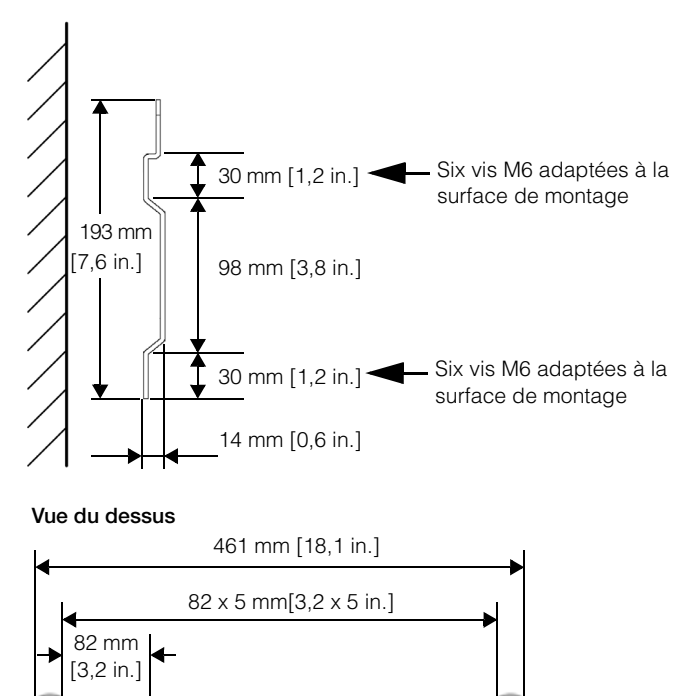

Figure 2-16 Encombrement du support de montage

### Emplacement correct du support de montage

.

۰

-

۰

0

۰

٥

L'emplacement correct du support de montage (par rapport à l'onduleur) est indiqué dans la Figure 2-17 et la Figure 2-18.

۰

0

<sup>975-0609-02-01</sup> Révision B

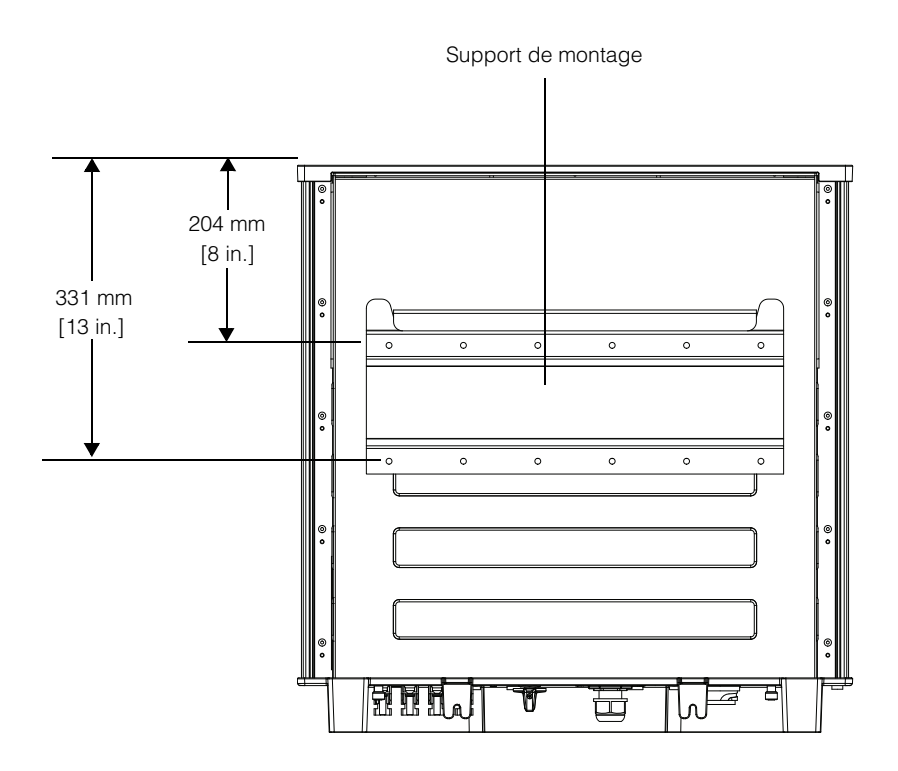

Figure 2-17 Position du support de montage (vue arrière de l'onduleur) modèles Conext TL 8000 E et Conext TL 10000 E

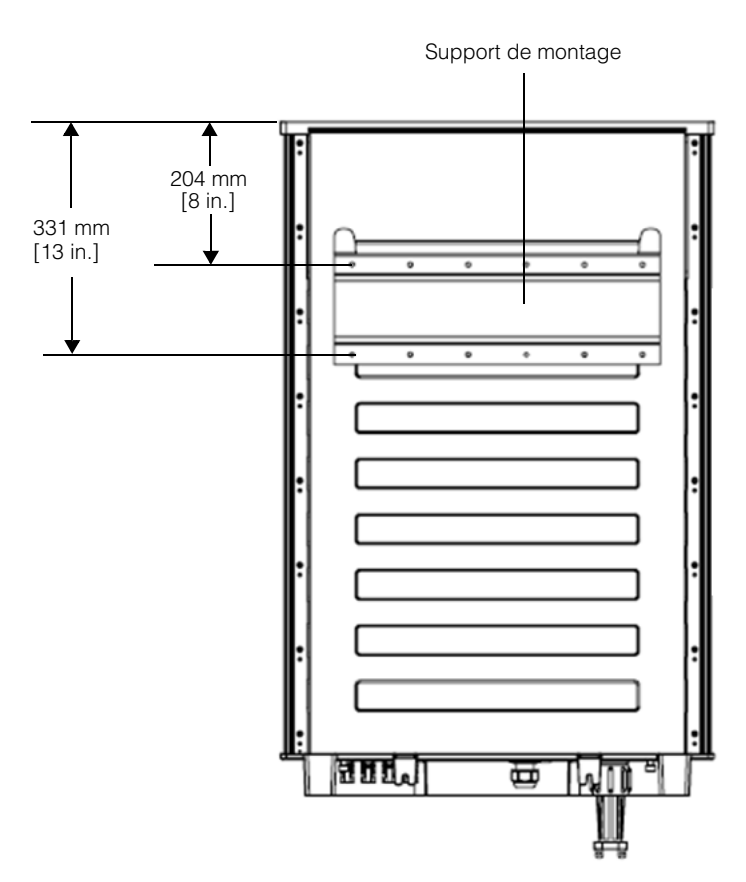

Figure 2-18 Position du support de montage (vue arrière de l'onduleur) modèles Conext TL15000 E et Conext TL 20000 E

### Fixation du support de montage au mur

### Pour fixer le support de montage au mur, procédez comme suit :

- 1. Sélectionnez un mur ou une autre surface verticale et solide capable de supporter le poids de l'onduleur et de son support de montage.
- 2. Utilisez les douze vis M6 adaptées à la surface de montage choisie (bois, béton ou brique, par exemple) pour fixer solidement le support de montage à la surface correspondante. La Figure 2-20, à la page 2–27 fournit un exemple de montage sur du contreplaqué et sur un panneau mural, ainsi que les poteaux de cloison utilisés.
- 3. Utilisez un niveau pour vous assurer que le support de montage est horizontal.

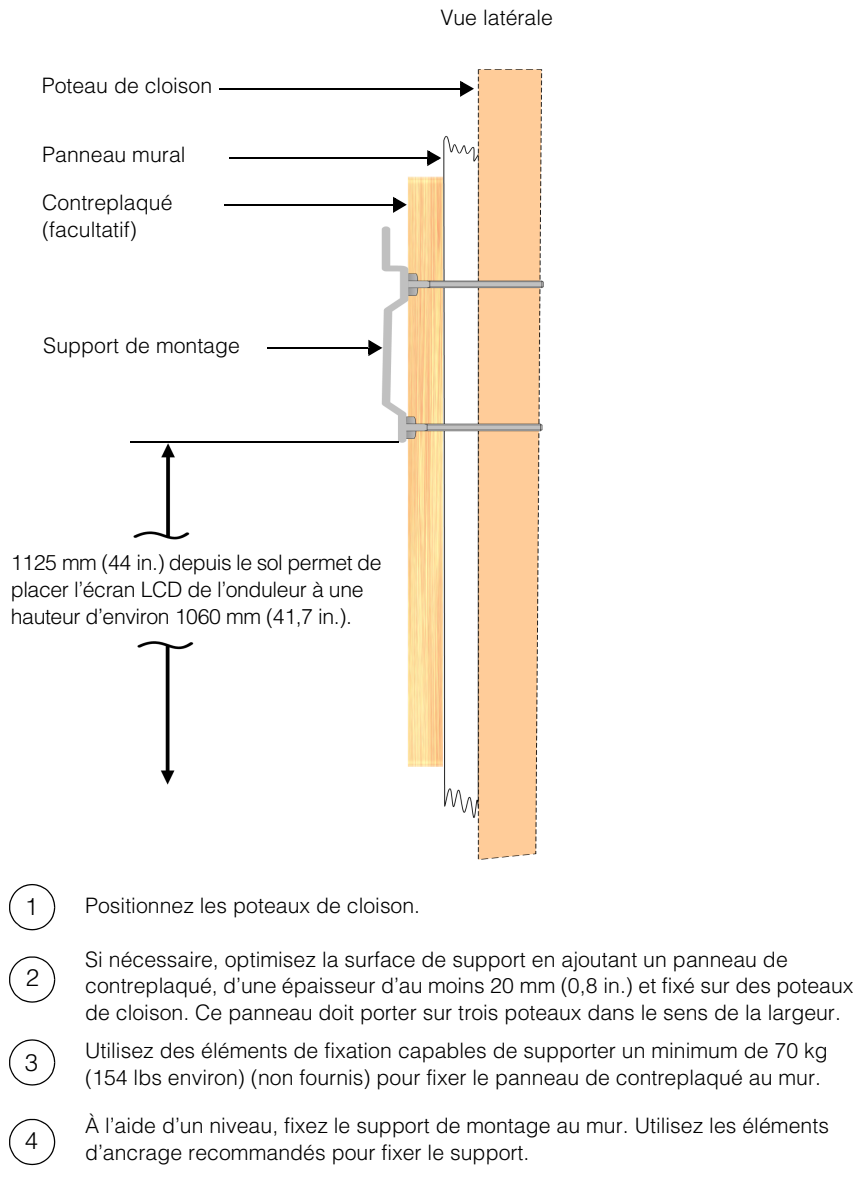

Figure 2-19 Exemple de fixation au mur du support de montage modèles Conext TL 8000 E et Conext TL 10000 E

Vue latérale

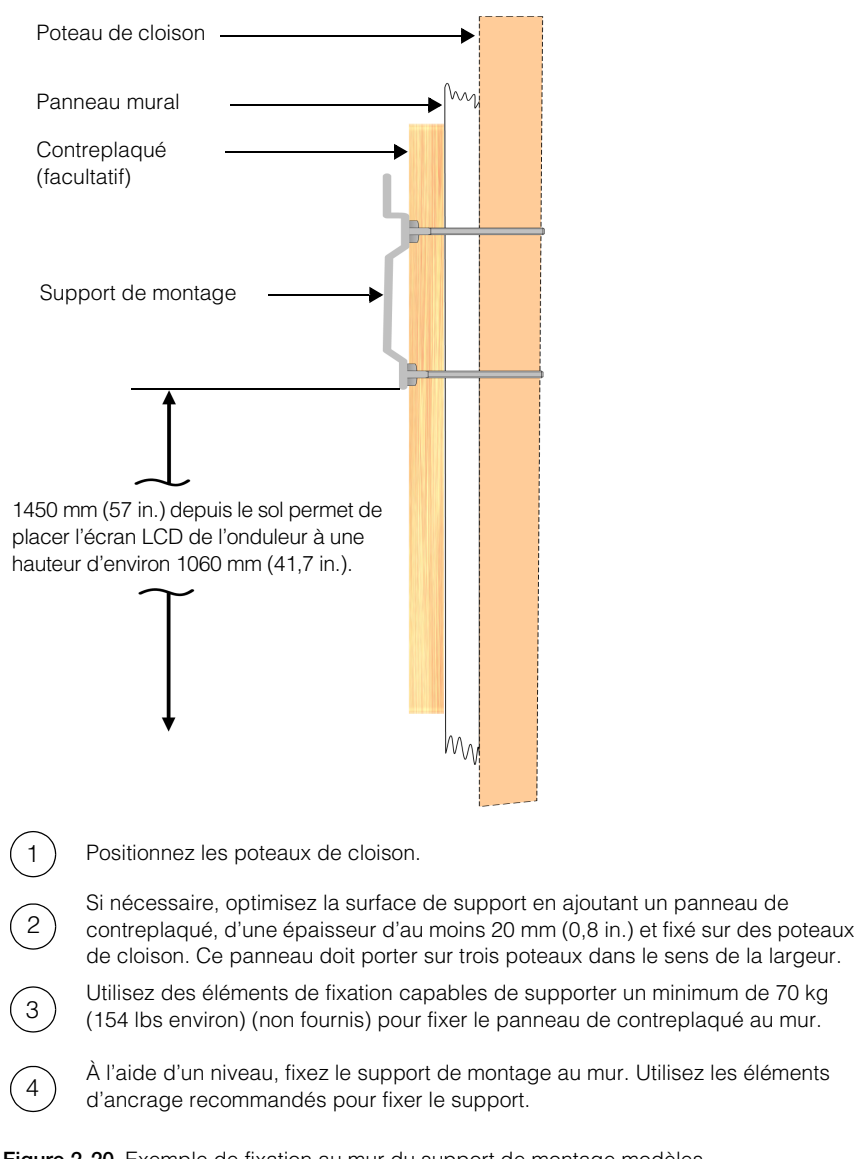

Figure 2-20 Exemple de fixation au mur du support de montage modèles Conext TL15000 E et Conext TL 20000 E

#### 975-0609-02-01 Révision B

Ce chapitre est destiné au personnel qualifié uniquement.

#### Montage de l'onduleur

#### Pour monter l'onduleur, procédez comme suit :

- 1. Placez l'onduleur sur le support de montage. Assurez-vous que la bride située à l'arrière de l'onduleur s'enclenche sur le bord supérieur de ce support.
- 2. En utilisant deux vis M6 adaptées à la surface de montage, fixez la partie inférieure de l'onduleur au mur. Pour connaître l'emplacement des languettes de montage, reportez-vous à la Figure 2-21 et la Figure 2-22.

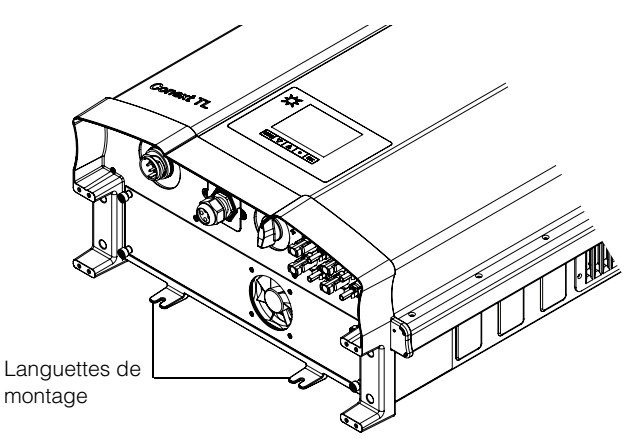

Figure 2-21 Emplacement des languettes de montage (fixation de l'arrière de l'onduleur au mur) modèles Conext TL 8000 E et Conext TL 10000 E

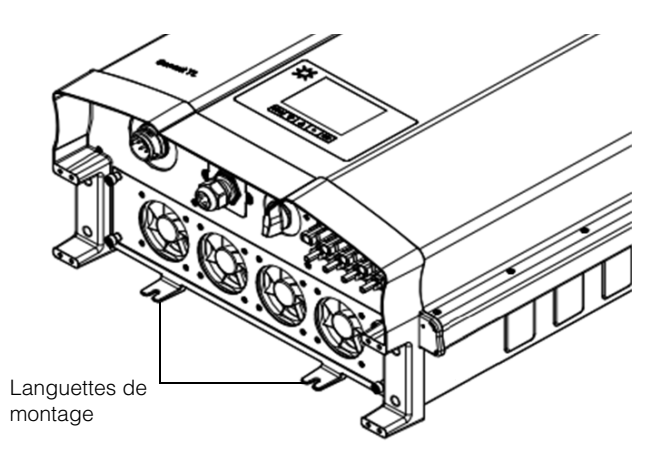

Figure 2-22 Emplacement des languettes de montage (fixation de l'arrière de l'onduleur au mur) modèles Conext TL 8000 E et Conext TL 20000 E

# Câblage

Cette section explique comment brancher les câbles CA (au réseau) et les câbles CC (de la batterie photovoltaïque) à l'onduleur.

# A DANGER

### RISQUE DE CHOC ÉLECTRIQUE ET D'INCENDIE

- Tous les travaux d'électricité doivent être exécutés en accord avec les codes locaux en matière d'électricité.
- L'onduleur Conext TL n'a pas de pièce pouvant être entretenue par l'utilisateur à l'intérieur. Cet appareil doit uniquement être installé et entretenu par un employé qualifié, doté de l'équipement de protection individuelle adéquat, dans le respect des pratiques de travail sécurisées en électricité.
- Avant l'installation, éteignez les sources CA et photovoltaïques via les méthodes de déconnexion externes fournies lors de l'installation. Testez-les à l'aide d'un appareil de mesure étalonné pour un minimum de 1000 V CA et CC, afin de vous assurer que les circuits sont bien hors tension. Si possible, suivez la procédure d'étiquetage associée au verrouillage.
- Ne pas connecter les connecteurs photovoltaïques avant d'avoir relié l'onduleur à la terre, soit par la connexion CA, soit par la borne de terre.
- Le non-respect de ces consignes entraînera des blessures graves, voire la mort.

# Câblage CA

Cette section décrit la connexion de l'onduleur au réseau CA.

### Câblage de connexion CA

En Europe, de nombreux réseaux de distribution CA triphasés utilisent les codes couleur de la CEI pour identifier les différents conducteurs et l'ordre de phase (transposition de phase). En cas de doute, utilisez un outil de mesure permettant de vérifier la transposition de phase.

**Tableau 2-3** Codes couleur de la CEI permettant d'identifier l'ordre des phases(transposition de phase)

| Composant du câblage CA                        | Couleur                         |  |
|------------------------------------------------|---------------------------------|--|
| Ligne 1 (phase 1)                              | Marron                          |  |
| Ligne 2 (phase 2)                              | Noir                            |  |
| Ligne 3 (phase 3)                              | Gris                            |  |
| Neutre                                         | Bleu                            |  |
| Mise à la terre pour des raisons de protection | Vert avec des rayures<br>jaunes |  |

## AVIS

### **RISQUE D'ENDOMMAGEMENT DU MATÉRIEL**

L'onduleur prend en charge les ordres de phase négatifs et positifs. L'ordre des phases L1 ~ L3 peut être inversé. Cependant, les éléments N et PE (mise à la terre pour des raisons de protection) doivent être connectés aux broches adéquates, quel que soit l'ordre de phase.

### Le non-respect de cette consigne peut entraîner l'endommagement du matériel.

### Longueur maximale du câble CA

Le tableau suivant donne les longueurs de câble maximales recommandées pour un connecteur de 6 mm<sup>2</sup> depuis le boîtier de protection CA vers l'onduleur.

| Onduleur          | 1 % de pertes | 2 % de pertes | 3 % de pertes |
|-------------------|---------------|---------------|---------------|
| Conext TL 8000 E  | < 50 m        | < 100 m       | < 150 m       |
| Conext TL 10000 E | < 30 m        | < 60 m        | < 90 m        |
| Conext TL 15000 E | < 25 m        | < 50 m        | < 75 m        |
| Conext TL 20000 E | < 15 m        | < 30 m        | < 45 m        |

Tableau 2-4 Longueur maximale du câble CA

Si la longueur du câble CA dépasse 10 m, l'utilisation d'un boîtier de protection CA plus proche de l'onduleur est recommandée. Pour plus de détails, reportez-vous à la section « Planification des connexions du réseau CA », à la page 2–9.

### Connecter la prise CA

### Pour brancher le connecteur CA, procédez comme suit :

- 1. Séparez ce connecteur en trois parties, comme indiqué à la Figure 2-23, à la page 2-31.
  - a) En maintenant fermement la partie centrale de la fiche femelle en place, faites pivoter l'enveloppe d'isolateur pour la desserrer, puis dégagez-la de la fiche femelle.
  - b) Retirez l'écrou du câble (avec fiche en caoutchouc) de l'enveloppe d'isolateur.

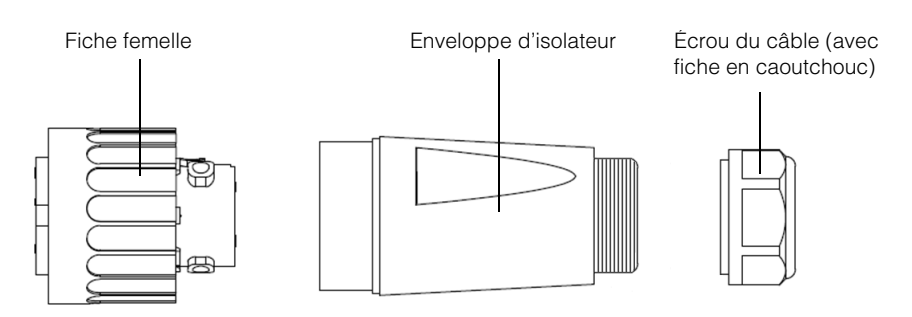

Figure 2-23 Connecteur CA (vue éclatée)

- 2. Si le diamètre du câble CA utilisé est de 16 mm (0,6 in.) ou plus, procédez comme suit :
  - À l'aide d'un tournevis plat, séparez avec soin les deux anneaux constituant la fiche en caoutchouc, comme indiqué à la Figure 2-24, à la page 2–32. Retirez l'anneau interne, afin d'augmenter le diamètre intérieur de la fiche en caoutchouc.

# AVIS

### **RISQUE D'ENDOMMAGEMENT DU MATÉRIEL**

Si vous avez endommagé l'anneau externe et envisagez d'utiliser l'onduleur à l'extérieur, procurez-vous une autre fiche en caoutchouc auprès de Schneider Electric, puis répétez la procédure ci-dessus.

Le non-respect de cette consigne peut entraîner l'endommagement du matériel.

#### Avant :

Après :

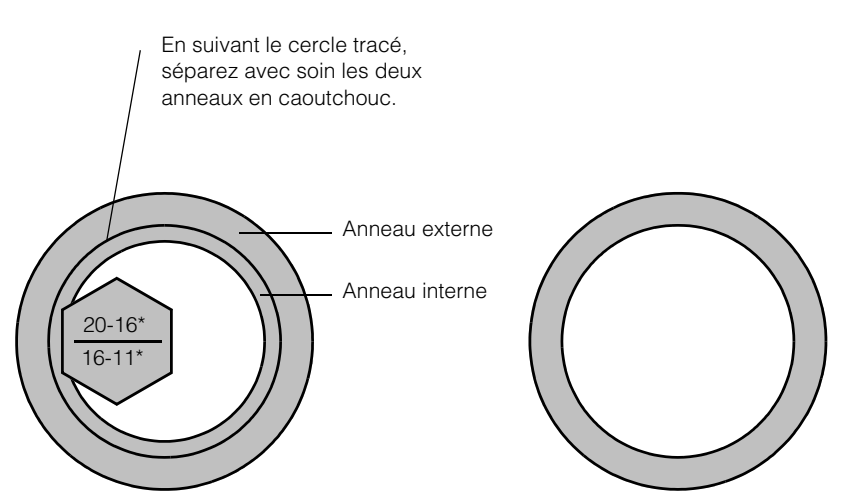

Remarque : \*les valeurs présentées sont les valeurs de diamètre extérieur du câble CA utilisé

Figure 2-24 Augmentation du diamètre intérieur de la fiche en caoutchouc

 Faites glisser l'écrou, puis l'enveloppe d'isolateur sur le câble, comme indiqué à la Figure 2-25.

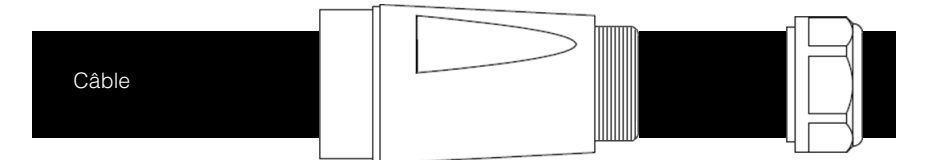

Figure 2-25 Glissement de l'écrou, puis de l'enveloppe d'isolateur sur le câble

4. À l'aide de l'outil approprié, dénudez les fils :

# 

### **RISQUE DE CHOC ÉLECTRIQUE**

- Veillez à ne pas couper accidentellement l'isolant des fils (hors extrémités dénudées) afin de ne pas les mettre à nu.
- Respectez bien les recommandations en matière de dénudage et d'ajustage d'appoint des fils.

#### Le non-respect de ces consignes entraînera des blessures graves, voire la mort.

a) Retirez 55 mm (2,2 in.) dans la gaine extérieure (comme indiqué à la figure Figure 2-26).

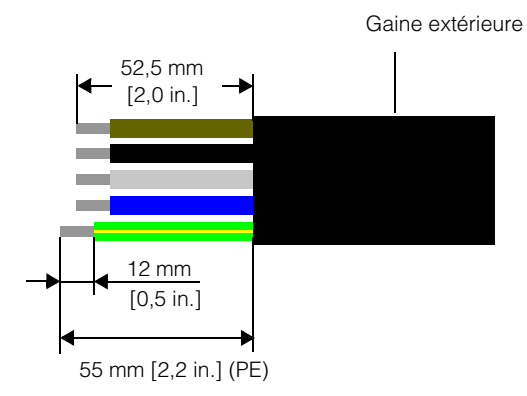

Figure 2-26 Dénudage des fils

- b) Sur tous les fils (à l'exception du fil de mise à la terre pour des raisons de protection), retirez 52,5 mm (2,0 in.).
- c) Utilisez l'outil approprié pour découper 12 mm (0,5 in.) d'isolant sur l'extrémité de tous les fils, comme indiqué à la Figure 2-26 ci-dessus.
- Insérez la partie dénudée de chacun des cinq fils dans le trou approprié de la fiche femelle et serrez chaque vis au couple de 0,7 Nm (pour maintenir chaque fil en place). Reportez-vous à la section Figure 2-27, à la page 2–34.

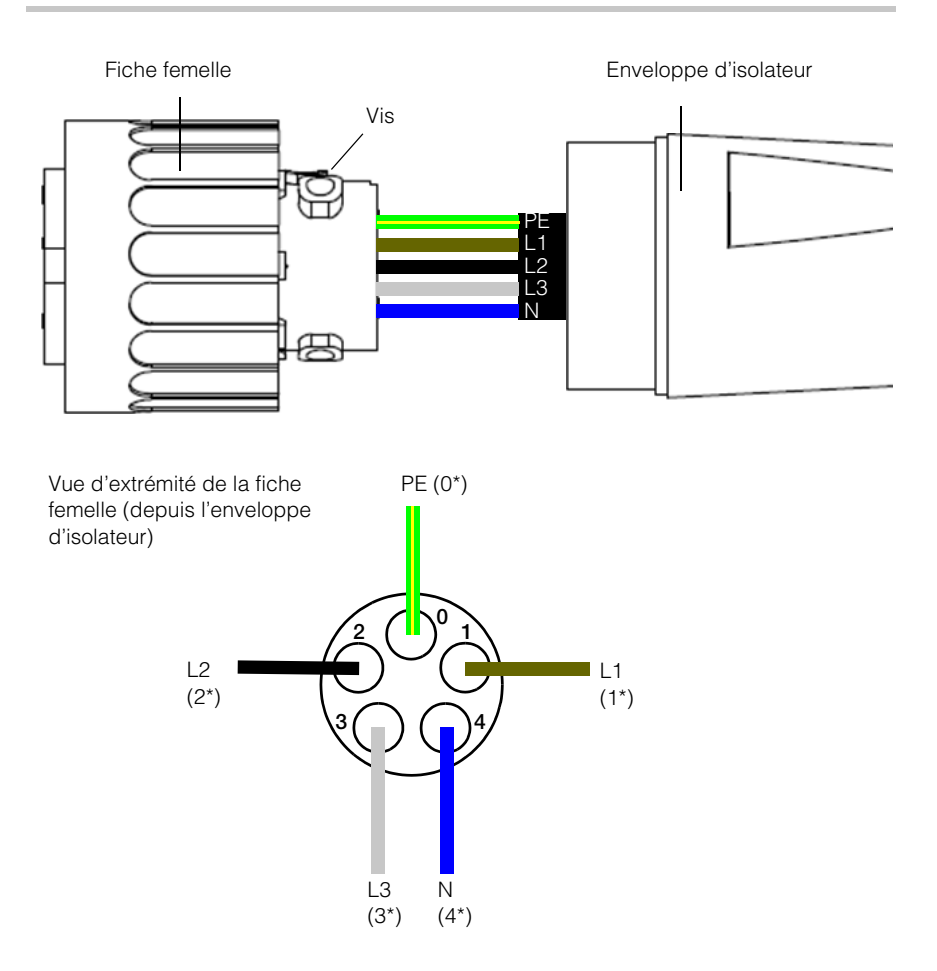

\* Les nombres sont estampillés sur le connecteur.

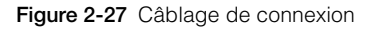

# A DANGER

### **RISQUE DE CHOC ÉLECTRIQUE**

Veillez à ne pas brancher par inadvertance un conducteur de phase au terminal PE (0) afin d'éviter que le châssis ne soit alimenté en 230 VCA.

### Le non-respect de ces consignes entraînera des blessures graves, voire la mort.

975-0609-02-01 Révision B

- 6. Faites glisser l'enveloppe d'isolateur en direction de la fiche femelle.
- En maintenant fermement la partie centrale de la fiche femelle, faites pivoter l'enveloppe d'isolateur pour la fixer à la fiche femelle, puis serrez-la, comme indiqué à la Figure 2-28.

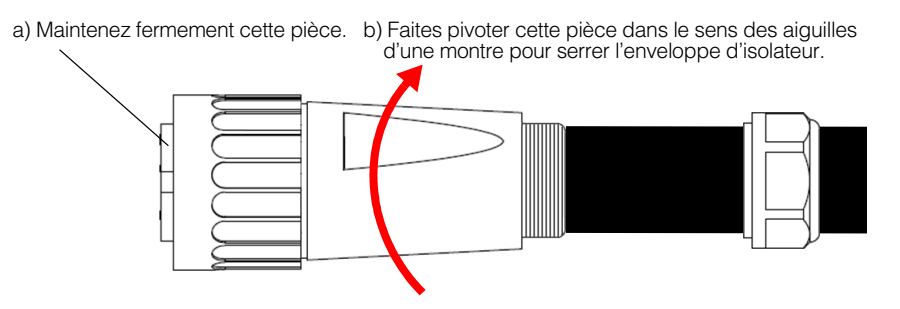

Figure 2-28 Serrage de l'enveloppe d'isolateur

- 8. Faites glisser l'écrou du câble vers l'enveloppe d'isolateur.
- 9. Faites pivoter cet écrou pour fixer le câble, comme indiqué à la Figure 2-29.

Faites pivoter l'écrou du câble dans le sens des aiguilles d'une montre pour fixer le câble (serrez au couple de 5 Nm)

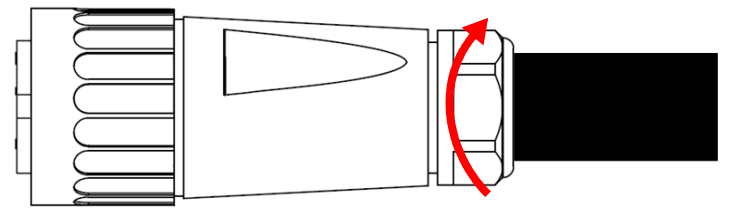

Figure 2-29 Fixation du câble CA

# 

### **RISQUE D'INCENDIE**

Pour empêcher l'endommagement des torons métalliques et leur surchauffe, veillez à installer et à serrer correctement l'écrou du câble sur le connecteur CA.

#### Le non-respect de ces consignes peut entraîner des blessures graves, voire la mort.

REMARQUE : faites en sorte que le câble et le connecteur CA soient entièrement assemblés avant de les connecter à l'onduleur.

 Branchez le connecteur CA sur l'onduleur. Ensuite, faites pivoter la bague de blocage de la fiche femelle afin de fixer le connecteur à l'onduleur. Reportez-vous à la section Figure 2-30.

# AVERTISSEMENT

### **RISQUE DE CHOC ÉLECTRIQUE ET D'INCENDIE**

Assurez-vous que le connecteur CA est correctement branché une fois la bague de blocage serrée.

Le non-respect de ces consignes peut entraîner des blessures graves, voire la mort.

# AVIS RISQUE D'ENDOMMAGEMENT DU MATÉRIEL N'inversez pas les connecteurs mâle et femelle. Cela pourrait endommager le connecteur.

Le non-respect de cette consigne peut entraîner l'endommagement du matériel.

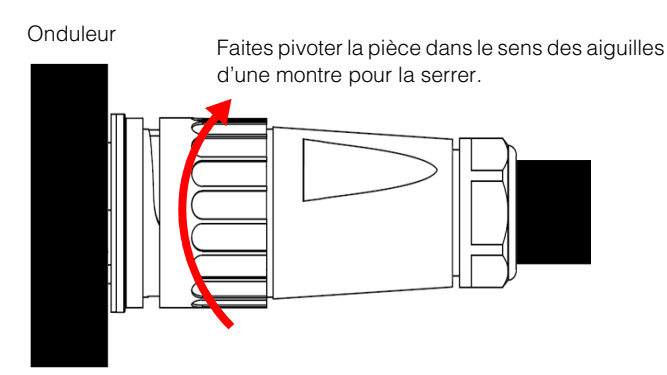

Figure 2-30 Branchement du connecteur CA à l'onduleur et rotation de la bague de blocage

11. À l'aide des serre-câbles isolés, fixez le câble au mur ou à la structure.

# **AVERTISSEMENT**

### RISQUE DE CHOC ÉLECTRIQUE

Assurez-vous que le serre-câbles le plus proche de l'onduleur se trouve à une distance qui :

- permet de brancher et de débrancher le connecteur CA à l'onduleur ;
- évite que le connecteur CA ne soit en contact avec le sol ou une autre surface située sous l'onduleur où de l'eau risque de s'accumuler.

Le non-respect de ces consignes peut entraîner des blessures graves, voire la mort.

## Câblage CC (depuis le générateur photovoltaïque)

## 

### RISQUE DE CHOC ÉLECTRIQUE ET D'INCENDIE

- Utilisez uniquement des connecteurs MC4 provenant de Multi-Contact. Évitez d'utiliser des connecteurs provenant de plusieurs fabricants.
- Utilisez uniquement l'outil de sertissage (MC référence PV-CZM-19100) requis par Multi-Contact.
- Ne déconnectez pas les connecteurs MC4 en charge.

Le non-respect de ces consignes peut entraîner des blessures graves, voire la mort.

#### Polarité du câblage CC

## AVIS

### **RISQUE D'ENDOMMAGEMENT DU MATÉRIEL**

- Assurez-vous que la polarité utilisée pour toutes les connexions d'alimentation est adéquate.
- En cas de polarité inversée CC, il existe une protection par diode. Il n'y aura pas de dommages pour l'onduleur. Le générateur sera court-circuité : aucune tension CC sur l'entrée MPPT et le générateur photovoltaïque ne sera en état de court-circuit.
- Ne reliez pas le conducteur positif (+) ou négatif (-) du générateur photovoltaïque à la terre.

### Le non-respect de cette consigne peut entraîner l'endommagement du matériel.

Le câblage photovoltaïque est relié à l'onduleur à l'aide de connecteurs polarisés. La polarité des connecteurs à utiliser pour les câbles de l'onduleur est représentée dans la Figure 2-31. L'onduleur présente les connecteurs prévus pour correspondre à ceux qui sont représentés.

975-0609-02-01 Révision B

Type : PV-KBT4/6 II de Multi-Contact AG (www.multi-contact.com)

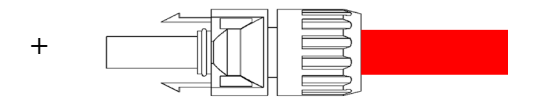

Type : PV-KBT4/6 II de Multi-Contact AG

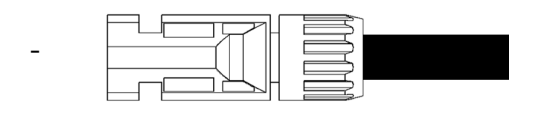

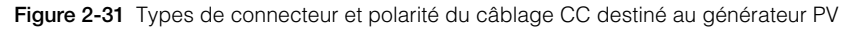

### Connexion

#### Pour connecter les câbles photovoltaïques, procédez comme suit :

- Suivez les instructions du fabricant pour assembler les connecteurs MC4 sur le câblage photovoltaïque. Respectez les polarités des connecteurs, comme indiqué à la Figure 2-31, à la page 2–38.
- 2. Branchez les fils aux connecteurs CC1 et CC2 de l'onduleur.
- À l'aide des serre-câbles isolés, fixez les câbles photovoltaïques au mur ou à la structure.
- 4. Enlevez les bouchons des terminaux MC4. Il est recommandé de fermer les entrées ouvertes non utilisées avec les bouchons de terminal MC4 fournis.

# AVERTISSEMENT

### **RISQUE DE CHOC ÉLECTRIQUE**

Assurez-vous que les serre-câbles les plus proches de l'onduleur se trouvent à une distance qui :

- permet de brancher et de débrancher les connecteurs à l'onduleur ;
- évite que les connecteurs ne soient en contact avec le sol ou une autre surface située sous l'onduleur où de l'eau risque de s'accumuler.

Le non-respect de ces consignes peut entraîner des blessures graves, voire la mort.

## Borne de terre

L'utilisation de cette borne de terre dépend des codes d'installation locaux. Elle peut être utilisée pour connecter les métaux photovoltaïques à la terre, ou pour offrir une deuxième connexion de protection mise à la terre pour le châssis de l'onduleur, comme demandé par certains pays. Il est de la responsabilité de l'installateur de déterminer la bonne utilisation de cette borne. Reportez-vous à la Figure 2-32 et la Figure 2-33.

REMARQUE : utilisez un connecteur de mise à la terre de 2,5 mm<sup>2</sup> pour les modèles Conext TL 8000 E et Conext TL 10000 E et de 6 mm<sup>2</sup>pour les modèles Conext TL 15000 E et Conext TL 20000 E.

# 

### **RISQUE DE CHOC ÉLECTRIQUE**

Si la mise à la terre des métaux photovoltaïques est effectuée sur l'onduleur, le retrait de l'onduleur ou la déconnexion de la prise CA de l'onduleur laissera les métaux photovoltaïques sans mise à la terre ; vous devez donc ajouter une mise à la terre temporaire.

Le non-respect de ces consignes peut entraîner des blessures graves, voire la mort.

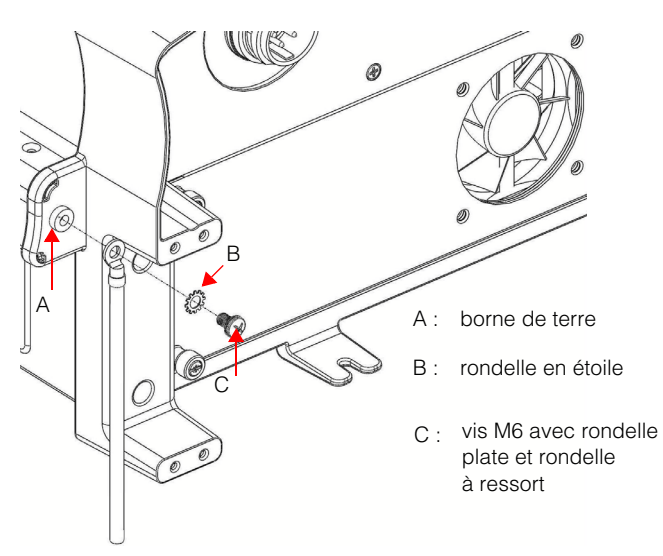

connecteur de mise à la terre

Figure 2-32 Connexion du connecteur de mise à la terre modèles Conext TL 8000 E et Conext TL 10000 E

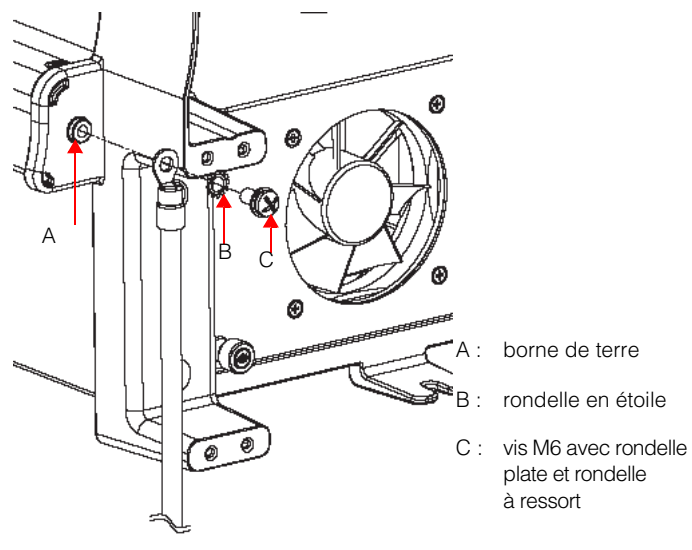

connecteur de mise à la terre

Figure 2-33 Connexion du connecteur de mise à la terre modèles Conext TL 15000 E et Conext TL 20000 E
# Module de communication

### AVERTISSEMENT

#### **RISQUE DE CHOC ÉLECTRIQUE**

- Connectez uniquement aux circuits Très Basse Tension de Sécurité (TBTS).
- Les circuits fournis pour les communications externes et le dispositif de commande sont conçus pour assurer l'isolation avec les circuits dangereux les plus proches au sein de l'onduleur. Les circuits de communication et de commande sont classés comme des appareils TBTS (Très Basse Tension de Sécurité) et doivent uniquement être connectés à d'autres circuits TBTS dont les types correspondent à ceux que décrit le présent guide.
- La séparation physique comme électrique entre les circuits de communication et de commande et les autres (non TBTS) doit être maintenue, dans l'onduleur et en externe.

#### Le non-respect de ces consignes peut entraîner des blessures graves, voire la mort.

Le module de communication prend en charge le protocole de communication Modbus via une interface RS485. Le module propose également un contact sec (non alimenté) et une entrée pour la désactivation de l'onduleur à distance à des fins de signalisation. Le module est affiché dans la Figure 2-34.

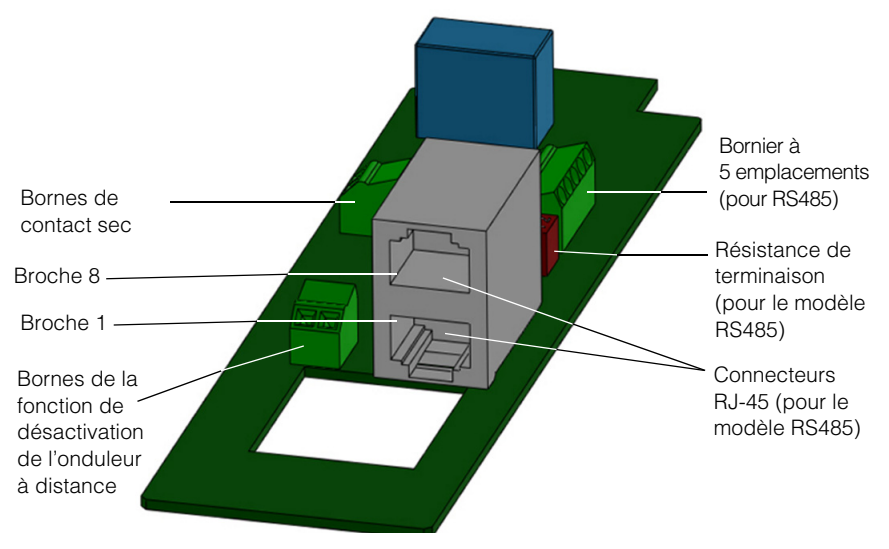

Figure 2-34 Module de communication

<sup>975-0609-02-01</sup> Révision B

### Retrait du module de communication

# 

#### **RISQUE DE CHOC ÉLECTRIQUE ET D'INCENDIE**

- Tous les travaux d'électricité doivent être exécutés en accord avec les codes locaux en matière d'électricité.
- L'onduleur Conext TL n'a pas de pièce pouvant être entretenue par l'utilisateur à l'intérieur. Cet appareil doit uniquement être installé et entretenu par un employé qualifié, doté de l'équipement de protection individuelle adéquat, dans le respect des pratiques de travail sécurisées en électricité.
- Avant l'installation, éteignez les sources CA et photovoltaïques via les méthodes de déconnexion externes fournies lors de l'installation. Testez-les à l'aide d'un appareil de mesure étalonné pour un minimum de 1000 V CA et CC, afin de vous assurer que les circuits sont bien hors tension. Si possible, suivez la procédure d'étiquetage associée au verrouillage.
- Ne pas connecter les connecteurs photovoltaïques avant d'avoir relié l'onduleur à la terre, soit par la connexion CA, soit par la borne de terre.

Le non-respect de ces consignes entraînera des blessures graves, voire la mort.

#### Pour retirer le module de communication, procédez comme suit :

- 1. Placez l'inter-sectionneur CC sur la position OFF. Pour connaître l'emplacement de l'inter-sectionneur, reportez-vous à la Figure 1-8, à la page 1–9.
- 2. Attendez au moins 1 minute que la tension interne soit déchargée, puis déconnectez le connecteur CA et tous les connecteurs photovoltaïques de l'onduleur, en vous assurant que les connecteurs n'entrent pas en contact avec de l'eau ou des saletés.
- Retirez les deux vis (de chaque côté du connecteur portant l'étiquette « RS485 », au-dessus du deuxième ventilateur du panneau de l'interface). Pour connaître l'emplacement des connecteurs, reportez-vous à la Figure 1-8, à la page 1–9.
- 4. Retirez le capot.
- 5. Enlevez le module de communication.

# Enregistreur de données intégré

| Cycle d'enregistrement        | Durée de stockage |
|-------------------------------|-------------------|
| 1 enregistrement / 5 minutes  | 1 jour            |
| 1 enregistrement / 15 minutes | 1 mois            |
| 1 enregistrement / 1 jour     | 1 an              |
| 1 enregistrement / 1 mois     | 10 ans            |

Tableau 2-5 Caractéristiques de l'enregistreur de données intégré

975-0609-02-01 Révision B

### Branchement des câbles au module de communication

REMARQUE : les illustrations de cette section représentent la connexion d'un câble. Vous pouvez brancher plusieurs câbles au module de communication.

#### Pour brancher les câbles, procédez comme suit :

- 1. Pour chaque câble à brancher, retirez l'un des bouchons de l'extrémité du joint d'étanchéité (représenté par la flèche de la Figure 2-35).
- AVIS

   RISQUE D'ENDOMMAGEMENT DU MATÉRIEL

   Pour vous assurer que le joint n'est pas abîmé, retirez uniquement le nombre de bouchons correspondant à celui des câbles à brancher.

   Le non-respect de cette consigne peut entraîner l'endommagement du matériel.

   Joint
   Bouchon

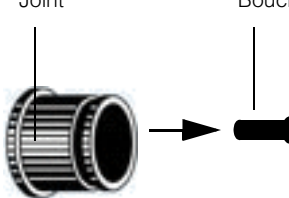

Figure 2-35 Retrait d'un connecteur de l'extrémité du joint

 Insérez les câbles dans le joint, puis reliez ce dernier à la griffe, comme indiqué à la Figure 2-36.

La partie externe du joint présente une coupure, sur la longueur, pour chaque bouchon. Cette coupure facilite l'insertion du câble.

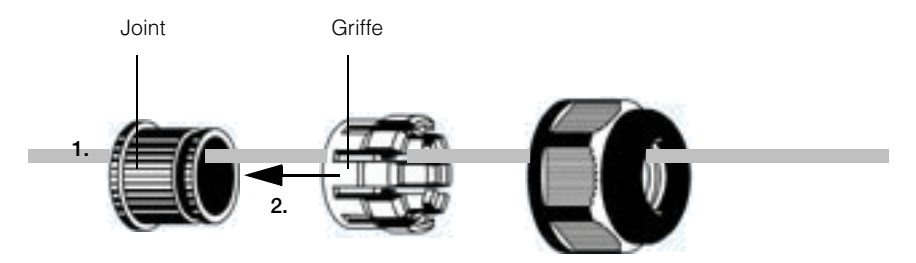

Figure 2-36 Insertion des câbles dans le joint et assemblage de ce dernier et de la griffe

975-0609-02-01 Révision B

- Pour chaque câble, laissez un espace de 100 à 170 mm (3,9 à 6,7 in.) entre l'extrémité du câble et le joint. Cela permet de garantir qu'une quantité suffisante de câble est reliée au connecteur du module de communication lorsque ce dernier est inséré dans l'onduleur.
- 4. Reliez le corps du presse-étoupe au joint associé à la griffe, comme indiqué sur la partie gauche de la Figure 2-37.

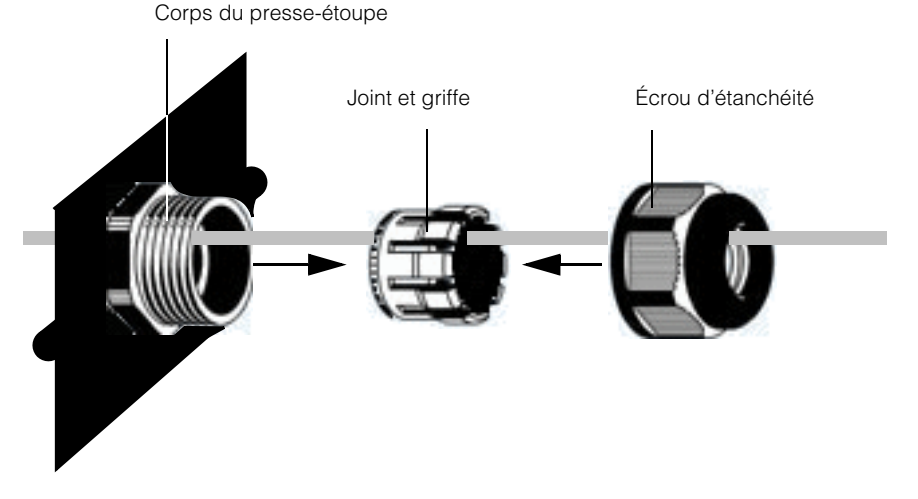

Figure 2-37 Branchement du corps du presse-étoupe au joint associé à la griffe et à l'écrou d'étanchéité

- Faites glisser l'écrou d'étanchéité vers le corps du presse-étoupe, avec le joint et la griffe (comme indiqué sur la partie droite de la Figure 2-37), puis serrez l'écrou sur le corps.
- 6. Raccordez l'extrémité de chaque câble au connecteur approprié sur le module de communication.
- 7. Insérez le module de communication dans l'onduleur.
- 8. Fixez le capot de l'emplacement du module de communication à l'onduleur. Serrez chacune des deux vis imperdables au couple de 0,7 Nm.

### Connexion RS485

### AVIS

#### **RISQUE D'ENDOMMAGEMENT DU MATÉRIEL**

Assurez-vous que l'autre extrémité de la connexion RS485 est bien du même type. Si vous utilisez un autre type de port de communication (comme Ethernet), cela risque d'endommager le matériel.

#### Le non-respect de cette consigne peut entraîner l'endommagement du matériel.

Pour mettre en place la connexion RS485, vous disposez de deux options :

- le recours à l'un ou l'autre des deux connecteurs RJ-45. Reportez-vous à la section « Connexion RS485 via des connecteurs RJ-45 », à la page 2–46.
- le recours à un bornier à 5 connexions. Reportez-vous à la section « Connexion RS485 via un bornier à 5-connexions », à la page 2–47.

REMARQUE : utilisez un câble paire torsadée blindée AWG 24 de catégorie 5 avec une paire torsadée et au moins un troisième connecteur.

Le câblage utilisé en cas d'onduleurs multiples est représenté dans la Figure 2-38.

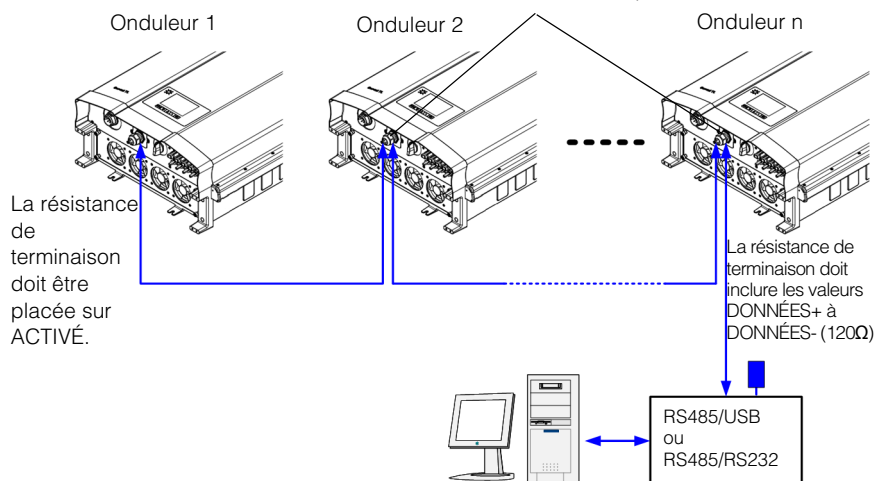

La résistance de terminaison doit être placée sur DÉSACTIVÉ.

Remarque : le nombre recommandé d'onduleurs connectés en parallèle est limité à 32.

Figure 2-38 Câblage RS485 : multiple onduleurs

975-0609-02-01 Révision B

Ce chapitre est destiné au personnel qualifié uniquement.

Le format des données de la connexion RS485 est représenté dans le Tableau 2-6.

| Paramètre          | Valeur |
|--------------------|--------|
| Débit en bauds     | 9600   |
| Bits d'information | 8      |
| Bits d'arrêt       | 1      |
| Parité             | Aucun  |

#### Tableau 2-6Format de données RS485

#### Connexion RS485 via des connecteurs RJ-45

Le Tableau 2-7 indique la définition des broches de la connexion RJ-45. Pour l'emplacement de la broche 8, reportez-vous à la Figure 2-34, à la page 2–41. La Figure 2-39 illustre les définitions de broche RJ-45.

Tableau 2-7 Définitions des broches de la connexion RJ-45

| Broche | Fonction                  |
|--------|---------------------------|
| 4      | DONNÉES+                  |
| 5      | DONNÉES-                  |
| 7      | NC (non connecté)         |
| 8      | Mise à la terre de Modbus |

AVANT

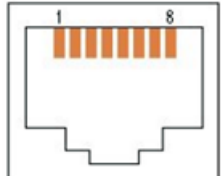

Figure 2-39 Connecteurs RJ-45

#### Connexion RS485 via un bornier à 5-connexions

Le Tableau 2-8 indique la définition des broches du bornier à 5 connexions.

| Broche | Fonction                      |
|--------|-------------------------------|
| 1      | DONNÉES+                      |
| 2      | DONNÉES-                      |
| 3      | Mise à la terre du<br>châssis |
| 4      | Mise à la terre de<br>Modbus  |
| 5      | NC (non connecté)             |

 Tableau 2-8
 Définition des broches du bornier à 5 connexions

L'emplacement du bornier est détaillé dans la Figure 2-34, à la page 2-41.

La Figure 2-40 indique la numérotation des broches.

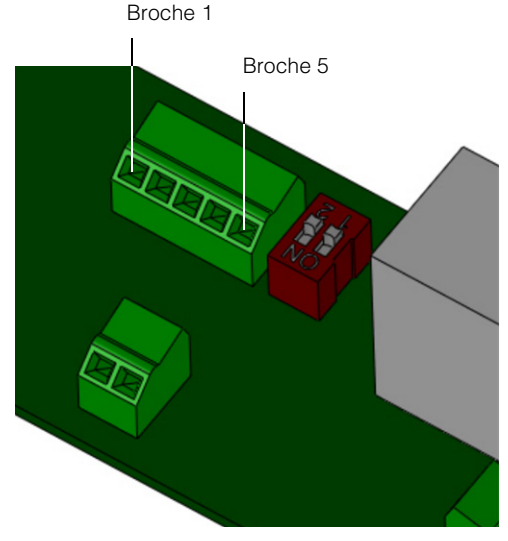

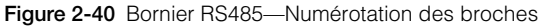

975-0609-02-01 Révision B

#### Résistance de terminaison

Si l'onduleur est le premier ou le dernier périphérique de la chaîne RS485, placez la résistance de terminaison sur ACTIVÉ. Sinon, placez-la sur DÉSACTIVÉ. L'emplacement de la résistance de terminaison est détaillé dans la Figure 2-41. Les réglages sont décrits dans le Tableau 2-9.

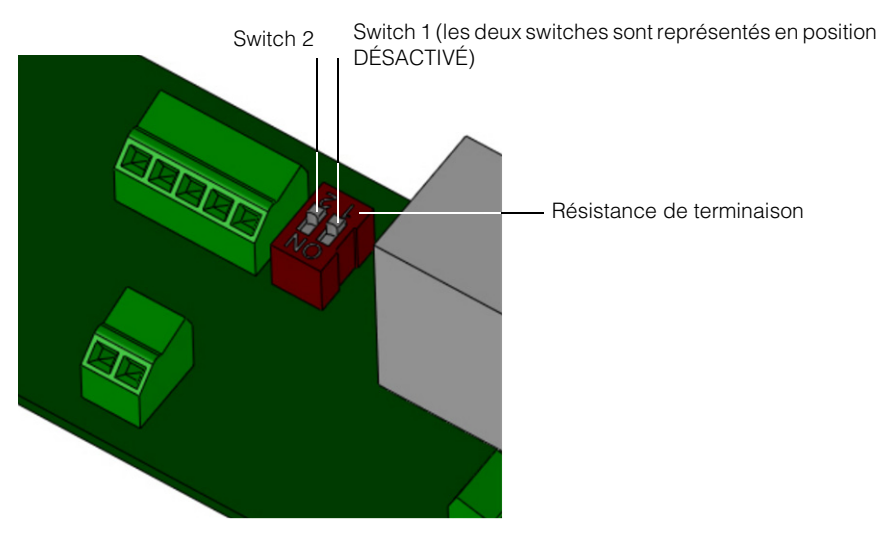

Figure 2-41 Résistance de terminaison-Numérotation des switches

| Switch 1  | Switch 2  | Résultat                                                |
|-----------|-----------|---------------------------------------------------------|
| Désactivé | Désactivé | La résistance de terminaison est en position DÉSACTIVÉ. |
| Désactivé | Activé    | La résistance de terminaison est en position ACTIVÉ.    |
| Activé    | Désactivé | La résistance de terminaison est en position ACTIVÉ.    |
| Activé    | Activé    | La résistance de terminaison est en position ACTIVÉ.    |

| Tableau 2-9 | Réglages | de la | résistance | de | terminaison |
|-------------|----------|-------|------------|----|-------------|

### Connexion d'entrée du circuit de désactivation de l'onduleur à distance

L'onduleur présente une connexion facultative pour la fonction de désactivation de l'onduleur à distance, accessible via un bornier à deux vis-bornes. Cette entrée est prévue pour une connexion à des contacts de relais ou à un contact sec (non alimenté). Les contacts externes doivent permettre la commutation de 30 mA pour 12 VCC. L'emplacement de la connexion pour la fonction de désactivation de l'onduleur à distance est détaillé dans la Figure 2-34, à la page 2–41.

REMARQUE : sur le module de communication, cette connexion est accompagnée de la mention « EPO ».

Lorsque l'onduleur est en cours de fonctionnement, ces broches ne sont normalement pas reliées les unes aux autres. Grâce à la fonctionnalité de désactivation de l'onduleur à distance, le fait de relier ces broches les unes aux autres (via un contact distant, tel qu'un relais ou un switch) entraîne l'ouverture des contacteurs de puissance CA internes de l'onduleur et l'arrêt de ce dernier.

### 

#### **RISQUE DE CHOC ÉLECTRIQUE**

Ne retirez aucun capot. L'utilisation du circuit de désactivation de l'onduleur à distance ou de l'inter-sectionneur sur l'onduleur ne supprime pas l'ensemble de la puissance de ce dernier. Les composants internes et le câblage externe restent actifs, sauf si les circuits photovoltaïques et CA ont été déconnectés de façon externe.

Le non-respect de ces consignes peut entraîner des blessures graves, voire la mort.

Si vous ne souhaitez pas utiliser la fonction de désactivation de l'onduleur à distance, ne branchez aucun composant aux bornes correspondantes. L'onduleur continue de fonctionner correctement, contrôlé par l'inter-sectionneur CC et les commandes associés, ainsi que les communications RS485.

### AVIS

#### **RISQUE D'ENDOMMAGEMENT DU MATÉRIEL**

Limitez la longueur du câble de désactivation de l'onduleur à distance à 30 m (98 ft).

#### Le non-respect de cette consigne peut entraîner l'endommagement du matériel.

Dans certaines installations, un clignotement peut induire un courant de choc dans le câble de désactivation de l'onduleur à distance, suffisant pour endommager le circuit interne. Limiter la longueur du câble réduira ce risque.

### Connexion de sortie de contact sec

### AVERTISSEMENT

#### RISQUE DE CHOC ET D'ENDOMMAGEMENT DU MATÉRIEL

Ne reliez aucun circuit dépassant 28 V CC et 3 A à la sortie de contact sec. Nous recommandons l'utilisation d'une protection 3 A / 32 V CC agréé.

Le non-respect de ces consignes peut entraîner des blessures graves, voire la mort, ou un endommagement du matériel.

Un ensemble de connexions de contact sec permet de fournir des indications à distance sur l'état de l'onduleur. Lorsque l'onduleur fonctionne normalement, le contact est fermé. S'il ne fonctionne pas, le contact est ouvert.

Pour connaître l'emplacement du contact sec, reportez-vous à la Figure 2-42.

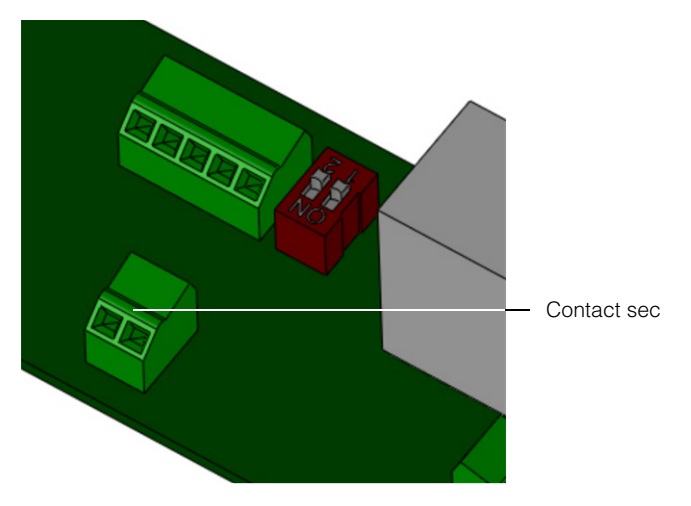

Figure 2-42 Emplacement du contact sec

## Services de surveillance à distance

- Journal Web : Enregistreur de données par MeteoControl Connexion via RS485.
- Journal solaire : Enregistreur de données par Solare Datensysteme Connexion via RS485.

Lorsque les enregistreurs MeteoControl et Solar sont utilisés, les données sont importées à partir des onduleurs via une interface RS485. Pour plus d'informations, reportez-vous aux instructions d'opération de l'enregistreur de données particulier.

# Démarrage des onduleurs Conext TL

#### Procédure de démarrage :

- 1. Assurez-vous que les moyens de déconnexion photovoltaïque et CA externes sont hors tension avant de démarrer l'onduleur.
- Assurez-vous que les câbles CA et CC sont correctement branchés. Reportez-vous à la section « Câblage de connexion CA », à la page 2–29 et la section « Câblage CC (depuis le générateur photovoltaïque) », à la page 2–37.
- 3. Assurez-vous que le capot de l'emplacement du module de communication est remis en place.
- 4. Replacez le couvercle sur le boîtier de câblage.
- 5. Assurez-vous que tous les connecteurs MC4 sont correctement verrouillés.
- 6. Activez les inter-sectionneurs ou disjoncteurs CA et CC externes.
- 7. Placez l'inter-sectionneur CC sur la position ACTIVÉ. Pour connaître l'emplacement de l'inter-sectionneur, reportez-vous à la Figure 1-8, à la page 1–9.
- Vérifiez l'état du témoin lumineux (DEL ; reportez-vous au Tableau 3-2, à la page 3–4). La DEL doit être verte et fixe.
- 9. Si ce n'est pas le cas, vérifiez les éléments suivants :
  - Toutes les connexions sont correctes.
  - Tous les sectionneurs externes sont fermés.
  - L'inter-sectionneur CC de l'onduleur est sur la position « ACTIVÉ ».

# Accès aux menus et écrans de l'affichage LCD

Utilisez les quatre boutons au-dessous de l'écran LCD pour accéder aux menus et écrans de l'affichage LCD, comme indiqué dans le Tableau 2-10.

| Bouton | Résultat                                                                                                    |
|--------|----------------------------------------------------------------------------------------------------|
| ESC    | Accès à l'écran précédent.                                                                                                    |
| ▼      | Accès à l'élément suivant d'un menu ou à l'écran suivant d'une série d'écrans.                                                       |
|        | Accès à l'élément précédent d'un menu ou à l'écran précédent d'une série d'écrans.                                                   |
| OK     | Exécution de l'élément de menu sélectionné, acceptation des modifications apportées ou accès à l'écran suivant d'une série d'écrans. |

Tableau 2-10 Boutons se trouvant sous l'écran LCD

La Figure 2-43 représente un exemple de l'effet de chaque bouton.

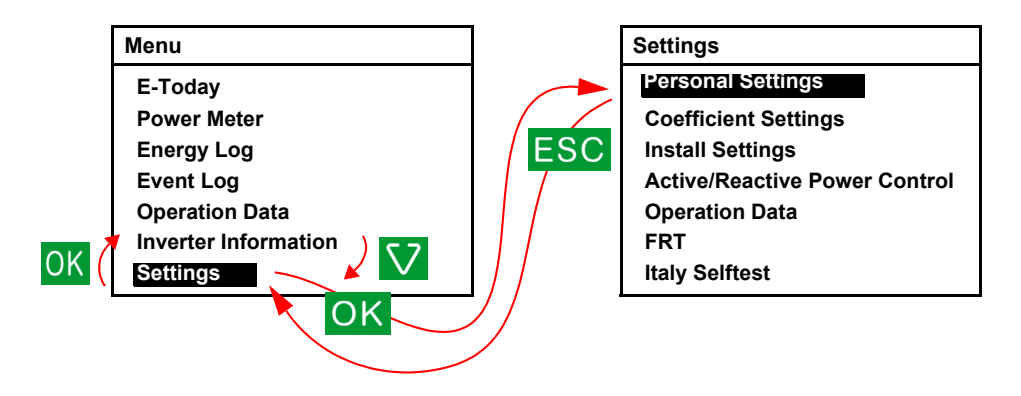

Figure 2-43 Accès aux menus et écrans de l'affichage LCD

# Sélection d'un pays

Lorsque l'onduleur est alimenté et activé pour la première fois, l'écran Select Country est affiché. Cet écran est représenté dans la Figure 2-44. (Pour afficher cet écran ultérieurement, utilisez le mot de passe de technicien, qui permet d'accéder au menu Param.installation (comme décrit à la section « Menu Param.installation », à la page 2–58, puis sélectionnez **Pays / Réseau** et appuyez sur OK. Sélectionnez **Pays / Système**, puis appuyez sur OK).

REMARQUE : pour en savoir plus sur les approbations spécifiques associées aux onduleurs, reportez-vous à l'Annexe A, « Réglementations et directives », à la page A–6.

## AVERTISSEMENT

#### **RISQUE DE CHOC ÉLECTRIQUE**

- Le code pays sélectionné peut être changé uniquement par du personnel qualifié.
- Assurez-vous que les sélections de code réseau local sont correctement faites avant d'installer l'onduleur.

Le non-respect de ces consignes peut entraîner des blessures graves, voire la mort.

| Select Country | 21. juin 2010 13:50 |
|----------------|---------------------|
| Australia      |                     |
| Austria        |                     |
| Belgium        |                     |
| Bulgaria       |                     |
| China          |                     |
| Czech          |                     |
|                |                     |

Figure 2-44 Écran Select Country

L'écran de sélection du pays permet de définir des paramètres spécifiques en matière de protection, entre autres, selon les exigences du pays. Pour obtenir une liste des paramètres de chaque pays sélectionné, reportez-vous à l'Annexe C, « Paramètres spécifiques au pays ».

#### Pour indiquer le pays, procédez comme suit :

- 1. Utilisez les boutons  $\mathbf{\nabla}$  et  $\mathbf{\Delta}$  pour sélectionner le pays, puis appuyez sur OK.
  - Personnalisé : sélectionnez cette valeur si vous souhaitez modifier la valeur Param. réseau. Reportez-vous à la section « Param. réseau », à la page 2–62.
- Dans l'écran Confirmation Pays, appuyez sur OK pour confirmer votre sélection, ou sur ESC pour accéder à l'écran précédent. Lorsque vous appuyez sur OK, l'écran Choix Langue est affiché.

# Sélection de la langue

Dans l'écran Choix Langue, vous pouvez indiquer la langue utilisée dans l'ensemble des écrans, comme indiqué à la Figure 2-45.

Figure 2-45 Écran Choix Langue

Pour indiquer cette langue, procédez comme suit :

▶ Utilisez les boutons ▼ et ▲ pour sélectionner la langue, puis appuyez sur OK.

Une fois la langue définie, le menu principal s'affiche dans cette langue, comme indiqué à la Figure 2-46.

| Menu                  | 21. juin 2010 13:50 |
|-----------------------|---------------------|
| E-Aujourd'hui         |                     |
| Puissance             |                     |
| Historique production |                     |
| Journal événements    |                     |
| Pic Jour              |                     |
| Infos onduleur        |                     |
| Réglages              |                     |

Figure 2-46 Menu principal

## Structure des menus

Les figures Figure 2-47 et Figure 2-48 représentent les éléments disponibles dans chaque menu.

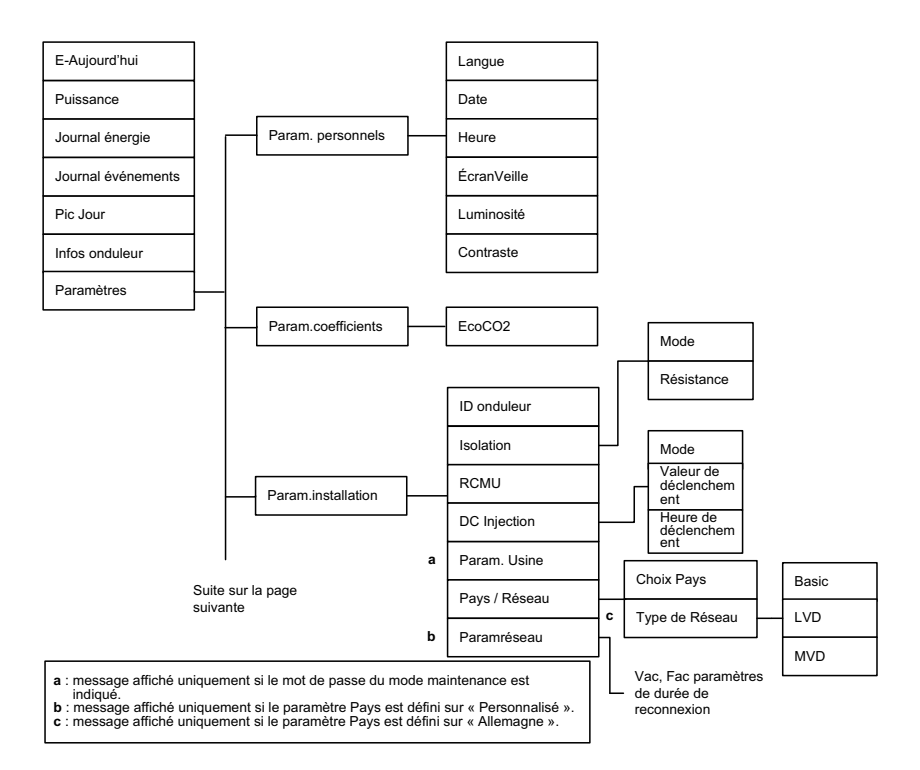

Figure 2-47 Menu principal (figure 1 sur 2)

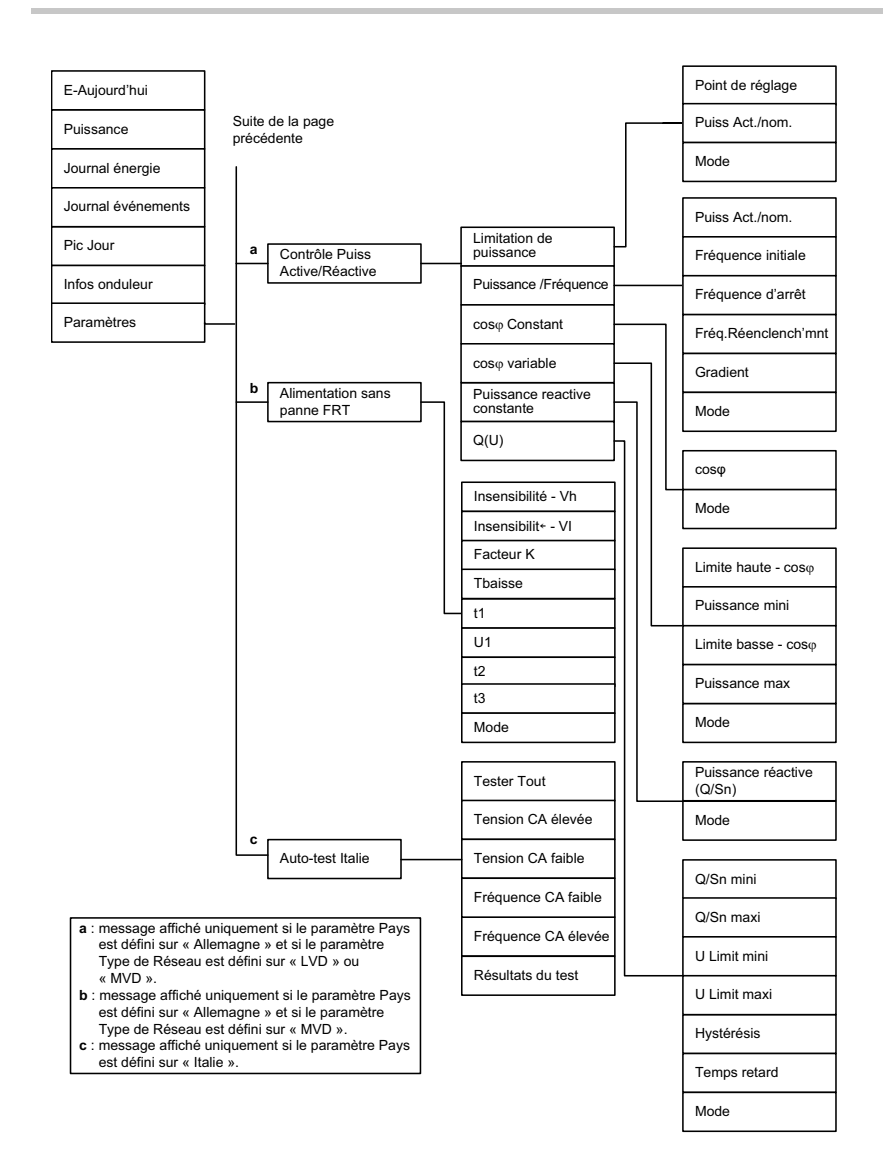

Figure 2-48 Menu principal (figure 2 sur 2)

# Modification des paramètres (menu Réglages)

Dans le menu Réglages, vous pouvez régler les paramètres suivants ou effectuer ces tests:

- Param. personnels. Reportez-vous à la section suivante, « Définition de la date et de l'heure » .
- Param.coefficients. Reportez-vous à la section page 2–57.
- Param.installation. Reportez-vous à la section page 2–58.
- Contrôle Puiss Active/Réactive. Reportez-vous à la section page 2–62.
- Système anti-creux de tension BT. Reportez-vous à la section page 2–72.
- Auto-test Italie (disponible uniquement si le paramètre Pays est défini sur Italie ; pour en savoir plus, voir la section « Sélection d'un pays », à la page 2–52). Pour en savoir plus sur le paramètre Auto-test Italie, reportez-vous à la page 2–76.

#### Pour afficher le menu Réglages, procédez comme suit :

Dans le menu principal, sélectionnez **Réglages**, puis appuyez sur OK.

### Définition de la date et de l'heure

#### Pour définir la date et l'heure, procédez comme suit :

- 1. Affichez le menu Réglages (voir ci-dessus).
- 2. Choisissez Param. personnels, puis appuyez sur OK.
- 3. Utilisez le bouton ▼ pour sélectionner la date, puis appuyez sur OK.
- Utilisez les boutons ▼ et ▲ pour régler la date, le mois et l'année; appuyez sur OK pour passer au mois ou à l'année. Lorsque vous avez terminé, appuyez sur OK.
- Utilisez les boutons ▼ et ▲ pour sélectionner l'heure (heure et minutes). Lorsque vous avez terminé, appuyez sur OK.

### Menu Param.coefficients

Dans le menu Param.coefficients, vous pouvez régler les paramètres suivants :

 Eco CO2 : quantité de CO<sub>2</sub> (en kilogrammes) générée lors de la production à partir de sources d'énergie non renouvelables (1 kWh). Ce coefficient est utilisé pour l'approximation et l'affichage de la valeur de réduction de production de CO<sub>2</sub> suite à l'utilisation de l'onduleur, dans les écrans Puissance et Historique production.

#### Pour afficher le menu Param.coefficients, procédez comme suit :

- Dans le menu principal, sélectionnez **Réglages**, puis appuyez sur OK. Le menu Réglages s'affiche.
- 2. Choisissez Param.coefficients, puis appuyez sur OK.

# Menu Param.installation

### **AVERTISSEMENT**

#### RISQUE DE CHOC ÉLECTRIQUE ET D'INCENDIE

Certains des paramètres du menu et des sous-menus Param.installation sont associés à des fonctions de sécurité et doivent uniquement être définis par le personnel autorisé et averti des conséquences d'une modification de ces paramètres. De plus, les autorités locales doivent donner leur approbation.

#### Le non-respect de ces consignes peut entraîner des blessures graves, voire la mort.

Dans le menu Param.installation, vous pouvez définir les paramètres suivants :

- ID onduleur : le cas échéant, permet de faire la distinction entre plusieurs onduleur installés.
- Isolation : reportez-vous à la section « Paramétrage Isolation », à la page 2–59.
- RCMU : reportez-vous à la section « Paramétrage RCMU », à la page 2-60.
- Injection CC : reportez-vous à la section « Paramétrage Injection CC », à la page 2-60.
- Param. Usine : reportez-vous à la section « Restauration de l'onduleur à ses paramètres par défaut », à la page 2–77.
- Pays / Réseau : reportez-vous à la section « Paramétrage Type de Réseau », à la page 2-61.
- Param. réseau : reportez-vous à la section « Param. réseau », à la page 2-62.

#### Pour afficher le menu Param.installation, procédez comme suit :

- 1. Dans le menu principal, sélectionnez **Réglages**, puis appuyez sur OK.
- 2. Choisissez Param.installation, puis appuyez sur OK.
- Utilisez les boutons ♥ et ▲ pour définir chacun des quatre chiffres du mot de passe. Après la saisie de chaque chiffre, appuyez sur OK, puis une nouvelle fois sur OK.

Deux types de mot de passe sont disponibles :

- Mot de passe de technicien : fournit un accès à certains éléments masqués à l'utilisateur classique de l'onduleur.
- Mot de passe du mode maintenance : fournit un accès à tous les éléments accessibles via le mot de passe de technicien, plus un accès à l'élément de menu suivant:
  - Param. Usine

Si vous devez bénéficier de ces types d'accès mais ne connaissez pas les mots de passe correspondants, contactez Schneider Electric. Notez que les mots de passe ne seront envoyés qu'aux responsables d'installation et employés qualifiés.

### Paramétrage Isolation

L'onduleur utilise une mesure de la résistance d'isolation entre le générateur PV et la terre pour détecter tout défaut connexe. Vous pouvez définir le mode de mesure et la valeur de résistance. Lorsque le courant continu n'est pas détecté et au minimum une fois par jour, l'onduleur exécute cette mesure au moyen des paramètres indiqués.

#### Pour spécifier la méthode de détection de l'isolation, procédez comme suit :

- 1. Accédez au menu Param.installation au moyen du mot de passe de technicien. reportez-vous à la section « Menu Param.installation », à la page 2–58.
- 2. Choisissez Isolation, puis appuyez sur OK.
- 3. Dans le menu Isolation, sélectionnez une valeur pour le paramètre Mode, puis appuyez sur OK.

Indiquez une valeur selon les conditions de câblage CC :

- ACTIVÉ : active la mesure de l'impédance entre le générateur photovoltaïque et le connecteur PE. L'onduleur ne se connecte pas au réseau si le test échoue.
- CC1 seulement : utilise uniquement le canal MPPT CC1 reportez-vous à la section Figure 1-8, à la page 1–9.
- CC2 seulement : utilise uniquement le canal MPPT CC2 reportez-vous à la section Figure 1-8, à la page 1–9.
- Désactiver : désactive la mesure de l'impédance entre le générateur photovoltaïque et le connecteur PE.

### 

#### RISQUE D'INCENDIE

Si, par inadvertance, vous sélectionnez Désactiver ou choisissez CC1 seulement ou CC2 seulement, vous désactivez une fonction de prévention générale contre les incendies. Vous devez mettre en place une protection externe contre les fuites à la terre.

# Le non-respect de ces consignes peut entraîner des blessures graves, voire la mort.

 Dans le menu Isolation, sélectionnez la valeur de résistance de votre choix (valeur par défaut : 1200 Kohms), puis appuyez sur OK.

REMARQUE : les codes d'installation photovoltaïques applicables en local peuvent spécifier la valeur de résistance minimale pour cette fonction.

### Paramétrage RCMU

Ce paramètre permet d'activer l'unité RCMU (Residual Current Monitoring Unit), qui arrête l'onduleur lorsque la valeur de courant résiduel dépasse le seuil de variation brusque ou d'état stationnaire (ces valeurs ne sont pas réglables).

L'expression « courant résiduel » se réfère au courant de fuite à la terre lors du fonctionnement de l'onduleur. L'unité RCMU détecte deux types d'événement de courant résiduel :

- Courant résiduel à l'état stationnaire en excès (détection du courant connaissant une variation lente, pour réduire les risques d'incendie).
- Variation brusque du courant résiduel (détection rapide pour réduire le risque de choc électrique pour le personnel).

#### Pour définir le paramètre RCMU, procédez comme suit :

- 1. Accédez au menu Param.installation au moyen du mot de passe de technicien. Reportez-vous à la section « Menu Param.installation », à la page 2–58.
- 2. Choisissez RCMU, puis appuyez sur OK.
- 3. Sélectionnez une valeur :
  - ACTIVÉ : l'onduleur s'arrête si le courant résiduel dépasse la limite d'état stationnaire ou de variation brusque.
  - DÉSACTIVÉ : l'unité RCMU n'effectue le suivi d'aucune limite.

### AVERTISSEMENT

#### RISQUE DE CHOC ÉLECTRIQUE ET D'INCENDIE

- Si vous sélectionnez DÉSACTIVÉ, vous éteignez la fonction de prévention générale contre les incendies et contre les chocs électriques.
- Ne sélectionnez pas cette option sans assurer une protection équivalente à un autre niveau du système.

#### Le non-respect de ces consignes peut entraîner des blessures graves, voire la mort.

4. Appuyez sur OK.

### Paramétrage Injection CC

Le paramètre Injection CC permet de définir si l'onduleur s'arrête lorsque la composante continue du courant alternatif de sortie dépasse la limite définie.

#### Pour définir le paramètre Injection CC, procédez comme suit :

- 1. Accédez au menu Param.installation au moyen du mot de passe de Mot de passe du mode maintenance. Reportez-vous à la section « Menu Param.installation », à la page 2–58.
- 2. Choisissez DC Injection, puis appuyez sur OK.
- 3. Sélectionnez une valeur :
  - ACTIVÉ (par défaut) : l'onduleur s'arrête lorsque la composante continue du courant alternatif de sortie dépasse la limite définie.

 DÉSACTIVÉ : l'onduleur ne s'arrête pas lorsque le composant CC du courant CA dépasse la limite définie.

## AVERTISSEMENT

#### RISQUE DE CHOC ÉLECTRIQUE ET D'INCENDIE

- Si vous sélectionnez DÉSACTIVÉ, vous éteignez la fonction de prévention générale contre les incendies et contre les chocs électriques.
- Ne sélectionnez pas cette option sans assurer une protection équivalente à un autre niveau du système.

#### Le non-respect de ces consignes peut entraîner des blessures graves, voire la mort.

4. Spécifiez une valeur pour les paramètres Valeur de déclenchement et Heure de déclenchement.

Pour le paramètre Valeur de déclenchement, la valeur doit être incluse entre 0,0 et 1,0 A. La valeur par défaut est de 0,7 A.

Pour le paramètre Heure de déclenchement, la valeur doit être incluse entre 0,0 et 5,0 secondes. La valeur par défaut est de 0,2 secondes.

REMARQUE : les codes d'interconnexion réseau peuvent indiquer les valeurs maximales des paramètres Injection CC et Heure de déclenchement pour cette fonction.

5. Appuyez sur OK.

### Paramétrage Type de Réseau

#### Pour définir le paramètre Type de Réseau, procédez comme suit :

- 1. Accédez au menu Param.installation au moyen du mot de passe de technicien. Reportez-vous à la section « Menu Param.installation », à la page 2–58.
- Sélectionnez Pays / Réseau, puis appuyez sur OK. L'écran Pays / Réseau s'affiche.
- Sélectionnez Type de Réseau, puis appuyez sur OK.
   DEMAROUE: L'élément de manu Type de Réseau est uniquement

REMARQUE : l'élément de menu Type de Réseau est uniquement disponible si le paramètre Pays est défini sur « Allemagne ». Reportez-vous à la section « Sélection d'un pays », à la page 2–52.

- 4. Sélectionnez le type de connexion au réseau :
  - Standard (VDE0126-1-1)
  - Directive basse tension (LVD). Pour savoir quels paramètres vous pouvez configurer, reportez-vous à la section « Menu Puiss Active/Réactive », à la page 2–62.
  - Directive moyenne tension (MVD). Pour savoir quels paramètres vous pouvez configurer, reportez-vous aux sections « Menu Puiss Active/Réactive », à la page 2–62 et « Système anti-creux de tension BT », à la page 2–72.

REMARQUE : le menu Contrôle Puiss Active/Réactive (page 2–62) est disponible uniquement si le paramètre Type de Réseau est défini sur LVD ou MVD.

### Param. réseau

REMARQUE : l'élément de menu Param. réseau est uniquement disponible si le paramètre Pays est défini sur Personnalisé. Reportez-vous à la section « Sélection d'un pays », à la page 2–52.

#### Pour définir les valeurs du paramètre Param. réseau, procédez comme suit :

- 1. Accédez au menu Param.installation au moyen du mot de passe de Mot de passe du mode maintenance. Reportez-vous à la section « Menu Param.installation », à la page 2–58.
- Sélectionnez Param. réseau, puis appuyez sur OK.
   Les éléments suivants peuvent être définis (sur plusieurs écrans) :
  - V CA élevée Désactivation
- V CA élevée Désactivation Lente

Activation Lente V CA élevée

Désactivation Lente T

Désactivation Lente

V CA faible Activation

V CA élevée

(heure de déconnexion)

V CA faible

- V CA élevée Activation
- V CA élevée Désactivation T (heure de déconnexion)
- V CA faible Désactivation
- V CA faible Activation
- V CA faible Désactivation T (heure de déconnexion)
- Lente V CA faible Désactivation lente T (heure de déconnexion)

- F CA élevée Désactivation
- F CA élevée Activation
- F CA élevée Désactivation T (heure de déconnexion)
- F CA lente Désactivation
- F CA faible Activation
- F CA faible Désactivation T (heure de déconnexion)
- Heure de la reconnexion

### Menu Puiss Active/Réactive

REMARQUE : le menu est disponible uniquement si le pays est défini sur « Allemagne LV », « Allemagne MV », « Italie BT » ou « Italie MT ». Pour en savoir plus, reportez-vous à la section « Paramétrage Type de Réseau », à la page 2–61.

Une coche ( $\checkmark$ ) est affichée en regard de l'élément de menu lorsque la fonction correspondante est activée.

#### Pour afficher le menu Puiss Active/Réactive, procédez comme suit :

- 1. Dans le menu principal, sélectionnez Réglages, puis appuyez sur OK.
- 2. Choisissez Contrôle Puiss Active/Réactive, puis appuyez sur OK.
- 3. Utilisez les boutons ▼ et ▲ pour définir chacun des quatre chiffres du mot de passe, puis appuyez sur OK.

Si vous avez indiqué le mot de passe correct, le menu Puiss Active/Réactive s'affiche.

#### Définition du paramètre Contrôle de Puiss Active

REMARQUE : deux options sont disponibles. Elles peuvent être activées en même temps.

#### Définition du paramètre Limitation de puissance

Vous pouvez limiter la puissance de sortie de l'onduleur à un pourcentage de puissance réelle ou nominale.

Pour définir le paramètre Limitation de puissance, procédez comme suit :

1. Affichez le menu Puiss Active/Réactive (voir ci-dessus).

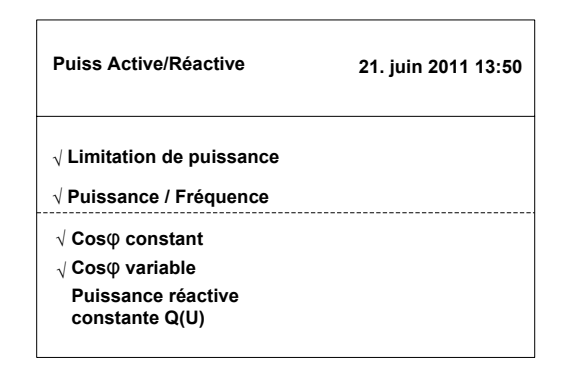

Figure 2-49 Limitation de puissance

- 2. Choisissez Limitation de puissance, puis appuyez sur OK.
- 3. Dans le champ Point de réglage, utilisez les boutons ▼ et ▲ pour indiquer le pourcentage à utiliser comme limite. La plage valide est entre 0 et 100 %.
- Dans le champ Puiss Act./nom., sélectionnez Nominal ou Actuel.
   Si vous sélectionnez Actuel, la valeur de puissance actuelle est utilisée comme valeur à laquelle le pourcentage (indiqué par le champ Point de réglage) est appliqué.

Si vous sélectionnez Nominal, le pourcentage est appliqué à la puissance de sortie nominale intégrale de l'onduleur (15 kW ou 20 kW).

- 5. Pour activer la limitation de puissance, définissez le champ Mode sur ACTIVÉ.
- 6. Pour le désactiver et utiliser la fonction de surveillance de MPP, définissez le champ Mode sur DÉSACTIVÉ.

### Définition du paramètre Contrôle de Puiss Active dépendant de la fréquence

Vous pouvez activer ou désactiver cette fonction et définir les paramètres de manière à répondre aux exigences associées.

# Pour définir le paramètre Contrôle de Puiss Active dépendant de la fréquence, procédez comme suit :

- 1. Affichez le menu Puiss Active/Réactive (reportez-vous à la page 2-62).
- 2. Choisissez Puissance / Fréquence, puis appuyez sur OK.
- 3. Dans la fenêtre Contrôle de Puiss Active, indiquez les fréquences et le gradient requis. Reportez-vous à la section Figure 2-51, à la page 2–65.

|     | Contrôle de Puiss Active | 21. juin 2010 13:50 |
|-----|--------------------------|---------------------|
|     | Puiss Act./nom.          | [ Actuel ]          |
| (A) | Fréquence initiale       | [ 50,30 ] Hz        |
| (B) | Fréquence d'arrêt *1     | [] Hz               |
| (C) | Fréq. Réenclench'mnt*2   | [] Hz               |
| (D) | Gradient *3              | [ 2,4]%             |
|     | Temps de récupération *4 | [ 300,00 ] s        |
|     | Mode                     | [ ON ] Hz           |

\*1 C'est la fréquence de la puissance zéro. La valeur de la fréquence d'arrêt est calculée par gradient.

Pour l'Italie BT/MT : Fréquence initiale = Fréquence d'arrêt + Gradient x 50

- \*2 La valeur de Fréq. Réenclench'mnt est égale à la fréquence de connexion.
- \*3 Si le Choix Pays est Allemagne LV/MV, cela indique une pente de puissance xx%/Hz. Si le Choix Pays est Italie BT/MT, elle est utilisée pour calculer la fréquence de la puissance zéro.
- \*4 Le temps de récupération est le temps pendant lequel l'onduleur doit rester à la puissance si la fréquence revient à la normale avant que ce temps ne soit écoulé.

Figure 2-50 Contrôle de puiss réactive

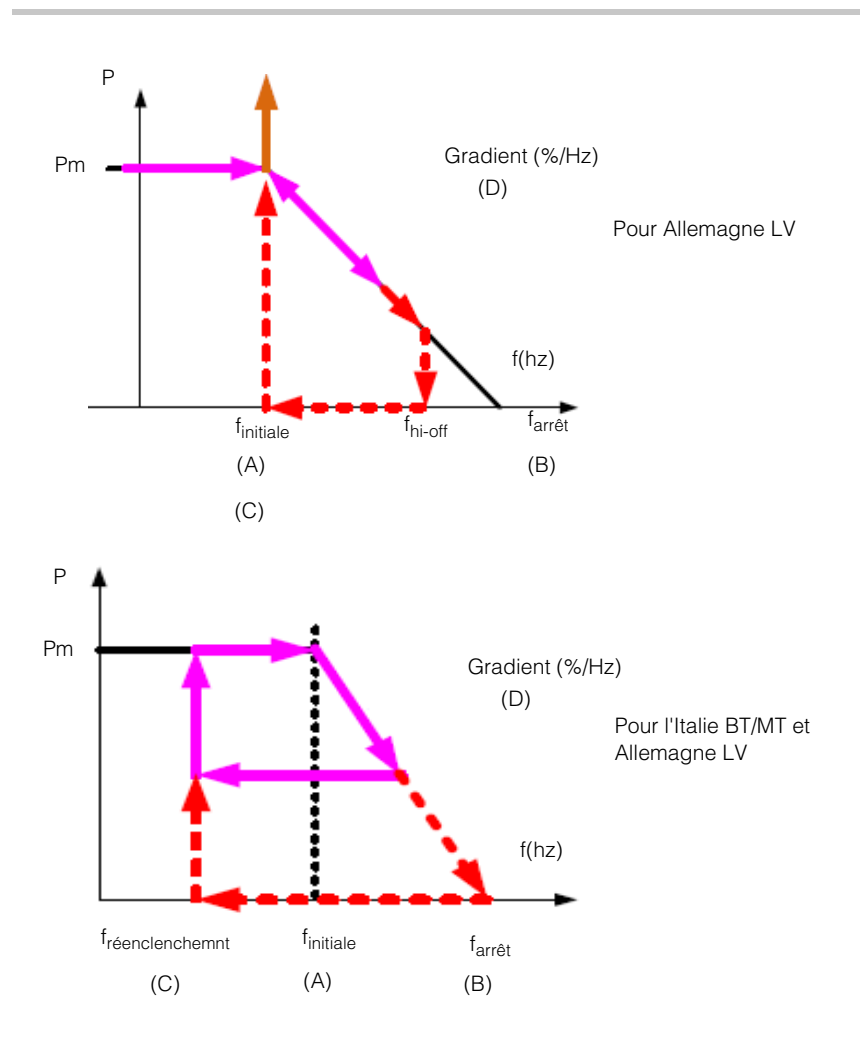

Figure 2-51 Contrôle de Puiss Active dépendant de la fréquence

REMARQUE : consultez les codes d'interconnexion réseau pour savoir si cette fonction doit être activée ou non et connaître les valeurs autorisées pour chacun des paramètres affichés dans les figures ci-dessus.

4. Pour activer les paramètres, définissez le champ Mode sur ACTIVÉ.

#### Définition du paramètre Contrôle de Puiss réactive

Il existe quatre méthodes de contrôle de puissance réactive.

REMARQUE : vous ne pouvez en activer qu'une à la fois.

Consultez les codes d'interconnexion réseau pour savoir si cette fonction doit être activée ou non, identifier la caractéristique à sélectionner et connaître les valeurs autorisées pour chacun des paramètres.

Voici les méthodes disponibles :

- Facteur de puissance fixe (Cosφ constant) (voir ci-dessous).
- Facteur de puissance en tant que fonction de puissance active (cosφ variable) (voir ci-dessous).
- Puissance réactive constante (Q). Reportez-vous à la section page 2-69.
- Puissance réactive en tant que fonction de tension (Q(U)). Reportez-vous à la section page 2–70.

L'onduleur arrête le flux de puissance réactive lorsque la puissance de sortie est inférieure à 10 % de la valeur nominale.

#### 

Grâce à cette méthode, l'onduleur fournit la puissance réactive déterminée par la puissance active disponible et le facteur de puissance que vous indiquez.

| Contrôle de puiss réactive | 21. juin 2011 13:50 |
|----------------------------|---------------------|
| cos φ                      | [ 0,90 ind ]        |
| Mode                       | [ ACTIVÉ : ]        |
|                            |                     |

Figure 2-52 Facteur de puissance fixe

#### 

- 1. Affichez le menu Puiss Active/Réactive (reportez-vous à la page 2-62).
- 2. Choisissez **cosφ constant**, puis appuyez sur OK.
- Dans le champ cosφ, indiquez une valeur (de 0,8 (capacitif) à 0,8 (inductif)). La résolution d'ajustage est de 0,01.
- Pour activer le facteur de puissance fixe (cosφ constant), définissez le champ Mode sur ACTIVÉ.

# Définition d'un facteur de puissance en tant que fonction de puissance active ( $\cos \varphi$ variable)

Grâce à cette méthode, l'onduleur fournit la puissance réactive déterminée par la puissance active disponible et le facteur de puissance. Ce dernier varie en fonction de la puissance active de sortie existante. Pour régler  $co\phi(P)$ :

| Contrôle de puiss réactive | 21. juin 2011 13:50 |  |
|----------------------------|---------------------|--|
| Limite haute - cos φ       | [ Cap 080 ]         |  |
| Puissance mini             | [ ACTIVÉ ]%         |  |
| Limite basse - cos φ       | [ 0,80 ind ]        |  |
| Puissance max              | [ 100 ] %           |  |
| Tension verrouillée        | [ 241,5 ] V         |  |
| Contrôle de puiss réactive | 21. juin 2010 13:50 |  |
| Tension verrouillée        | [ 230,5 ] V         |  |
| Mode                       | [ DÉSACTIVÉ : ]     |  |

Remarque : les valeurs de tension verrouillée et déverrouillée sont réglables uniquement si le paramètre est défini sur Italie BT/MT. Cela signifie que l'onduleur alimente la puissance réactive qui dépend de la puissance active une fois que la tension du réseau est supérieure à la tension verrouillée, et revient à un simple contrôle actif de puissance lorsque la tension du réseau est inférieure à la tension déverrouillée. Pour les pays autres que l'Italie, le contrôle cos $\phi$  variable n'est pas affecté par la tension du réseau.

Figure 2-53 Facteur de puissance fixe (cos q constant)

- 1. Affichez le menu Puiss Active/Réactive (reportez-vous à la page 2-62).
- 2. Choisissez Cos variable, puis appuyez sur OK.
- Spécifiez les limites souhaitées (supérieure et inférieure) pour le paramètre cosφ et pour la puissance. Reportez-vous à la section Figure 2-54, à la page 2–68. La résolution d'ajustage pour cosφ est de 0,01.

#### 975-0609-02-01 Révision B

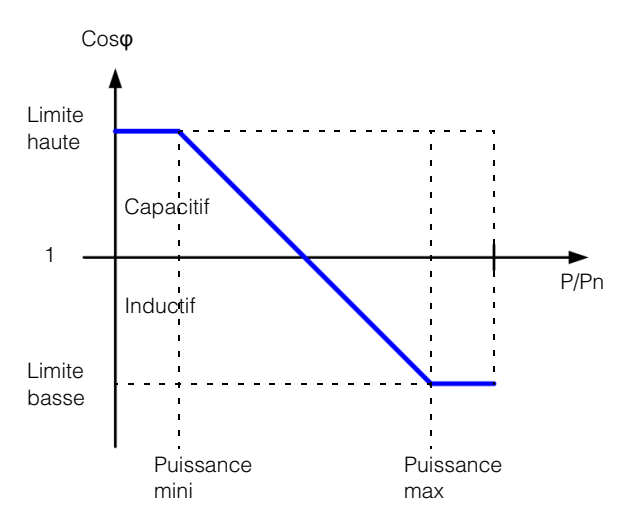

Figure 2-54  $\cos \phi$  variable

4. Pour activer les paramètres, définissez le champ Mode sur ACTIVÉ.

#### Définition du paramètre Puissance réactive constante (Q)

Grâce à cette méthode, l'onduleur fournit la puissance réactive (Q) sur un niveau spécifique et constant. Comme présenté sur la Figure 2-55.

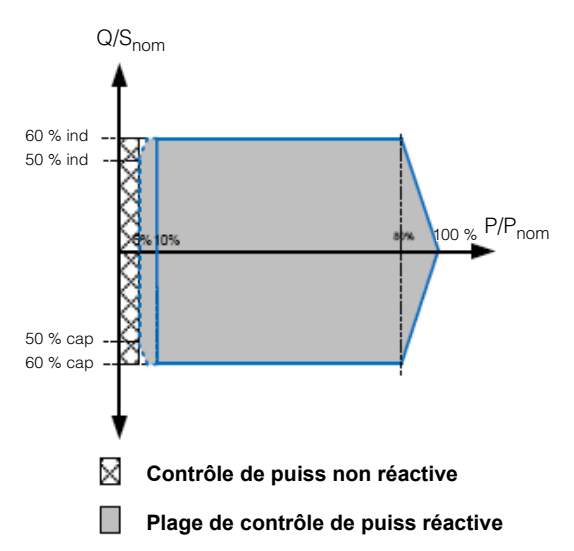

Remarque : la zone grise est la plage d'opération du Contrôle de puissance réactive constante. 5-10 % est l'hystérèse.

Figure 2-55 Puissance réactive constante (Q)

#### Pour définir la puissance réactive constante (Q), procédez comme suit :

- 1. Affichez le menu Puiss Active/Réactive (reportez-vous à la page 2-62).
- 2. Choisissez Puissance réactive constante, puis appuyez sur OK.
- Dans le champ Puiss Réactive (Q/Sn), sélectionnez le paramètre voulu. La plage valide va de 53 % cap à 53 % ind.
- 4. Pour activer la puissance réactive constante, définissez le champ Mode sur ACTIVÉ.

#### Définition de la puissance réactive en tant que fonction de tension (Q(U))

Ce paramètre permet à l'onduleur de faire varier le flux de puissance réactif en tant que fonction de la tension CA.

REMARQUE : le menu est disponible uniquement si le pays est défini sur « Allemagne LV », « Allemagne MV », « Italie BT » ou « Italie MT », voir « Paramétrage Type de Réseau », à la page 2–61.

Le paramètre Q/Sn (%) présente les caractéristiques suivantes :

- 60 % cap ~ 60 % ind
- La résolution est d'1 %
- U limite : 184 ~ 276 V CA (ligne vers le neutre)
- Temps de réponse : entre 0 et 60 s

# Pour définir la puissance réactive en tant que fonction de tension (Q(U)), procédez comme suit :

- 1. Affichez le menu Puiss Active/Réactive (reportez-vous à la page 2-62).
- 2. Choisissez Q(U), puis appuyez sur OK.
- 3. Indiquez les limites voulues (supérieure et inférieure) du rapport de puissance réactive (Var) par rapport à la puissance apparente (VA), exprimé en pourcentage (Q/Sn(%)). Il s'agit de la variable dépendante de cette fonction. La variable indépendante correspond à la tension du réseau (U). Vous pouvez également indiquer les valeurs d'hystérésis et de temps de retard. Reportez-vous à la section Figure 2-55, à la page 2–69.

L'hystérésis peut être une valeur incluse entre 3 et 20 V (pour une résolution de 0,1 V).

Le temps de retard peut être inclus entre 10 et 60 secondes.

Cet onduleur supporte deux courbes d'opération du contrôle Q(U). La courbe B est uniquement pour Italie BT ou Italie MT.

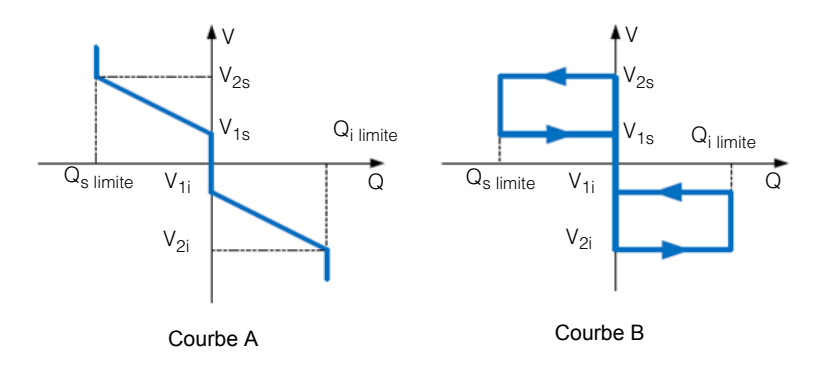

| Contrôle de puiss réactive | 21. juin 2011 13:50 |  |  |
|----------------------------|---------------------|--|--|
| V <sub>1s</sub>            | [ 248,4 ] V         |  |  |
| V <sub>2s</sub>            | [ 253,0 ] V         |  |  |
| Q <sub>s limite</sub>      | [ 44 ind ] %        |  |  |
| V <sub>1i</sub>            | [ 211.6 ]V          |  |  |
| V <sub>2i</sub>            | [ 207.0 ]V          |  |  |
| Q <sub>i limit</sub>       | [ Cap 44 ]%         |  |  |
| Contrôle de puiss réactive | 21. juin 2010 13:50 |  |  |
| Temps retard               | [ 10 ]s             |  |  |
| Puissance verrouillée *1   | [ 20 ]%             |  |  |
| Puissance déverrouillée *1 | [5]%                |  |  |
| Mode *2                    | [ DÉSACTIVÉ ] %     |  |  |

\*1: Les puissances d'entrée et de sortie sont ajustables et activées uniquement si le pays défini est Italie BT ou MT.

\*2: Peut être réglé sur DÉSACTIVÉ, Courbe A ou Courbe B, uniquement pour Italie BT ou Italie MT. Les autres pays peuvent sélectionner DÉSACTIVÉ ou Courbe A.

#### Figure 2-56 Tension (Q(U))

4. Pour activer Q(U), définissez le champ Mode sur ACTIVÉ.

### Système anti-creux de tension BT

REMARQUE : le système anti-creux de tension BT (LVRT, Low Voltage Ride Through) correspond à l'alimentation sans défaut (FRT, Fault Ride Through) et se réfère à une fonction qui maintient l'onduleur en ligne lors de courtes baisses de tension, afin de venir en aide au réseau.

Dans l'écran Alimentation sans défaut (FRT), vous pouvez définir les paramètres suivants :

- Insensibilité V<sub>h</sub> : 1,1xV<sub>n</sub>
- Insensibilité V<sub>I</sub> : 0,9xV<sub>n</sub>
- Facteur K : rapport des courants réactifs lors de l'alimentation sans panne.
- T<sub>baisse</sub> : si la tension du réseau se trouve en dessous de cette valeur, l'onduleur effectue un déclenchement immédiat.
- t1 : si la tension de réseau baisse et ne remonte pas jusqu'à la valeur U1 au bout de t1 secondes, l'onduleur effectue un déclenchement immédiat.
- U1:0,3xV<sub>n</sub>
- t2 : si la tension de réseau baisse et ne remonte pas jusqu'à la valeur 0,9xV<sub>n</sub> au bout de t2 secondes, l'onduleur effectue un déclenchement immédiat.
- t3 : si la tension de réseau baisse et ne remonte pas jusqu'à la valeur 0,9xV<sub>n</sub> au bout de t3 secondes, l'onduleur effectue un déclenchement immédiat. L'onduleur peut effectuer un déclenchement pour une courte ou une longue période.
- Mode : ACTIVÉ ou DÉSACTIVÉ REMARQUE : cet écran n'est disponible que si le paramètre Pays est défini sur Allemagne et si Type de Réseau (dans Réglages> Param.installation > Pays / Réseau) est défini sur MVD.

#### Pour afficher l'écran Alimentation sans défaut (FRT), procédez comme suit :

- 1. Dans le menu principal, sélectionnez **Réglages**, puis appuyez sur OK.
- 2. Choisissez Alimentation sans défaut (FRT), puis appuyez sur OK.

La Figure 2-57, à la page 2–73 et la Figure 2-58, à la page 2–74 affichent des graphiques associés au système anti-creux de tension (LVRT).

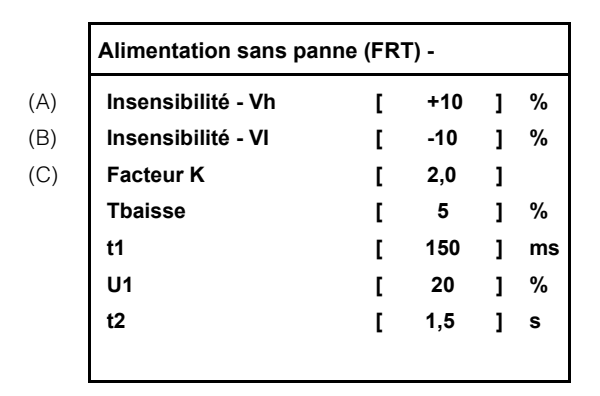

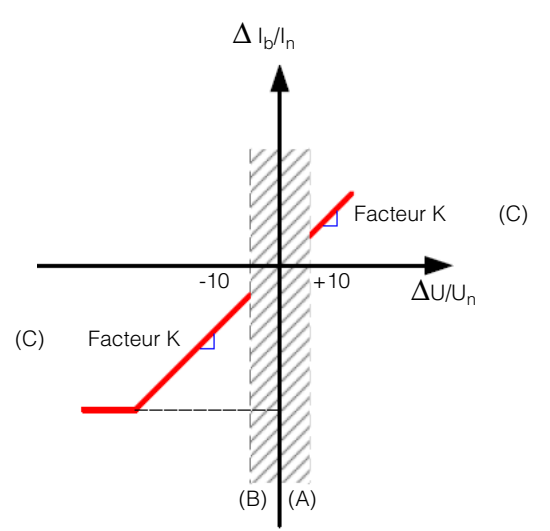

Figure 2-57 Système anti-creux de tension (LVRT) (figure 1 sur 2)

| Alimentation sans pa | nne (FF | RT) - 1/2 |   |    |
|----------------------|---------|-----------|---|----|
| Insensibilité - Vh   | [       | +10       | ] | %  |
| Insensibilité - VI   | [       | -10       | ] | %  |
| Facteur K            | [       | 2,0       | ] |    |
| Tbaisse              | [       | 5         | ] | %  |
| t1                   | [       | 150       | ] | ms |
| U1                   | [       | 20        | 1 | %  |
| t2                   | [       | 1,5       | ] | S  |
| Alimentation sans pa | nne (FF | RT) - 2/2 |   |    |
| t3                   | [       | 3,0       | ] | s  |
| Mode                 | г       | ACTIVÉ    | 1 | %  |

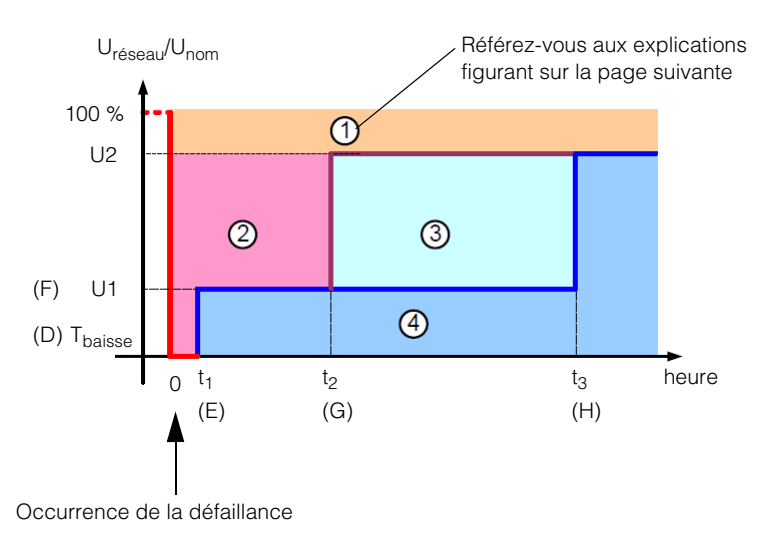

Figure 2-58 Système anti-creux de tension (LVRT) (figure 2 sur 2)

Vous trouverez des informations supplémentaires sur les zones indiquées par ①, @, ③ et ④ dans la Figure 2-58, à la page 2–74 :

- ① : n'entraîne pas la déconnexion du réseau.
- @ : défaillance de la fonction passe-système sans déconnexion du réseau, alimentation\* en courant du court-circuit.
- ③ : déconnecte l'appareil du réseau pendant un temps.
- ④ : déconnecte l'appareil du réseau.

\*Pour Allemagne MV, l'alimentation est le courant réactif calculé. Si le pays défini est Italie BT ou Italie MT, l'onduleur n'alimente pas le courant réactif ou actif mais reste seulement connecté.

### Pour le Pays défini sur Italie

LVRT est disponible pour ICE-021 et A70. Cette fonctionnalité permet de régler la fonction FRT. Conext TL offre deux réglages pour l'Italie (Italie LV et Italie MT).

Les réglages Italie MV et LVRT sélectionnés sont décrits ci-dessous.

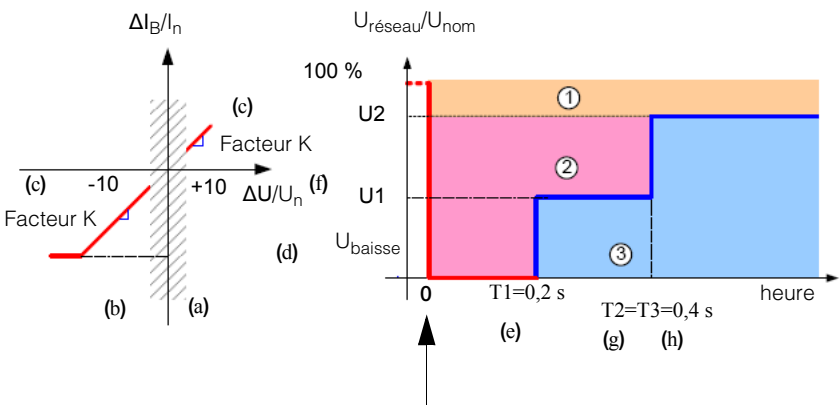

Occurrence de la défaillance

|     | Alimentation sans panne (FRT) - 1/2 | 21. juin 2010 13:50 |  |
|-----|-------------------------------------|---------------------|--|
| (a) | Insensibilité - Vh [                | +10 ]V              |  |
| (b) | Insensibilité - VI [                | -15 ]V              |  |
| (c) | Facteur K [                         | 2,0 ]%              |  |
| (d) | Tbaisse [                           | 0 ]V                |  |
| (e) | t1 [                                | 200 ] V             |  |
| (f) | U1 [                                | 40 ]%               |  |
| (g) | t2 [                                | 0,4 ]%              |  |
|     | Alimentation sans panne (FRT) - 1/2 | 21. juin 2010 13:50 |  |
| (h) | t3 [                                | 0,4 ]s              |  |
| (i) | Mode [                              | ACTIVÉ ]%           |  |

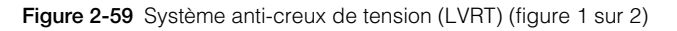

### Menu Auto-test Italie

REMARQUE : cet élément est uniquement disponible lorsque le paramètre Pays est défini sur Italie. Pour en savoir plus, reportez-vous à la section « Sélection d'un pays », à la page 2–52. L'exécution du test peut prendre quelques minutes.

L'échec de l'un des auto-tests répertoriés ci-dessous indique qu'une fonction de protection requise ne fonctionne pas correctement et que l'onduleur ne fonctionne plus correctement. Contactez le service client Schneider Electric.
#### Pour afficher le menu Auto-test Italie, procédez comme suit :

- 1. Dans le menu principal, sélectionnez **Réglages**, puis appuyez sur OK.
- 2. Sélectionnez Auto-test Italie, puis appuyez sur OK.
- 3. Utilisez les boutons ▼ et ▲ pour sélectionner une option, puis appuyez sur OK.
  - Tester Tout : exécute tous les tests indiqués ci-dessous et affiche les résultats sur un seul écran.
  - Tension CA élevée : tension CA élevée
  - Tension CA faible : tension CA faible
  - F CA élevée : fréquence CA élevée
  - F CA faible : fréquence CA faible

# Sortie du mode d'accès de mode maintenance ou technicien

Une fois la configuration terminée, quittez le mode d'accès de mode maintenance ou technicien pour empêcher les autres utilisateurs d'accéder aux éléments de menu protégés par un mot de passe.

#### Pour sortir du mode d'accès de mode maintenance ou technicien, procédez comme suit :

٠

Appuyez sur le bouton ESC pour accéder au niveau supérieur de la structure de menus, jusqu'à l'affichage du menu principal.

## Restauration de l'onduleur à ses paramètres par défaut

#### Pour supprimer tous les enregistrements (journaux) associés aux événements et à l'énergie et restaurer l'onduleur sur des paramètres par défaut, procédez comme suit :

- 1. Dans le menu principal, sélectionnez Réglages, puis appuyez sur OK.
- 2. Choisissez Param.installation, puis appuyez sur OK.
- 3. Utilisez les boutons ▼ et ▲ pour définir chacun des quatre chiffres du Mot de passe du mode maintenance, puis appuyez sur OK.
- 4. Choisissez Param. Usine, puis appuyez sur OK.
- 5. Choisissez Oui, puis appuyez sur OK.

## Paramètres FRT pour PO12.3 (Espagne) à l'affichage

Le réglage d'alimentation sans défauts (FRT) pour l'Espagne est requis pour les unités installées sur des usines photovoltaïques à moyenne tension et il doit être conforme aux normes PO12.3. Les courbes selon le PO12.3 sont affichées sur la Figure 2-60 avec les paramètres affichés.

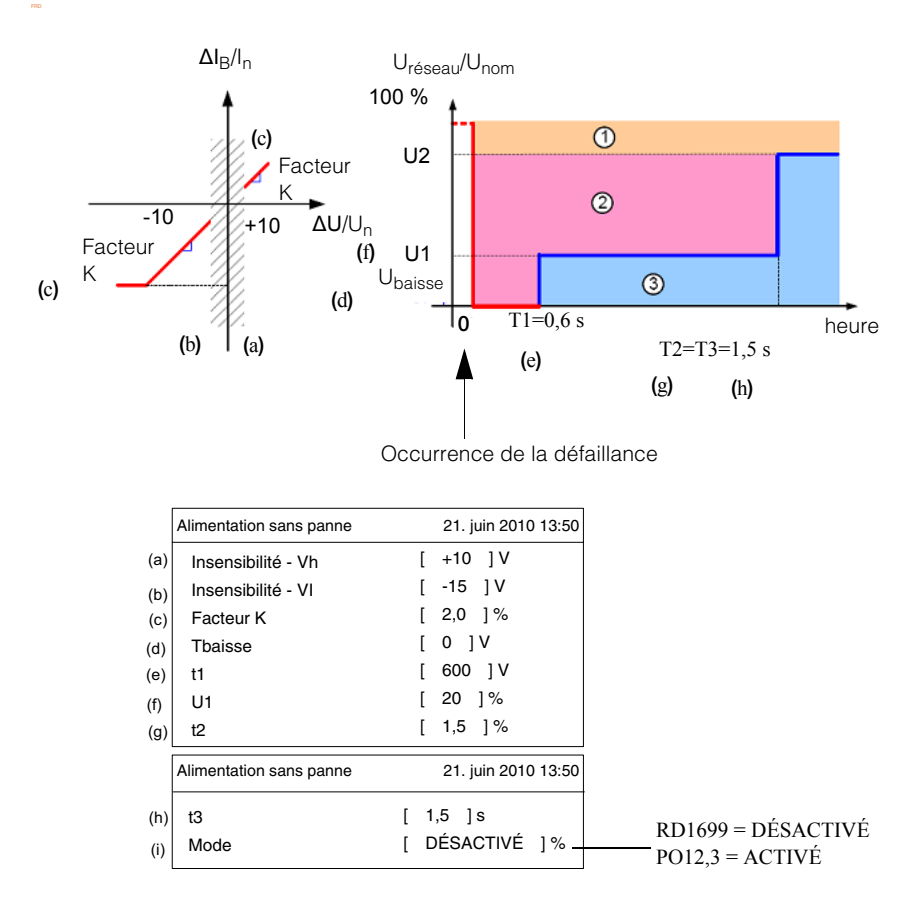

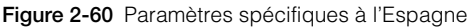

## Opération

Le Chapitre 3, « Opération » contient des informations sur le fonctionnement de base de l'onduleur.

## Mise sous tension de l'onduleur

#### Pour mettre l'onduleur sous tension, procédez comme suit :

Placez l'inter-sectionneur CC sur la position ACTIVÉ.

Lorsque la lumière solaire est suffisante, l'onduleur se lance normalement à la fin de l'autotest à la mise sous tension, lequel peut prendre plusieurs minutes. Si l'écran LCD affiche un message d'erreur, reportez-vous à la section « Dépannage », à la page 4–1.

## Écran LCD et panneau de commande

L'onduleur inclut un écran LCD et un panneau de commande, détaillés dans la Figure 3-1. Leur emplacement est décrit dans la Figure 1-4, à la page 1–6.

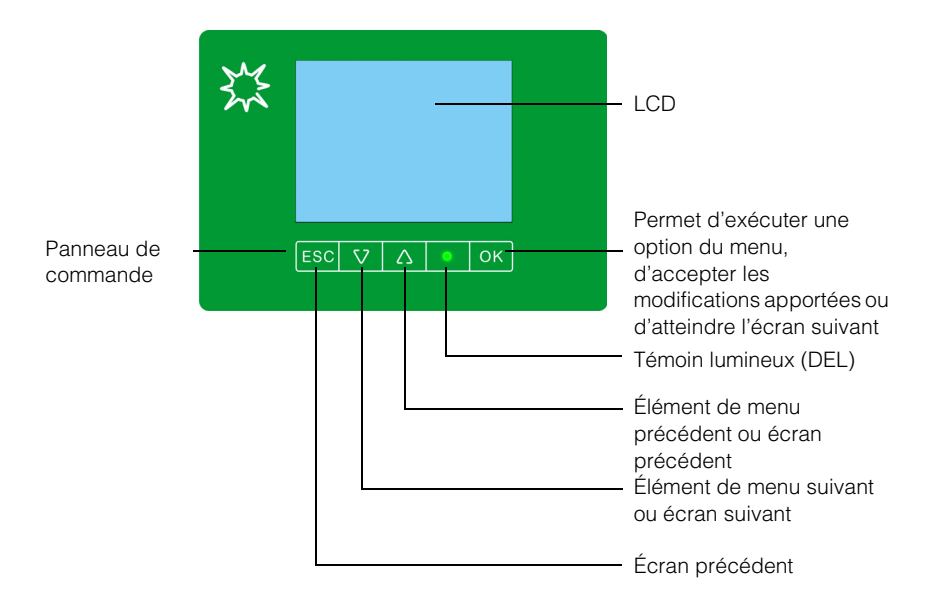

Figure 3-1 Écran LCD et panneau de commande

## Accès aux menus et écrans de l'affichage LCD

Utilisez les quatre boutons au-dessous de l'écran LCD pour accéder aux menus et écrans de l'affichage LCD, comme indiqué dans le Tableau 3-1, à la page 3–3.

Si vous appuyez sur l'un des boutons de la page d'accueil (« E-Aujourd'hui »), le menu principal s'affiche. Reportez-vous aux sections « Page d'accueil (« E-Aujourd'hui ») », à la page 3–4 et « Menu principal », à la page 3–5.

| Bouton | Résultat                                                                                                    |
|--------|----------------------------------------------------------------------------------------------------|
| ESC    | Accès à l'écran précédent.                                                                                                    |
| ▼      | Accès à l'élément suivant d'un menu ou à l'écran suivant d'une série d'écrans.                                                       |
|        | Accès à l'élément précédent d'un menu ou à l'écran précédent d'une série d'écrans.                                                   |
| OK     | Exécution de l'élément de menu sélectionné, acceptation des modifications apportées ou accès à l'écran suivant d'une série d'écrans. |

 Tableau 3-1
 Boutons se trouvant sous l'écran LCD

La Figure 3-2 représente un exemple de l'effet de chaque bouton.

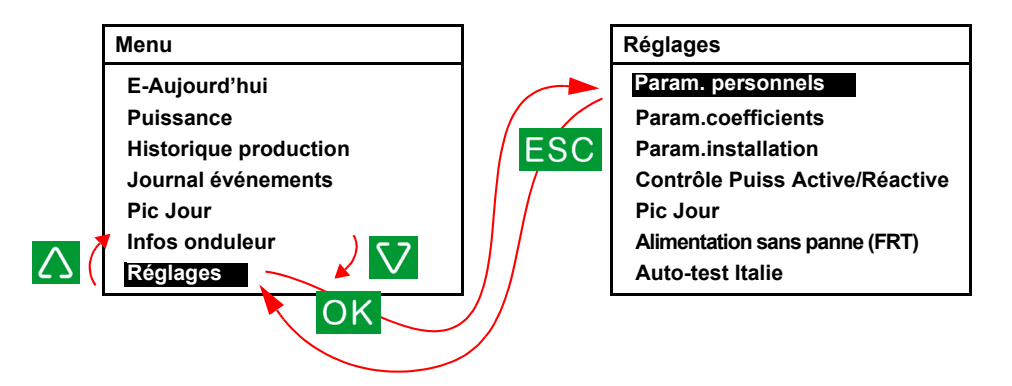

Figure 3-2 Accès aux menus et écrans de l'affichage LCD

## Témoin lumineux

Au-dessous de l'écran LCD figure le témoin lumineux (DEL) qui indique l'état de l'onduleur, comme indiqué dans le Tableau 3-2.

Tableau 3-2 Témoin lumineux

| État du témoin lumineux       | État de l'onduleur                                                                                                    |
|-------------------------------|----------------------------------------------------------------------------------------------------|
| Vert, clignotant <sup>a</sup> | En attente ou compte à rebours.                                                                                                    |
| Vert, fixe                    | Mise en marche.                                                                                                    |
| Rouge, fixe                   | Erreur ou défaillance détectée. Vérifiez l'écran LCD<br>pour connaître le message. Reportez-vous au<br>Tableau 4-1, à la page 4-2. |
| Désactivé                     | Fonctionnement de nuit (aucun CC).                                                                                                 |

a. Cycle d'activation d'une seconde, puis de désactivation d'une seconde.

## Page d'accueil (« E-Aujourd'hui »)

Lorsque l'onduleur fonctionne normalement, l'écran LCD affiche la page d'accueil, comme indiqué à la Figure 3-3, à la page 3-4. Cette page d'accueil indique ce qui suit :

- La quantité d'énergie collectée ce jour (« E-Aujourd'hui »)
- La date et l'heure actuelles
- Temps de fonctionnement du jour
- Puissance de sortie (« Puiss. »)
- Statut de l'onduleur (par exemple : « On Grid »)
- Courbe de puissance du jour

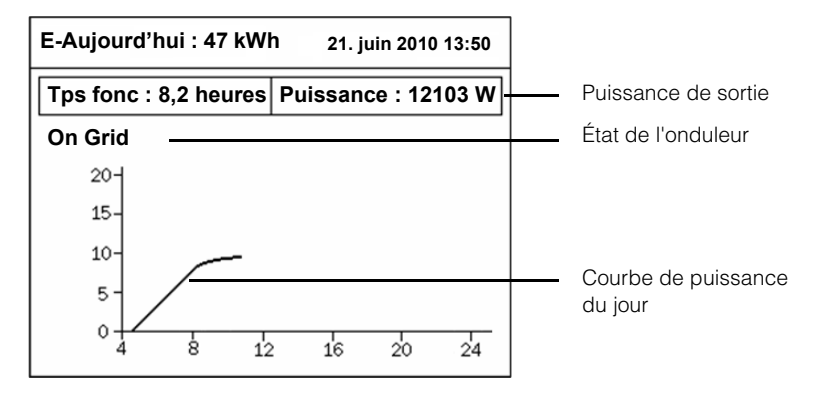

Figure 3-3 Page d'accueil (« E-Aujourd'hui »)

975-0609-02-01 Révision B

Ce chapitre est destiné au personnel qualifié uniquement.

Dans la page d'accueil, si vous appuyez sur l'un des quatre boutons situés au-dessous de l'écran LCD, le menu principal s'affiche.

## Menu principal

Dans le menu principal, vous pouvez afficher la page d'accueil (« E-Aujourd'hui »), consulter les différents rapports et journaux et accéder aux autres menus.

#### Pour afficher le menu principal, procédez comme suit :

- Lorsque la page d'accueil s'affiche sur l'écran LCD (voir Figure 3-3), appuyez sur l'un des quatre boutons situés sous l'écran LCD.
- Dans l'un des écrans ou menus, appuyez sur le bouton ESC pour accéder à l'écran précédent ou à un menu de niveau supérieur, jusqu'à l'affichage du menu principal.

La Figure 3-4, à la page 3–5 affiche le menu principal.

| Menu                  | 21. juin 2010 13:50 |
|-----------------------|---------------------|
| E-Aujourd'hui         |                     |
| Puissance             |                     |
| Historique production |                     |
| Journal événements    |                     |
| Pic Jour              |                     |
| Infos onduleur        |                     |
| Réglages              |                     |
|                       |                     |

Figure 3-4 Menu principal

## Structure des menus

La Figure 3-5 affiche les options disponibles dans chaque menu.

#### Opération

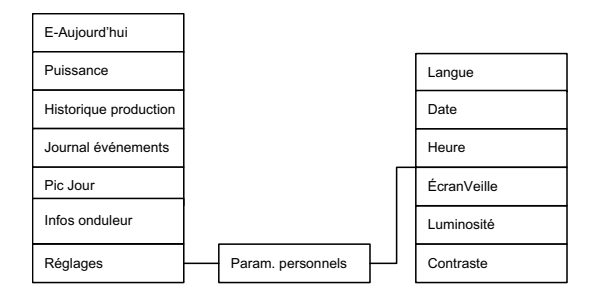

Figure 3-5 Organisation des menus

## Sélection d'une langue

Le paramètre de langue indique la langue utilisée sur les écrans. Vous pouvez indiquer la langue de votre choix dans l'écran Choix Langue.

#### Pour indiquer cette langue :

- 1. Dans le menu principal, sélectionnez Réglages, puis appuyez sur OK.
- 2. Choisissez Param. personnels, puis appuyez sur OK.
- 3. Choisissez Langue, puis appuyez sur OK.
- 4. Utilisez les boutons ▼ et ▲ pour sélectionner la langue, puis appuyez sur ESC.

## Affichage des valeurs associées aux performances

Vous pouvez afficher les valeurs actuelles et le cumul des valeurs les plus élevées (pendant la durée de vie de l'onduleur).

#### Puissance

Dans les écrans Puissance, vous pouvez afficher les valeurs d'entrée CC, de sortie CA, de puissance totale et de fréquence.

#### Pour afficher les écrans Puissance, procédez comme suit :

- 1. Dans le menu principal, sélectionnez Puissance, puis appuyez sur OK.
- Pour passer d'un écran Puissance à l'autre, appuyez sur OK. Le premier écran affiche les valeurs P, U et I des canaux MPPT CC 1 (« Entrée1 ») et CC 2 (« Entrée2 »). Le deuxième écran affiche les valeurs de sortie CA, de puissance totale et de fréquence. Le troisième écran affiche la quantité d'électricité générée le jour même, ainsi que le temps de fonctionnement de l'appareil ce jour.
- 3. Pour revenir au menu principal, appuyez sur la touche ESC dans n'importe quel écran.

### Pic Jour

Dans les écrans Pic jour, vous pouvez afficher les valeurs suivantes :

- entrée CC maximum (tension, courant et puissance) ;
- sortie CA maximum (tension, courant et puissance) ;
- température maximum et minimum au sein de l'onduleur.

#### Pour afficher les pics par jour, procédez comme suit :

- 1. Dans le menu principal, sélectionnez **Pic jour**, puis appuyez sur OK. Le premier des quatre écrans s'affiche.
- 2. Pour accéder à l'écran suivant, appuyez sur le bouton V ou sur OK. Pour accéder

à l'écran précédent, appuyez sur le bouton 🔺.

#### Pour effacer les données, procédez comme suit :

- 1. Affichez l'un des écrans Pic jour décrits ci-dessus.
- 2. Appuyez sur les boutons  $\mathbf{\nabla}$  et  $\mathbf{\Delta}$  et maintenez-les enfoncés.
- 3. En maintenant les boutons ▼ et ▲ enfoncés, appuyez sur le bouton OK et maintenez-le enfoncé. Maintenez la pression pendant au moins 3 secondes.

## Journaux

Vous pouvez afficher les journaux de consignation des événements et de production d'énergie.

# Affichage des journaux de production d'énergie (« Historique production »)

Dans l'écran Historique production, vous pouvez afficher ou effacer les données associées à la production d'énergie au cours de l'année, du mois ou du jour en cours ou précédents.

#### Pour afficher les journaux de consignation de la production d'énergie, procédez comme suit :

- 1. Dans le menu principal, sélectionnez **Historique production**, puis appuyez sur OK. Un écran récapitulatif appelé Hist. Énergie:Total s'affiche.
- Pour afficher des diagrammes de production d'énergie pour la période en cours, appuyez sur OK. Chaque pression sur ce bouton affiche un diagramme pour une période différente (année, mois ou jour en cours). Pour afficher un diagramme correspondant à une période précédente (l'année dernière, par exemple), appuyez sur le bouton ▼. Pour revenir au diagramme de départ (cette année, par exemple), appuyez sur le bouton ▲.
- 3. Appuyez sur ESC pour revenir à l'écran Hist. Énergie: Total.
- 4. A partir de cet écran, appuyez sur ESC pour revenir au menu principal.

975-0609-02-01 Révision B

#### Pour effacer les journaux de consignation de la production d'énergie, procédez comme suit :

- 1. Affichez l'écran Hist. Énergie: Total décrit ci-dessus.
- 2. Appuyez sur les boutons  $\mathbf{\nabla}$  et  $\mathbf{\Delta}$  et maintenez-les enfoncés.
- 3. En maintenant les boutons ▼ et ▲ enfoncés, appuyez sur le bouton OK et maintenez-le enfoncé. Maintenez la pression pendant au moins 3 secondes.
- 4. Sur les écrans Hist. Énergie (année, mois, jour), vérifiez que les fichiers journaux ont été effacés (les valeurs doivent être de 0).

#### Journal événements

Le journal des événements affiche les 30 événements les plus récents (erreurs ou défaillances). L'événement le plus récent se trouve au sommet de la liste.

#### Pour afficher les écrans Journal événements, procédez comme suit :

- 1. Dans le menu principal, sélectionnez **Journal événements**, puis appuyez sur OK. L'écran Journal événements s'affiche.
- Appuyez sur OK pour afficher l'écran Synthèse évén., qui indique le nombre d'événements de chaque type qui se sont produits.
- 3. Pour revenir à l'écran précédent, appuyez sur ESC.

#### Pour effacer le journal des événements, procédez comme suit :

- 1. Affichez l'écran Journal événements ou Synthèse évén., décrits ci-dessus.
- 2. Appuyez sur les boutons  $\mathbf{\nabla}$  et  $\mathbf{\Delta}$  et maintenez-les enfoncés.
- 3. En maintenant les boutons ♥ et ▲ enfoncés, appuyez sur le bouton OK et maintenez-le enfoncé. Maintenez la pression pendant au moins 3 secondes.

## Informations sur l'onduleur

L'écran Infos onduleur affiche les informations suivantes sur l'onduleur :

- Numéro de série
- DSP-Version : Version du Firmware principal
- Red.-Version : Version du Firmware redondant
- Comm.-Version : Version du logiciel de communication
- Date d'installation
- ID onduleur

#### Pour afficher l'écran Infos onduleur, procédez comme suit :

Dans le menu principal, sélectionnez Infos onduleur, puis appuyez sur OK.

## Modification des paramètres (menu Réglages)

Dans le menu Réglages, vous pouvez régler les paramètres suivants :

• Param. personnels (voir ci-dessous).

#### Pour afficher le menu Réglages, procédez comme suit :

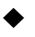

Dans le menu principal, sélectionnez **Réglages**, puis appuyez sur OK.

## Menu Param. personnels

Dans le menu Param. personnels, vous pouvez définir les paramètres suivants :

- Langue
- Date et format de date
- Heure
- ÉcranVeille (entre 5 et 60 minutes) : indique la période à la fin de laquelle l'écran de veille s'affiche (pour restaurer le niveau de luminosité normal de l'écran LCD, appuyez sur n'importe quel bouton).
- Luminosité : la valeur doit être comprise entre 1 (plus faible) et 5 (plus élevée).
- Contraste : la valeur doit être comprise entre 1 (plus faible) et 5 (plus élevée).

#### Pour afficher le menu Param. personnels, procédez comme suit :

- Dans le menu principal, sélectionnez **Réglages**, puis appuyez sur OK. Le menu Réglages s'affiche.
- 2. Choisissez Param. personnels, puis appuyez sur OK.

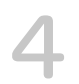

## Dépannage

Le Chapitre 4, « Dépannage » décrit les messages d'erreur pouvant s'afficher sur l'écran LCD de l'onduleur, ainsi que les solutions recommandées.

## Messages

Le Tableau 4-1 décrit les messages d'erreur pouvant s'afficher sur l'écran LCD de l'onduleur.

REMARQUE : la troisième colonne (« Numéro ») se réfère au code d'erreur pouvant apparaître dans les communications Modbus.

| Message                 | Description et solution                                                                                                    | Numéro |
|-------------------------|----------------------------------------------------------------------------------------------------|--------|
| No Alarm                | Aucune alarme active                                                                                                    | 0000   |
| AC Switch Response      | Relais ouvert                                                                                                    | 0010   |
|                         | Contactez le service clients de Schneider<br>Electric.                                                                                            |        |
| Current Sensor          | Capteur actuel CT Event_A, Event_B, ou Event_C                                                                                                    | 0031   |
|                         | Contactez le service clients de Schneider<br>Electric.                                                                                            |        |
| Thermal Sensor 1        | Défaillance du circuit NTC 1 du dissipateur thermique                                                                                             | 0032   |
|                         | <ul> <li>Contactez le service clients de Schneider<br/>Electric.</li> </ul>                                                                       |        |
| Thermal Condition (LTP) | Protection en cas de température trop faible.<br>Lorsque la température de l'onduleur revient à<br>la normale, ce dernier fonctionne normalement. | 0080   |
| Thermal Condition (OTP) | Protection en cas de température trop élevée.<br>Lorsque la température de l'onduleur revient à<br>la normale, ce dernier fonctionne normalement. | 0084   |
|                         | <ul> <li>Vérifiez que les admissions d'air et/ou les sorties<br/>d'air ne présentent aucun objet indésirable.</li> </ul>                          |        |
|                         | <ul> <li>Vérifiez que l'onduleur n'est pas exposé à la<br/>lumière directe du soleil.</li> </ul>                                                  |        |
| HW COMM2                | Interruption du service de communication interne.                                                                                                 | 0095   |
|                         | <ul> <li>Si l'erreur se poursuit pendant plus de<br/>quelques heures, contactez le service<br/>clients de Schneider Electric.</li> </ul>          |        |
| Thermal Sensor 2        | Défaillance du circuit NTC 2 du dissipateur thermique                                                                                             | 0103   |
|                         | <ul> <li>Contactez le service clients de Schneider<br/>Electric.</li> </ul>                                                                       |        |

 Tableau 4-1
 Description des messages d'alerte

| Message             | Description et solution                                                                                                    | Numéro |
|---------------------|----------------------------------------------------------------------------------------------------|--------|
| Thermal Sensor 3    | Défaillance du circuit NTC 3 du dissipateur thermique                                                                                                    | 0104   |
|                     | Contactez le service clients de Schneider Electric.                                                                                                    |        |
| Thermal Sensor 4    | Défaillance du circuit NTC 4 du dissipateur thermique                                                                                                    | 0105   |
|                     | • Contactez le service clients de Schneider Electric.                                                                                                    |        |
| Analog Input Bias 1 | Échec de la polarisation des valeurs Vréseau/<br>Isortie de l'ADC du processeur de signal. (Les<br>valeurs de tension et de courant Vréseau/Isortie<br>(du processeur de signal numérique du<br>convertisseur analogique/numérique) ont dévié<br>par rapport aux valeurs de référence).<br>• Contactez le service clients de Schneider Electric.                   | 0120   |
| Analog Input Bias 2 | <ul> <li>Échec de la polarisation des valeurs Ven/Vbus du convertisseur analogique/numérique du processeur de signal. (Les valeurs d'entrée de tension Ven/Vbus (du processeur de signal numérique du convertisseur analogique/numérique) ont dévié par rapport aux valeurs de référence).</li> <li>Contactez le service clients de Schneider Electric.</li> </ul> | 0121   |
| Analog Input Bias 3 | Échec de la polarisation des valeurs len/lcharge du<br>convertisseur analogique/numérique du processeur<br>de signal. (Les valeurs d'entrée de courant len/<br>lcharge (du processeur de signal numérique du<br>convertisseur analogique/numérique) ont dévié par<br>rapport aux valeurs de référence).<br>• Contactez le service clients de Schneider Electric.   | 0122   |
| Analog Input Bias 4 | <ul> <li>Échec de la polarisation des valeurs Vréseau/Vinv<br/>du convertisseur analogique/numérique redondant.</li> <li>(Les valeurs de tension Vréseau/Vinv (du<br/>convertisseur analogique/numérique redondant) ont<br/>dévié par rapport aux valeurs de référence).</li> <li>Contactez le service clients de Schneider Electric.</li> </ul>                   | 0123   |
| Analog Input Bias 5 | <ul> <li>Échec de la polarisation de l'élément lout_dc du convertisseur analogique/numérique redondant.</li> <li>(La valeur courante lout_dc (du convertisseur analogique/numérique redondant) a dévié par rapport aux valeurs de référence).</li> <li>Contactez le service clients de Schneider Electric.</li> </ul>                                              | 0124   |

| Tableau 4-1 | Description des   | messages | d'alerte | (suite) |
|-------------|-------------------|----------|----------|---------|
|             | B000011pt1011 000 | moodagoo |          | (00.00) |

| Message         | Description et solution                                                                                                    | Numéro |
|-----------------|----------------------------------------------------------------------------------------------------|--------|
| HW Efficiency   | Rendement ne répondant pas à la normale.                                                                                                    | 0130   |
|                 | Contactez le service clients de Schneider<br>Electric.                                                                                                    |        |
| RCMU Fault      | L'unité RCMU a échoué lors de l'auto-test et ne<br>fonctionne pas correctement. Il a donc<br>désactivé l'onduleur. Pour en savoir plus sur<br>l'unité RCMU, reportez-vous à la section<br>« Paramétrage RCMU », à la page 2–60. | 0140   |
|                 | Contactez le service clients de Schneider<br>Electric.                                                                                                    |        |
| Relay Test S/C  | Court circuit lors du test du relais                                                                                                    | 0150   |
|                 | Contactez le service clients de Schneider<br>Electric.                                                                                                    |        |
| Relay Test O/C  | Ouverture lors du test du relais                                                                                                    | 0151   |
|                 | Contactez le service clients de Schneider<br>Electric.                                                                                                    |        |
| HW ZC Fail      | Échec du circuit de passage à zéro                                                                                                    | 0160   |
|                 | Contactez le service clients de Schneider<br>Electric.                                                                                                    |        |
| HW COMM1        | Interruption du service de communication interne.                                                                                                    | 0195   |
|                 | <ul> <li>Si l'erreur se poursuit pendant plus de<br/>quelques heures, contactez le service<br/>clients de Schneider Electric.</li> </ul>                                                                                        |        |
| AC Current High | Le courant de sortie dépasse la valeur nominale.                                                                                                    | 0460   |
|                 | • Si l'erreur se produit fréquemment, contactez<br>le service clients de Schneider Electric.                                                                                                    |        |
| AC Over Current | Circuit matériel de protection contre les<br>surintensités en sortie                                                                                                    | 0461   |
|                 | • Si l'erreur se produit fréquemment, contactez<br>le service clients de Schneider Electric.                                                                                                    |        |

#### Tableau 4-1 Description des messages d'alerte (suite)

| Tableau 4-1 | Description | des messages | d'alerte ( | suite) |
|-------------|-------------|--------------|------------|--------|
|             |             |              |            |        |

| Message             | Description et solution                                                                                                    | Numéro |
|---------------------|----------------------------------------------------------------------------------------------------|--------|
| Overvoltage DC      | Surtension d'entrée CC                                                                                                    | 0601   |
|                     | <ul> <li>Assurez-vous qu'un responsable<br/>d'installation qualifié vérifie l'installation<br/>du générateur photovoltaïque.</li> <li>Demandez à un responsable qualifié de<br/>vérifier si le câblage CC est raccordé en<br/>fonction des indications du présent manuel.</li> <li>Contactez le service clients de Schneider<br/>Electric.</li> </ul>                                                                                                    |        |
| DC Over current     | Courant PV1, courant PV2, courant transitoire<br>PV1 ou courant transitoire PV2 au-dessus de la<br>valeur nominale<br>• Contactez le service clients de Schneider                                                                                                    | 0620   |
| Bus Unbalance       |                                                                                                    | 0650   |
|                     | <ul> <li>Demandez à un responsable qualifié de<br/>vérifier si le câblage CC est raccordé en<br/>fonction des indications du présent manuel.</li> <li>Contactez le service clients de Schneider<br/>Electric.</li> </ul>                                                                                                    |        |
| DC Injection        | <ul> <li>La composante continue du courant de sortie AC<br/>dépasse la valeur préréglée sur la Phase 1 ou 2 ou 3.</li> <li>Si l'erreur se produit fréquemment, contactez le<br/>service clients de Schneider Electric.</li> </ul>                                                                                                    | 0701   |
| Ground Current High | <ul> <li>RCMU déclenché. Courant résiduel à l'état stationnaire en excès, ou variation brusque affectant le courant résiduel. Pour en savoir plus sur l'unité RCMU, reportez-vous à la section « Paramétrage RCMU », à la page 2–60.</li> <li>Assurez-vous qu'un responsable d'installation qualifié vérifie que la batterie photovoltaïque ne présente aucun défaut lié à la terre.</li> <li>Si l'erreur se produit fréquemment, contactez le service clients de Schneider Electric.</li> </ul> | 0702   |
| HW Connect Fail     | <ul> <li>Aucune connexion au réseau CA</li> <li>Assurez-vous qu'un responsable d'installation<br/>qualifié vérifie que la connexion CA et le câblage<br/>CA sont corrects.</li> </ul>                                                                                                    | 2110   |

| Tableau 4-1 | Description | des | messages | d'alerte | (suite) |
|-------------|-------------|-----|----------|----------|---------|
|             |             |     |          |          | (       |

| Message      | Description et solution                                                                                                    | Numéro |
|--------------|----------------------------------------------------------------------------------------------------|--------|
| AC Freq Low  | Protection pour fréquence de réseau CA en dessous de la plage autorisée.                                                                                                    | 2401   |
|              | Les valeurs de certains des paramètres du<br>réseau ne sont plus incluses dans la plage<br>normale (temporairement). Une fois ces<br>paramètres revenus à la normale, l'onduleur<br>reprend son fonctionnement normal. Le témoin<br>lumineux est vert et fixe. |        |
|              | <ul> <li>Attendez que l'onduleur recommence<br/>à produire de l'énergie.</li> </ul>                                                                                                    |        |
| AC Freq High | Protection pour fréquence de réseau CA<br>au-dessus de la plage autorisée.                                                                                                    | 2402   |
|              | Les valeurs de certains des paramètres du<br>réseau ne sont plus incluses dans la plage<br>normale (temporairement). Une fois ces<br>paramètres revenus à la normale, l'onduleur<br>fonctionne à nouveau normalement.                                          |        |
|              | <ul> <li>Attendez que l'onduleur recommence à<br/>produire de l'énergie.</li> </ul>                                                                                                    |        |
| AC Volt Low  | Protection pour tension de réseau CA en dessous de la plage autorisée.                                                                                                    | 2406   |
|              | Les valeurs de certains des paramètres du<br>réseau ne sont plus incluses dans la plage<br>normale (temporairement). Une fois ces<br>paramètres revenus à la normale, l'onduleur<br>fonctionne à nouveau normalement.                                          |        |
|              | <ul> <li>Attendez que l'onduleur recommence<br/>à produire de l'énergie.</li> </ul>                                                                                                    |        |
| AC Volt High | Protection pour tension de réseau CA<br>au-dessus de la plage autorisée                                                                                                    | 2407   |
|              | Les valeurs de certains des paramètres du<br>réseau ne sont plus incluses dans la plage<br>normale (temporairement). Une fois ces<br>paramètres revenus à la normale, l'onduleur<br>fonctionne à nouveau normalement.                                          |        |
|              | <ul> <li>Attendez que l'onduleur recommence<br/>à produire de l'énergie.</li> </ul>                                                                                                    |        |

| Tableau 4-1 | Description | des | messages | d'alerte | (suite) |  |
|-------------|-------------|-----|----------|----------|---------|--|
|             |             |     |          |          | · · ·   |  |

| Message                   | Description et solution                                                                                                    | Numéro |
|---------------------------|----------------------------------------------------------------------------------------------------|--------|
| Grid Quality              | La distorsion d'harmonique totale de la tension est $> 3$ %.                                                                                                    | 2440   |
|                           | Les valeurs de certains des paramètres du réseau ne<br>sont plus incluses dans la plage normale<br>(temporairement). Une fois ces paramètres revenus à la<br>normale, l'onduleur fonctionne à nouveau normalement.                                           |        |
|                           | <ul> <li>Attendez que l'onduleur recommence<br/>à produire de l'énergie.</li> </ul>                                                                                                    |        |
| No Grid                   | La fréquence ou la tension du réseau n'est pas<br>comprise entre les limites autorisées ou est absente                                                                                                    | 2450   |
|                           | <ul> <li>Si ce message continue de s'afficher,<br/>assurez-vous qu'un responsable<br/>d'installation qualifié vérifie que la connexion<br/>CA et le câblage CA sont corrects.</li> </ul>                                                                     |        |
| PV Voltage High           | Tension d'entrée photovoltaïque canal MPPT 1<br>ou canal MPPT 2 trop élevée                                                                                                    | 2606   |
|                           | <ul> <li>Assurez-vous qu'un responsable<br/>d'installation qualifié vérifie que la tension<br/>de la batterie photovoltaïque se trouve dans<br/>les plages autorisées pour l'onduleur.</li> </ul>                                                            |        |
| Isolation Impedance Error | L'impédance du générateur par rapport à la<br>terre, pour l'une ou l'autre des entrées, est<br>inférieure au point de réglage du test d'isolation<br>(valeur par défaut : 1200 kOhms).                                                                       | 2616   |
|                           | <ul> <li>Assurez-vous qu'un responsable d'installation<br/>qualifié vérifie que la batterie photovoltaïque ne<br/>présente aucun défaut lié à la terre.</li> </ul>                                                                                           |        |
| Fan Rotation              | Avertissement relatif au ventilateur. Causes possibles :                                                                                                    | 4005   |
|                           | <ul> <li>un ou plusieurs ventilateurs sont défectueux<br/>(demandez à un responsable d'installation<br/>qualifié de remplacer le support des<br/>ventilateurs, selon la procédure de la section<br/>« Maintenance semestrielle », à la page 5–3).</li> </ul> |        |
|                           | <ul> <li>On ou plusieurs ventilateurs sont deconnectes<br/>(reportez-vous à la section « Maintenance<br/>périodique », à la page 5–2 avant de vérifier les<br/>connexions des ventilateurs. Voir la Figure 5-4,<br/>à la page 5–5).</li> </ul>               |        |
| PV OC Voltage Low         | La tension d'entrée de CC1 ou CC2 se trouve au-<br>dessous du seuil de production d'énergie. Cela peut<br>se produire pendant la nuit, pendant une tempête de<br>neige ou lors d'une éclipse solaire totale.                                                 | 6627   |

## Maintenance préventive

Le Chapitre 5, « Maintenance préventive » contient des informations et des procédures relatives à l'exécution de la maintenance préventive de l'onduleur.

## Maintenance périodique

## 

#### **RISQUE DE CHOC ÉLECTRIQUE ET D'INCENDIE**

- Tous les travaux d'électricité doivent être exécutés en accord avec les codes locaux en matière d'électricité.
- L'onduleur Conext TL n'a pas de pièce pouvant être entretenue par l'utilisateur à l'intérieur. Cet appareil doit uniquement être installé et entretenu par un employé qualifié, doté de l'équipement de protection individuelle adéquat, dans le respect des pratiques de travail sécurisées en électricité.
- Avant l'installation, éteignez les sources CA et photovoltaïques via les méthodes de déconnexion externes fournies lors de l'installation. Testez-les à l'aide d'un appareil de mesure étalonné pour un minimum de 1000 V CA et CC, afin de vous assurer que les circuits sont bien hors tension. Si possible, suivez la procédure d'étiquetage associée au verrouillage.
- Ne pas connecter les connecteurs photovoltaïques avant d'avoir relié l'onduleur à la terre, soit par la connexion CA, soit par la borne de terre.

#### Le non-respect de ces consignes entraînera des blessures graves, voire la mort.

Le terme « employé qualifié » est défini à la page iii de ce guide. Le personnel doit être doté de l'équipement de protection individuelle adéquat et doit respecter les pratiques de travail sécurisées en électricité. L'onduleur est alimenté par le réseau de courant continu et par un maximum de quatre circuits photovoltaïques. Avant d'entretenir l'onduleur ou d'accéder au module de communication, débranchez-le de toutes les sources et attendez au moins 1 minute, afin que les circuits internes se déchargent. L'utilisation du circuit de désactivation de l'onduleur à distance ou de l'inter-sectionneur sur l'onduleur ne supprime pas l'ensemble de la puissance de ce dernier. Les composants internes et le câblage externe restent actifs, sauf si les circuits photovoltaïques et CA ont été déconnectés de façon externe.

Pour garantir un fonctionnement fiable de l'onduleur, nous recommandons un cycle de maintenance de six mois.

Ce planning repose sur un environnement de site d'un niveau de difficulté inférieur au niveau difficile. Pour les sites dotés de chasse-poussière élevée ou sujets à des écarts de températures extrêmes, vous devrez peut-être augmenter la fréquence du cycle de maintenance.

REMARQUE : utilisez uniquement les pièces détachées fournies par le fabricant. L'utilisation de pièces qui ne sont pas d'origine invalide la garantie. Pour tout problème associé à l'onduleur, contactez Schneider Electric.

## Maintenance semestrielle

## Demandez au personnel qualifié (voir la définition page iii) d'effectuer la maintenance semestrielle :

- 1. Inspectez visuellement l'ensemble des conducteurs situés sur la partie inférieure de l'onduleur pour détecter tout signe de corrosion ou de surchauffe.
- 2. Vérifiez que les connecteurs, vis et câbles sont correctement positionnés et serrés au couple adéquat, tel que le spécifie le présent manuel.
- 3. En cas de pièce défectueuse (si le module de communication ou l'un des ventilateurs ne fonctionne pas, par exemple), contactez Schneider Electric.
- 4. Nettoyez les ventilateurs :
  - a) Desserrez les quatre écrous du support des ventilateurs (il y a une vis pour chaque coin de ce support, comme l'indiquent les flèches de la Figure 5-1, à la page 5–3 et la Figure 5-2, à la page 5–4).

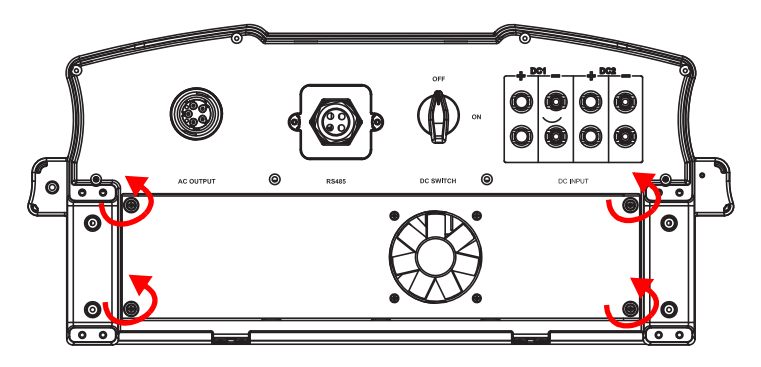

Figure 5-1 Desserrage des vis sur le support des ventilateurs, modèles Conext TL 8000 E et Conext TL 10000 E

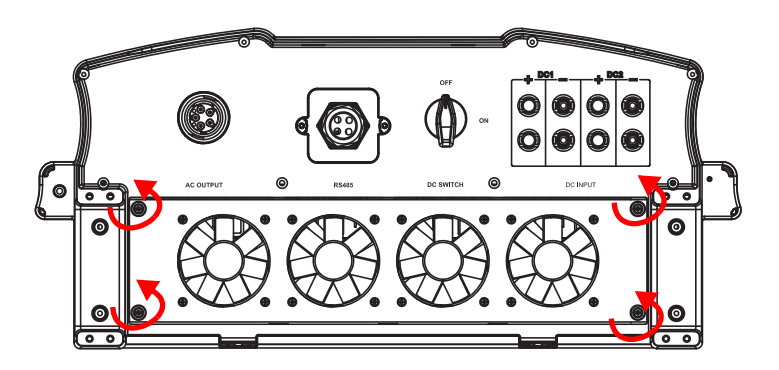

Figure 5-2 Desserrage des vis sur le support des ventilateurs, modèles Conext TL 15000 E et Conext TL 20000 E

- b) Tirez légèrement le support du ventilateur pour voir le connecteur du ventilateur dans les modèles Conext TL 8000E et Conext TL 10000 E, ou celui des quatre ventilateurs dans les modèles Conext TL 15000 E et Conext TL 20000 E.
- c) Débranchez le connecteur des ventilateurs. La Figure 5-4 représente le premier ventilateur débranché.

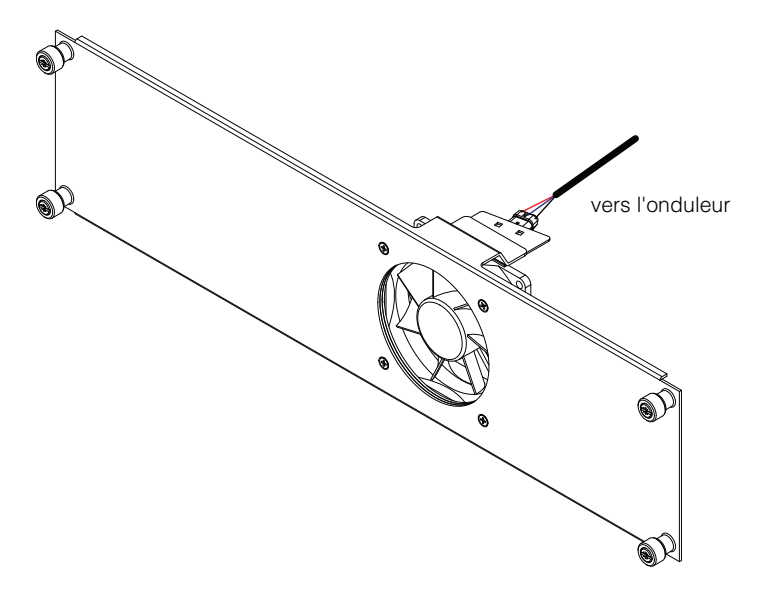

Figure 5-3 Déconnexion du connecteur de mise à la terre modèles Conext TL 8000 E et Conext TL 10000 E

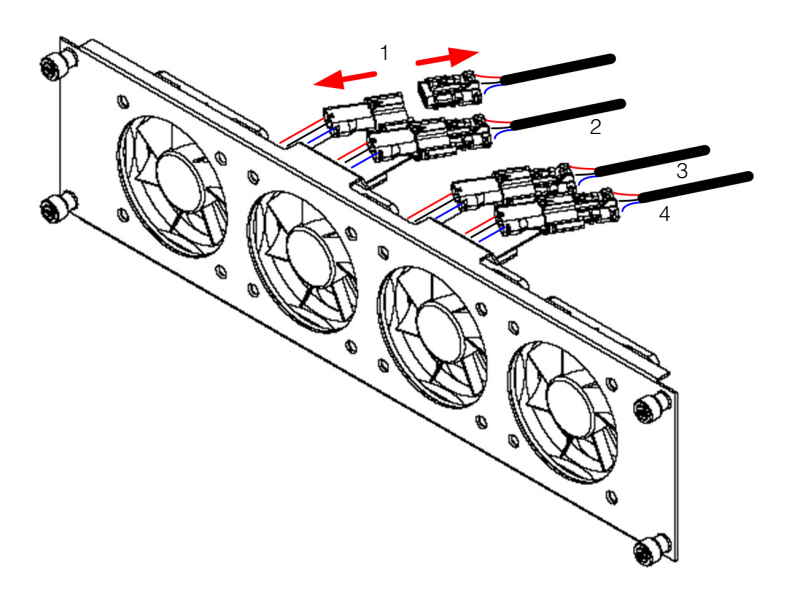

Figure 5-4 Déconnexion des connecteurs de ventilateur modèles Conext TL 15000 E et Conext TL 20000 E

- Répétez l'étape c pour les trois autres ventilateurs sur les modèles Conext TL 15000E et Conext TL 20000E.
- e) Retirez le support des ventilateurs de l'onduleur, comme indiqué à la Figure 5-5 et la Figure 5-6.

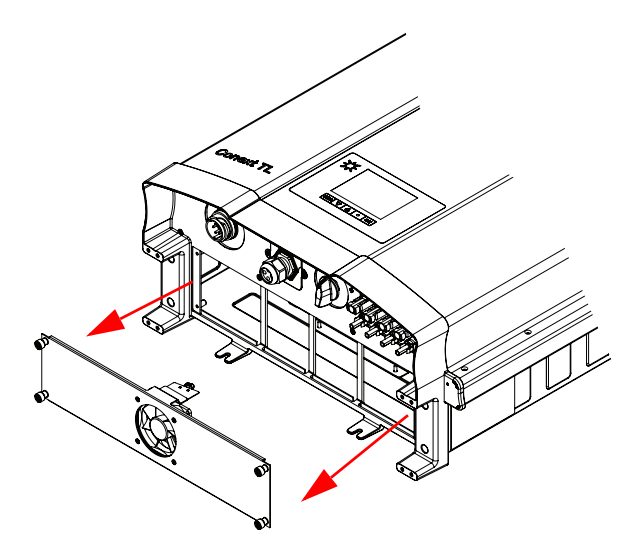

Figure 5-5 Retrait du support de ventilateur modèles Conext TL 8000 E et Conext TL 10000 E

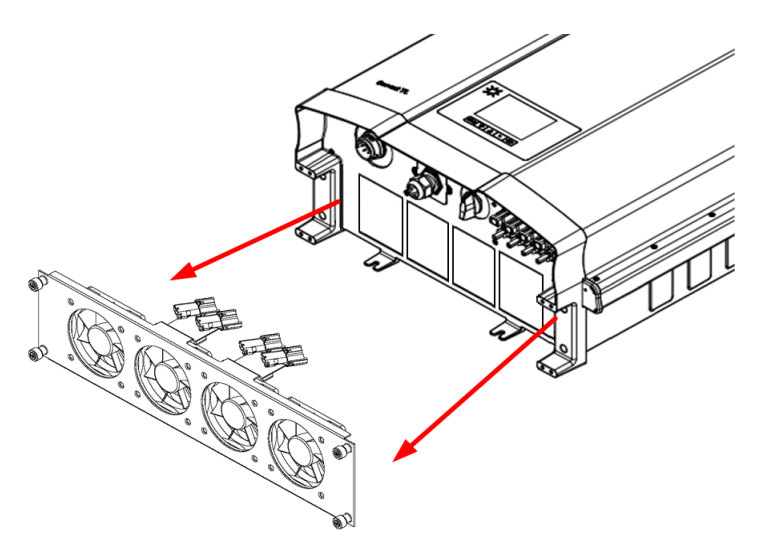

Figure 5-6 Retrait du support de ventilateur modèles Conext TL 15000 E et Conext TL 20000 E

f) Utilisez une brosse ou un chiffon propres et secs pour nettoyer les ventilateurs.

## AVIS

#### **RISQUE D'ENDOMMAGEMENT DU MATÉRIEL**

N'utilisez pas d'air comprimé ni aucun liquide, comme de l'eau, pour nettoyer les ventilateurs. Le non-respect de cette consigne peut entraîner l'endommagement du matériel.

- g) Si un ventilateur est défectueux, remplacez l'ensemble du support.
- h) Rebranchez les connecteurs des ventilateurs.
- i) Installez le support des ventilateurs sur l'onduleur.
- j) Serrez chacune des quatre vis du support des ventilateurs au couple de 1,0 Nm. Leur emplacement est décrit dans la Figure 5-1, à la page 5–3 et la Figure 5-2, à la page 5–4.
- 5. Nettoyez les deux sorties d'air :
  - a) Enlevez les quatre vis de chacun des deux carters de sortie d'air, comme indiqué par les cercles de la Figure 5-7, à la page 5–7 et la Figure 5-8, à la page 5–8.

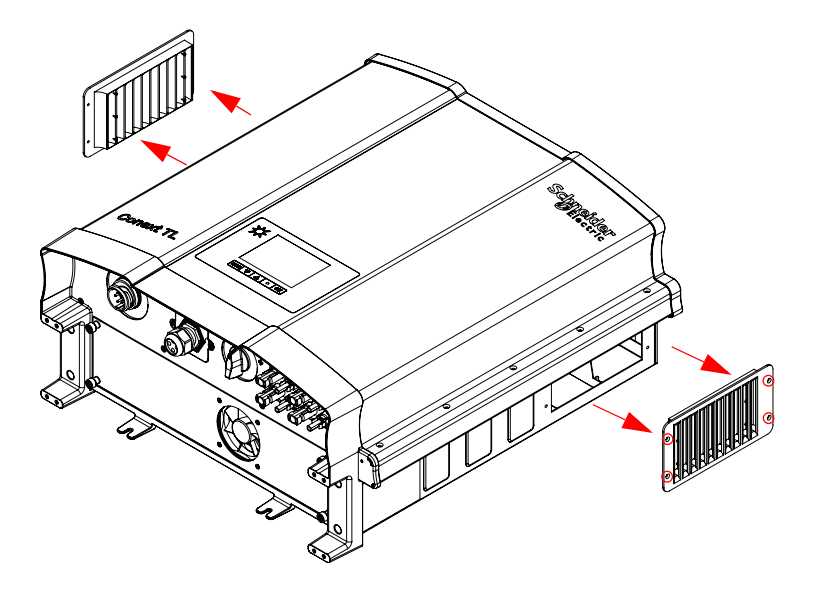

Figure 5-7 Retrait du couvercle de sortie d'air modèles Conext TL 8000 E et Conext TL 10000 E

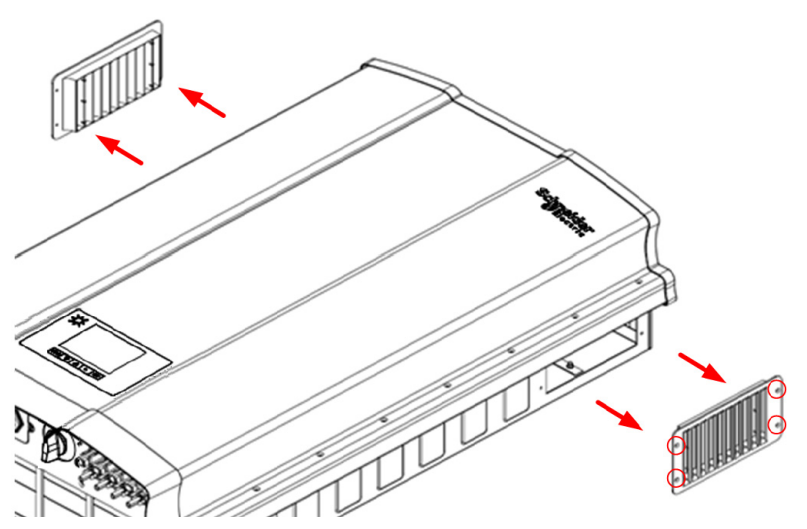

Figure 5-8 Retrait du couvercle de sortie d'air modèles Conext TL 15000 E et Conext TL 20000 E

- b) Suivez les flèches de la Figure 5-7 et la Figure 5-8 pour retirer les carters.
- c) Retirez toute poussière ou objet indésirable.

#### AVIS

#### **RISQUE D'ENDOMMAGEMENT DU MATÉRIEL**

Ne laissez tomber aucun objet dans les ouvertures des sorties d'air.

Le non-respect de cette consigne peut entraîner l'endommagement du matériel.

 A l'aide des vis, fixez à nouveau les carters sur les sorties d'air. Serrez-les au couple de 0,8±0,2 Nm.

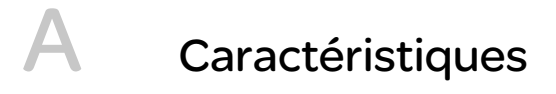

L'Annexe A contient la liste des caractéristiques électriques et relatives à l'environnement des onduleurs, entre autres. REMARQUE : les caractéristiques peuvent changer sans avis préalable.

## Caractéristiques techniques

#### Caractéristiques environnementales

| Tableau A-1 | Caractéristiques | environnementales |
|-------------|------------------|-------------------|
|             |                  |                   |

| Caractéristique                  | Description                                                                                                    |
|----------------------------------|----------------------------------------------------------------------------------------------------|
| Altitude de fonctionnement       | < 2000 m (6561,6 ft.)                                                                                                    |
| Armoire                          | Aluminium peint à la poudre. Couleur : RAL 9003.                                                                                                    |
| Température de stockage          | -25 à +65 °C (-13 à 149 °F)                                                                                                    |
| Température de<br>fonctionnement | Entre -20 et 60 °C (-4 et 140 °F). Fonctionnement à pleine puissance : 40 °C (104 °F) au maximum                                                                                         |
| Catégorie<br>environnementale    | Extérieur, emplacements humides                                                                                                    |
| Degré de pollution               | PD3                                                                                                    |
| Degré de protection              | IP65 (électronique)                                                                                                    |
|                                  | IP55 (équilibre d'impédance de l'armoire)                                                                                                    |
| Humidité relative                | Entre 4 et 100 %, condensation                                                                                                    |
| Isolation galvanique             | Aucune isolation électrique entre le réseau CA et l'installation photovoltaïque.                                                                                                    |
|                                  | Les contacts secs, la fonction de désactivation de l'onduleur<br>à distance et les câbles d'interface RS485 sont isolés des<br>circuits CA et photovoltaïques, à des fins de protection. |
| Classe de protection             | Armoire métallique de classe I avec mise à la terre pour des raisons de protection                                                                                                    |
| Catégorie de surtension          | Catégorie III                                                                                                    |
| Poids                            | 41 kg (90,2 lb) pour 8 kVA et 10 kVA, 67,2 kg (148,2 lbs)<br>pour 15 & 20 kVA                                                                                                    |
| Dimensions                       | 625 x 612 x 278 mm (24,6 x 24,1 x 10,9 in.) pour 8 & 10 kVA                                                                                                    |
|                                  | 960 × 612 × 278 mm (37,8 × 24,1 × 10,9 in.) pour 15 & 20 kVA                                                                                                    |
| Connecteurs                      | Connecteurs CC et CA résistants aux intempéries                                                                                                    |

## Caractéristiques électriques

| Tableau A-2 | Caractéristiques | électriques |
|-------------|------------------|-------------|
|-------------|------------------|-------------|

| Paramètre                                                  | Conext TL<br>8000 E                                                                              | Conext TL<br>10000 E | Conext TL<br>15000 E | Conext TL<br>20000 E |
|------------------------------------------------------------|--------------------------------------------------------------------------------------------------|----------------------|----------------------|----------------------|
| Entrée CC (photovolta                                      | iïque)                                                                                           |                      |                      |                      |
| Puissance d'entrée<br>nominale pour une<br>sortie maximale | 8,3 kW                                                                                           | 10,4 kW              | 17,0 kW              | 22,0 kW              |
| Tension nominale                                           | 635 Vcc 630 Vcc                                                                                  |                      |                      |                      |
| Plage de tension de<br>fonctionnement                      | 200–1000 V cc                                                                                    |                      |                      |                      |
| Alimentation de<br>remplacement                            | 40 W                                                                                             |                      |                      |                      |
| Puissance en<br>fonctionnement de nuit                     | < 2 W                                                                                            |                      |                      |                      |
| Canal de surveillance                                      | Entrées en parallèle : 1 seul canal MPPT (CC1 et CC2 en parallèle)                               |                      |                      |                      |
| de MPP                                                     | Entrées séparées : 2 canaux MPPT (CC1 et CC2 connectés à des batteries photovoltaïques séparées) |                      |                      |                      |
| Tension d'entrée<br>maximale, circuit ouvert               | 1000 Vcc                                                                                         |                      |                      |                      |
| Plage de tension MPPT, pleine puissance                    | 350-850 Vcc                                                                                      |                      | 350-800 Vcc          |                      |
| Type de connexion CC                                       | MC4, 4 paires (2 + 2)                                                                            |                      |                      |                      |
| Courant d'entrée<br>maximum par MPPT                       | 17 A                                                                                             | 17 A                 | 23 A                 | 30 A                 |
| Courant de court-<br>circuit maximum par<br>MPPT           | 24 A                                                                                             | 24 A                 | 30 A                 | 30 A                 |
| Sortie CA (côté réseau)                                    |                                                                                                  |                      |                      |                      |
| Puissance de sortie<br>nominale                            | 8 kVA                                                                                            | 10 kVA               | 15 kVA               | 20 kVA               |
| Tension de sortie<br>nominale                              | 230/400 VCA (triphasé + N + PE)                                                                  |                      |                      |                      |
| Courant maximal                                            | 12,8 A                                                                                           | 16 A                 | 24 A                 | 32 A                 |

| Paramètre                         | Conext TL<br>8000 E                                                                                            | Conext TL<br>10000 E | Conext TL<br>15000 E                 | Conext TL<br>20000 E               |  |
|-----------------------------------|----------------------------------------------------------------------------------------------------|----------------------|--------------------------------------|------------------------------------|--|
| Plage de fréquences               | 47 à 63 Hz                                                                                                    |                      |                                      |                                    |  |
| Distorsion<br>d'harmonique totale | < 3 % à la valeur de puissance nominale                                                                        |                      |                                      |                                    |  |
| Facteur de                        | > 0,99 à pleine puissance.                                                                                     |                      |                                      |                                    |  |
| puissance                         | Réglable : 0,80 capacitif à 0,80 inductif                                                                      |                      |                                      |                                    |  |
| Limite d'injection de courant CC  | Courant de sortie nominale 0,5 %                                                                               |                      |                                      |                                    |  |
|                                   | Plage de réglage : de 0,01 à 1,0 A (valeur par défaut : 0,7 A).                                                |                      |                                      |                                    |  |
|                                   | Plage de réglage pour le temps de réponse : de 0,0 à 5,0 secondes (valeur par défaut : 0,2 seconde).           |                      |                                      |                                    |  |
| Pic d'efficacité                  | 98,2 % 98,3 % 98 %                                                                                             |                      |                                      |                                    |  |
| Européen                          | 97,4 %                                                                                                    | 97,7 %               | 97,3 %                               | 97,5 %                             |  |
| Connecteur CA                     | 5 fils, sans soudure, IP67                                                                                     |                      |                                      |                                    |  |
| Fusible                           | Sans objet. Une protection externe contre les surintensités doit être assurée dans le cadre de l'installation. |                      |                                      |                                    |  |
| Niveau de bruit<br>audible        | <50 décibels A à 1 mètre <55 décibels A à 1 mètre                                                              |                      | à 1 mètre                            |                                    |  |
| Refroidissement                   | Refroidissement d'air forcé par Refroidissem<br>un ventilateur quatre ventila                                  |                      | Refroidissement<br>quatre ventilateu | ement d'air forcé par<br>tilateurs |  |

#### Tableau A-2 Caractéristiques électriques (suite)

#### RCMU

Les onduleurs sans transformateur Conext TL ont un RCMU électronique intégré. Il se déclenche si le courant résiduel constant dépasse 300 mA, ou lors d'un courant résiduel soudain de 30 mA. Le RCMU intégré est sensible aux courants résiduels CA et CC. Pour plus de détails, reportez-vous à « Paramétrage RCMU », à la page 2–60.

REMARQUE : si vous utilisez un RCD externe, cela doit être un RCD de type B et le courant de déclenchement doit être d'au moins 300 mA.

Le courant CA maximum lors d'une chute de tension avec la fonction LVRT est limité comme suit avec le Conext TL :

- Conext TL 8000 E : 12,8 A
- Conext TL 10000 E : 16 A
- Conext TL 15000 E : 24 A
- Conext TL 20000 E : 32 A

Pour la protection externe CA, nous vous recommandons d'utiliser les disjoncteurs suivants.

- Conext TL 8000 E : 16 A
- Conext TL10000 E : 20 A
- Conext TL 15000 E : 24 A
- Conext TL 20000 E : 32 A

#### Caractéristiques sur les communications et informations sur le système

| Fonction                                           | Description                                                                                                    |  |
|----------------------------------------------------|----------------------------------------------------------------------------------------------------|--|
| Interface utilisateur                              | Écran LCD graphique, noir et blanc                                                                                                    |  |
|                                                    | Enregistreur de données sur 365 jours et horloge en temps réel                                                                                     |  |
|                                                    | Enregistrement de 30 événements                                                                                                    |  |
| Interface de communication                         | Modbus (RS485)                                                                                                    |  |
| Connexion de sortie de contact sec                 | Permet d'indiquer à distance l'état de l'onduleur.<br>Les circuits connectés ne doivent pas présenter des<br>valeurs supérieures à 28 V CC et 3 A. |  |
| Fonction de désactivation de l'onduleur à distance | Bornier à deux vis-bornes, pour une connexion aux contacts de relais ou à des contacts secs (sans énergie).                                        |  |
|                                                    | Les contacts doivent permettre la commutation à 30 mA pour 12 V CC.                                                                                |  |

Tableau A-3 Communications et informations sur le système

### Réglementations et directives

| Fonction                 | Conext TL<br>8000 E                                                                                                    | Conext TL<br>10000 E | Conext TL<br>15000 E                                                                                                    | Conext TL<br>20000 E |
|--------------------------|----------------------------------------------------------------------------------------------------|----------------------|----------------------------------------------------------------------------------------------------|----------------------|
| Sécurité<br>électrique   | Marque CE pour la Directive basse<br>tension selon<br>I'EN/CEI 62109-1 / EN/CEI 62109-2                                                   |                      | Marque CE pour l<br>tension selon                                                                                                    | a Directive basse    |
|                          |                                                                                                    |                      | I'EN/CEI 62109-1                                                                                                    | / EN/CEI 62109-2     |
|                          |                                                                                                    |                      | RCM marqué pou                                                                                                    | ır AS/NZS 3100       |
| Interconnexion<br>réseau | VDE0126-1-1, VDE-AR-N 4105,<br>RD1699, RD661, RD1663,<br>ICE 0-21, UTE C15-712-1                                                          |                      | BDEW, VDE0126-1-1, VDE-AR-N<br>4105, RD1663, RD661,<br>ENEL-Guida, UTE C15-712-1,<br>G59/2, AS4777.2, AS4777.3<br>ICE 0-21, Allegato A70 <sup>a</sup> , RD1699,<br>P.O.12.3, CEI 62116, CEI 61727,<br>approbation MEA/PEA |                      |
| Environnemental          | RoHS, REACH                                                                                                    |                      |                                                                                                    |                      |
| EMC                      | CE marqué pour la directive EMC 2004-108-EC selon :<br>• Émissions : EN 61000-6-3 (résidentiel)<br>• Immunité : EN 61000-6-2 (industriel) |                      |                                                                                                    |                      |
|                          |                                                                                                    |                      |                                                                                                    |                      |

Tableau A-4 Réglementations et directives

a. Réseau LV – Chapitre 5 ; Réseau MV – Chapitre 5 et 8

## Dimensions

Reportez-vous à la section « Vues et encombrement », à la page 2-17.

## Courbes d'efficacité

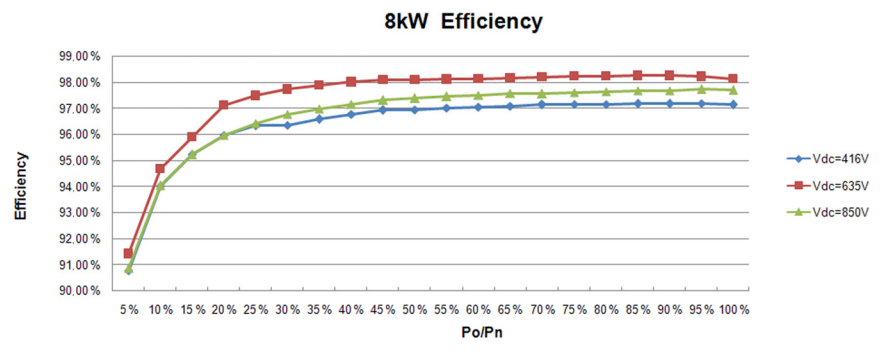

Figura A-1 Courbes d'efficacité 8 kVA

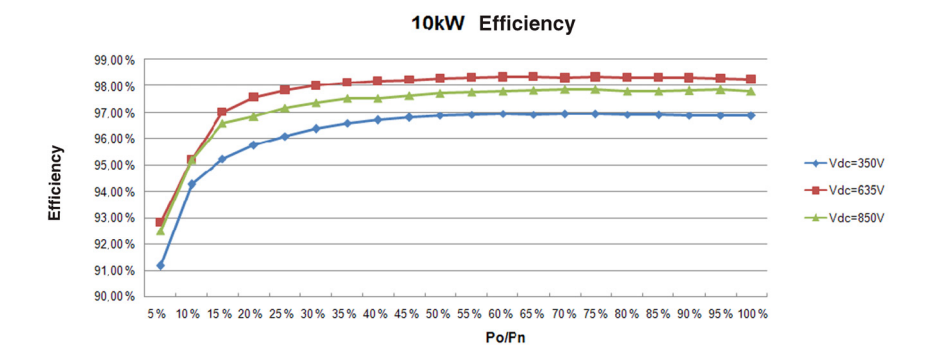

Figura A-2 Courbes d'efficacité 10 kVA

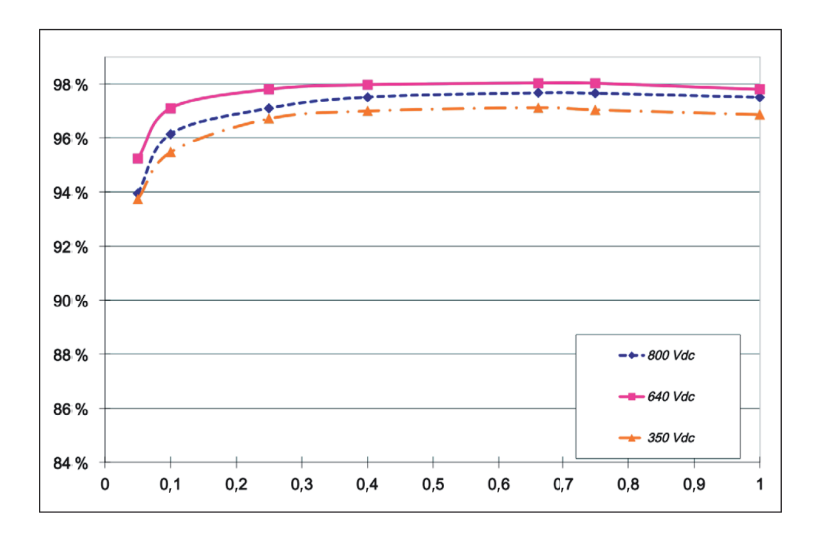

Figura A-3 Courbes d'efficacité 15 kVA

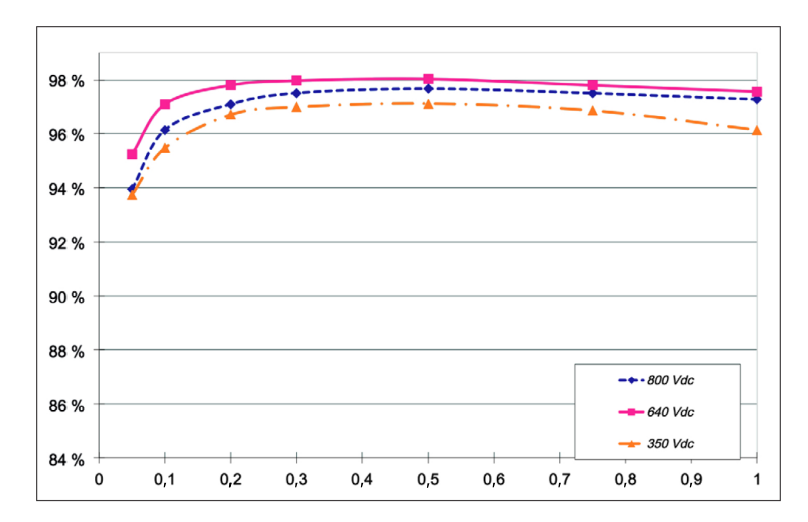

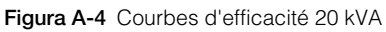
# B Description des informations de l'écran LCD

L'Annexe B décrit les informations pouvant s'afficher sur l'écran LCD de l'onduleur.

# Description des informations affichées sur l'écran LCD

Le Tableau B-1 décrit le texte affiché sur l'écran LCD.

Pour obtenir une description des messages d'erreur, reportez-vous au Tableau 4-1, à la page 4-2.

| Texte de l'écran<br>LCD | Description                                                                                              |
|-------------------------|----------------------------------------------------------------------------------------------------|
| CommVersion             | Version du logiciel de communication                                                                     |
| ÉcoCO2Jour              | Quantité totale d'émissions de CO <sub>2</sub> évitées sur un jour du calendrier                         |
| DSP-Version             | Version du Firmware principal                                                                            |
| E-Jour                  | Quantité totale d'électricité générée au cours d'un jour du calendrier                                   |
| E-mois                  | Quantité totale d'électricité générée au cours d'un mois du calendrier                                   |
| E-Aujourd'hui           | Quantité totale d'énergie générée ce jour                                                                |
| E-Année                 | Quantité totale d'électricité générée au cours d'une année du calendrier                                 |
| Fréquence CA<br>élevée  | Fréquence de CA mesurée la plus élevée (pendant la durée de vie de l'onduleur)                           |
| Fréquence CA faible     | Fréquence de CA mesurée la plus basse (pendant la durée de vie de l'onduleur)                            |
| Dissip.ther1, Max.      | Température mesurée la plus élevée du dissipateur thermique-1<br>(pendant la durée de vie de l'onduleur) |
| Dissip.ther1, Min.      | Température mesurée la plus basse du dissipateur thermique-1<br>(pendant la durée de vie de l'onduleur)  |
| Dissip.ther2, Max.      | Température mesurée la plus élevée du dissipateur thermique-2<br>(pendant la durée de vie de l'onduleur) |
| Dissip.ther2, Min.      | Température mesurée la plus basse du dissipateur thermique-2<br>(pendant la durée de vie de l'onduleur)  |
| Dissip.ther3, Max.      | Température mesurée la plus élevée du dissipateur thermique-3<br>(pendant la durée de vie de l'onduleur) |
| Dissip.ther3, Min.      | Température mesurée la plus basse du dissipateur thermique-3<br>(pendant la durée de vie de l'onduleur)  |
| I Entrée 1              | Courant mesuré sur le circuit du canal MPPT 1                                                            |

Tableau B-1 Texte affiché sur l'écran LCD

1

975-0609-02-01 Révision B

| Texte de l'écran<br>LCD   | Description                                                                                      |
|---------------------------|--------------------------------------------------------------------------------------------------|
| I maximum Entrée 1        | Courant mesuré le plus élevé du canal MPPT 1 (pendant la durée de vie de l'onduleur)             |
| P Entrée 1                | Puissance mesurée sur le circuit du canal MPPT 1                                                 |
| P maximum Entrée 1        | Puissance mesurée la plus élevée du canal MPPT 1 (pendant la<br>durée de vie de l'onduleur)      |
| V Entrée 1                | Tension mesurée sur le canal MPPT 1                                                              |
| Tens. Entrée 1<br>Maximum | Tension mesurée la plus élevée du canal MPPT 1 (pendant la<br>durée de vie de l'onduleur)        |
| I Entrée 2                | Courant mesuré sur le circuit du canal MPPT 2                                                    |
| I maximum Entrée 2        | Courant mesuré le plus élevé du canal MPPT 2 (pendant la durée de vie de l'onduleur)             |
| P Entrée 2                | Puissance mesurée sur le circuit du canal MPPT 2                                                 |
| P maximum Entrée 2        | Puissance mesurée la plus élevée du canal MPPT 2 (pendant la<br>durée de vie de l'onduleur)      |
| V Entrée 2                | Tension mesurée sur le canal MPPT 2                                                              |
| Tens. Entrée 2<br>Maximum | Tension mesurée la plus élevée du canal MPPT 2 (pendant la<br>durée de vie de l'onduleur)        |
| Interne, Max.             | Température interne mesurée la plus élevée de l'onduleur (pendant la durée de vie de ce dernier) |
| Interne, Min.             | Température interne mesurée la plus basse de l'onduleur (pendant la durée de vie de ce dernier)  |
| I L1 maximum              | Courant de la phase L1 mesuré le plus élevé (pendant la durée de vie de l'onduleur)              |
| P L1 maximum              | Puissance de la phase L1 mesurée la plus élevée (pendant la<br>durée de vie de l'onduleur)       |
| Tens L1 maximum           | Tension de la phase L1 mesurée la plus élevée (pendant la durée de vie de l'onduleur)            |
| I L2 maximum              | Courant de la phase L2 mesuré le plus élevé (pendant la durée de vie de l'onduleur)              |
| P L2 maximum              | Puissance de la phase L2 mesurée la plus élevée (pendant la<br>durée de vie de l'onduleur)       |

 Tableau B-1
 Texte affiché sur l'écran LCD (suite)

| Texte de l'écran<br>LCD | Description                                                                                      |
|-------------------------|--------------------------------------------------------------------------------------------------|
| Tens L2 maximum         | Tension de la phase L2 mesurée la plus élevée (pendant la durée de vie de l'onduleur)            |
| I L3 maximum            | Courant de la phase L3 mesuré le plus élevé (pendant la durée de vie de l'onduleur)              |
| P L3 maximum            | Puissance de la phase L3 mesurée la plus élevée (pendant la<br>durée de vie de l'onduleur)       |
| Tens L3 maximum         | Tension de la phase L3 mesurée la plus élevée (pendant la durée de vie de l'onduleur)            |
| Énergie totale          | Quantité totale d'électricité générée (jusqu'au jour présent)                                    |
| Tps. fonc.              | Durée de fonctionnement totale                                                                   |
| EcoCO2Mois              | Quantité totale d'émissions de CO <sub>2</sub> évitées sur un mois                               |
| l sortie                | Courant associé à la sortie alternative                                                          |
| I sortie maximum        | Courant triphasé mesuré le plus élevé (pendant la durée de vie de l'onduleur)                    |
| P sortie                | Puissance de sortie alternative                                                                  |
| P sortie maximum        | Puissance triphasée mesurée la plus élevée (pendant la durée de vie de l'onduleur)               |
| V sortie                | Tension de la sortie alternative                                                                 |
| Tens. sortie<br>maximum | Tension triphasée mesurée la plus élevée (pendant la durée de vie de l'onduleur)                 |
| Pic Jour                | Jour présentant le pic d'électricité générée le plus important au cours du mois passé            |
| Pic Heure               | Heure présentant le pic d'électricité générée le plus important au cours des dernières 24 heures |
| Pic Mois                | Mois présentant le pic d'électricité générée le plus important au<br>cours de l'année passée     |
| Puissance               | Puissance réelle récoltée                                                                        |
| RedVersion              | Version du Firmware redondant                                                                    |
| Tps fonc                | Durée de fonctionnement totale de l'onduleur du jour en cours                                    |

 Tableau B-1
 Texte affiché sur l'écran LCD (suite)

| Texte de l'écran<br>LCD | Description                                                                              |
|-------------------------|------------------------------------------------------------------------------------------|
| Éco CO2 jour            | Quantité totale d'émissions de CO <sub>2</sub> évitées sur le jour en cours              |
| Énergie jour            | Quantité totale d'électricité générée ce jour                                            |
| Tps fonct jour          | Durée de fonctionnement totale du jour en cours                                          |
| Puissance Totale        | Puissance totale, en temps réel (au moment en cours)                                     |
| Tension CA élevée       | Tension de CA mesurée la plus élevée (pendant la durée de vie de l'onduleur)             |
| Tension CA faible       | Tension de CA accumulée mesurée la plus basse (pendant la<br>durée de vie de l'onduleur) |
| ÉcoCO2An                | Quantité totale d'émissions de CO <sub>2</sub> évitées sur une année                     |

 Tableau B-1
 Texte affiché sur l'écran LCD (suite)

# C Paramètres spécifiques au pays

L'Annexe C décrit les paramètres de tension et fréquence de déconnexion, ainsi que la durée de reconnexion proposée par l'interface utilisateur de l'onduleur pour chaque pays.

# Description des paramètres spécifiques au pays sélectionné

Les tableaux de cette section répertorient les paramètres de tension et de déconnexion de fréquence, ainsi que la durée de reconnexion, chargés par l'onduleur lorsque vous sélectionnez un pays spécifique dans l'écran Choix Pays (page 2–52).

Utilisez le Tableau C-1 pour rechercher le tableau présentant les paramètres relatifs à votre pays.

| Pays                  | Reportez-vous<br>au tableau : | À la page : |
|-----------------------|-------------------------------|-------------|
| Australie             | Tableau C-2                   | page C–3    |
| Autriche              | Tableau C-3                   | page C–3    |
| Belgique              | Tableau C-4                   | page C–4    |
| République<br>tchèque | Tableau C-5                   | page C–5    |
| Danemark              | Tableau C-6                   | page C–6    |
| Royaume-Uni           | Tableau C-7                   | page C–6    |
| France                | Tableau C-8                   | page C–7    |
| Allemagne             | Tableau C-9                   | page C–8    |
| Grèce                 | Tableau C-10                  | page C–9    |
| Irlande               | Tableau C-11                  | page C–10   |
| Israël                | Tableau C-12                  | page C–10   |
| Italie                | Tableau C-13                  | page C-11   |
| Pays-Bas              | Tableau C-14                  | page C–12   |
| Portugal              | Tableau C-15                  | page C–13   |
| Espagne               | Tableau C-17                  | page C–14   |

 Tableau C-1
 Tableau permettant de rechercher les paramètres relatifs à chaque pays

| Catégorie                  | Élément                            | Paramètre | Délai(s) de<br>déclenchement |
|----------------------------|------------------------------------|-----------|------------------------------|
| Tension - Rapide (V CA)    | V CA élevée<br>Désactivation       | 270       | 2                            |
|                            | V CA élevée Activation             | 265       | S. o.                        |
|                            | V CA faible Désactivation          | 200       | 2                            |
|                            | V CA faible Activation             | 205       | S. o.                        |
| Tension - Lente (V CA)     | V CA élevée<br>Désactivation Lente | 264,0     | 600                          |
|                            | V CA élevée Activation<br>Lente    | 262,0     | S. o.                        |
|                            | V CA faible Désactivation<br>Lente | 200       | 5                            |
|                            | V CA faible Activation<br>Lente    | 205       | S. o.                        |
| Fréquence - Rapide<br>(Hz) | F CA élevée<br>Désactivation       | 55        | 2                            |
|                            | F CA élevée Activation             | 54,95     | S. o.                        |
|                            | F faible Désactivation             | 45        | 2                            |
|                            | F faible Activation                | 45,05     | S. o.                        |
| Durée(s) de reconnexion    |                                    | 20        | S. o.                        |

Tableau C-2 Paramètres spécifiques à l'Australie

#### Tableau C-3 Paramètres spécifiques à l'Autriche

| Catégorie               | Élément                   | Paramètre | Délai(s) de<br>déclenchement |
|-------------------------|---------------------------|-----------|------------------------------|
| Tension - Rapide (V CA) | V CA élevée Désactivation | 264,0     | 0,2                          |
|                         | V CA élevée Activation    | 259,0     | S. o.                        |
|                         | V CA faible Désactivation | 196,0     | 0,2                          |
|                         | V CA faible Activation    | 201,0     | S. o.                        |

975-0609-02-01 Révision B

| Catégorie                  | Élément                            | Paramètre | Délai(s) de<br>déclenchement |
|----------------------------|------------------------------------|-----------|------------------------------|
| Tension - Lente (V CA)     | V CA élevée<br>Désactivation Lente | 257,0     | 600                          |
|                            | V CA élevée Activation<br>Lente    | 255,0     | S. o.                        |
|                            | V CA faible Désactivation<br>Lente | 196,0     | 5                            |
|                            | V CA faible Activation<br>Lente    | 201,0     | S. o.                        |
| Fréquence - Rapide<br>(Hz) | F CA élevée Désactivation          | 51,00     | 0,2                          |
|                            | F CA élevée Activation             | 50,95     | S. o.                        |
|                            | F faible Désactivation             | 49,7      | 0,2                          |
|                            | F faible Activation                | 49,75     | S. o.                        |
| Durée(s) de reconnexion    |                                    | 20        | S. o.                        |

#### Tableau C-3 Paramètres spécifiques à l'Autriche (suite)

#### Tableau C-4 Paramètres spécifiques à la Belgique

| Catégorie               | Élément                            | Paramètre | Délai(s) de<br>déclenchement |
|-------------------------|------------------------------------|-----------|------------------------------|
| Tension - Rapide (V CA) | V CA élevée Désactivation          | 253,0     | 0,1                          |
|                         | V CA élevée Activation             | 248,0     | S. o.                        |
|                         | V CA faible Désactivation          | 207,0     | 0,1                          |
|                         | V CA faible Activation             | 212,0     | S. o.                        |
| Tension - Lente (V CA)  | V CA élevée<br>Désactivation Lente | 253,0     | 1,5                          |
|                         | V CA élevée Activation<br>Lente    | 248,0     | S. o.                        |
|                         | V CA faible Désactivation<br>Lente | 207,0     | 1,5                          |
|                         | V CA faible Activation Lente       | 212,0     | S. o.                        |

| Catégorie                  | Élément                   | Paramètre | Délai(s) de<br>déclenchement |
|----------------------------|---------------------------|-----------|------------------------------|
| Fréquence - Rapide<br>(Hz) | F CA élevée Désactivation | 50,5      | 0,1                          |
|                            | F CA élevée Activation    | 50,45     | S. o.                        |
|                            | F faible Désactivation    | 47,5      | 0,1                          |
|                            | F faible Activation       | 45,55     | S. o.                        |
| Durée(s) de reconnexion    |                           | 30        | S. o.                        |

#### Tableau C-5 Paramètres spécifiques à la République tchèque

| Catégorie                  | Élément                            | Paramètre | Délai(s) de<br>déclenchement |
|----------------------------|------------------------------------|-----------|------------------------------|
| Tension - Rapide (V CA)    | V CA élevée Désactivation          | 264       | 0,2                          |
|                            | V CA élevée Activation             | 259       | S. o.                        |
|                            | V CA faible Désactivation          | 196       | 0,2                          |
|                            | V CA faible Activation             | 201       | S. o.                        |
| Tension - Lente (V CA)     | V CA élevée<br>Désactivation Lente | 264       | 5                            |
|                            | V CA élevée Activation<br>Lente    | 259       | S. o.                        |
|                            | V CA faible Désactivation<br>Lente | 196       | 5                            |
|                            | V CA faible Activation Lente       | 201       | S. o.                        |
| Fréquence - Rapide<br>(Hz) | F CA élevée Désactivation          | 50,5      | 0,2                          |
|                            | F CA élevée Activation             | 50,45     | S. o.                        |
|                            | F faible Désactivation             | 49,5      | 0,2                          |
|                            | F faible Activation                | 49,55     | S. o.                        |
| Durée(s) de reconnexion    |                                    | 180       | S. o.                        |

975-0609-02-01 Révision B

| Catégorie                  | Élément                            | Paramètre | Délai(s) de<br>déclenchement |
|----------------------------|------------------------------------|-----------|------------------------------|
| Tension - Rapide<br>(V CA) | V CA élevée<br>Désactivation       | 259,0     | 0,2                          |
|                            | V CA élevée Activation             | 254,0     | S. o.                        |
|                            | V CA faible Désactivation          | 207       | 10                           |
|                            | V CA faible Activation             | 212       | S. o.                        |
| Tension - Lente (V CA)     | V CA élevée<br>Désactivation Lente | 253       | 40                           |
|                            | V CA élevée Activation<br>Lente    | 251       | S. o.                        |
|                            | V CA faible Désactivation<br>Lente | 207       | 5                            |
|                            | V CA faible Activation<br>Lente    | 212       | S. o.                        |
| Fréquence - Rapide<br>(Hz) | F CA élevée<br>Désactivation       | 52,00     | 0,2                          |
|                            | F CA élevée Activation             | 51,95     | S. o.                        |
|                            | F faible Désactivation             | 47,5      | 0,2                          |
|                            | F faible Activation                | 47,55     | S. o.                        |
| Durée(s) de reconnexion    |                                    | 20        | S. o.                        |

 Tableau C-6
 Paramètres spécifiques au Danemark

#### Tableau C-7 Paramètres spécifiques au Royaume-Uni

| Catégorie                  | Élément                   | Paramètre | Délai(s) de<br>déclenchement |
|----------------------------|---------------------------|-----------|------------------------------|
| Tension - Rapide<br>(V CA) | V CA élevée Désactivation | 276,0     | 0,5                          |
|                            | V CA élevée Activation    | 271,0     | S. o.                        |
|                            | V CA faible Désactivation | 192,0     | 0,5                          |
|                            | V CA faible Activation    | 197,0     | S. o.                        |

| Catégorie                  | Élément                            | Paramètre | Délai(s) de<br>déclenchement |
|----------------------------|------------------------------------|-----------|------------------------------|
| Tension - Lente (V CA)     | V CA élevée<br>Désactivation Lente | 264       | 1                            |
|                            | V CA élevée Activation<br>Lente    | 259       | S. o.                        |
|                            | V CA faible Désactivation<br>Lente | 208,0     | 2,5                          |
|                            | V CA faible Activation Lente       | 213,0     | S. o.                        |
| Fréquence - Rapide<br>(Hz) | F CA élevée Désactivation          | 52,00     | 0,5                          |
| ()                         | F CA élevée Activation             | 51,95     | S. o.                        |
|                            | F faible Désactivation             | 47        | 0,5                          |
|                            | F faible Activation                | 47,05     | S. o.                        |
| Fréquence - Lente (Hz)     | F CA élevée Désactivation          | 51,50     | 90,00                        |
|                            | F CA élevée Activation             | 51,45     | S. o.                        |
|                            | F faible Désactivation             | 47,50     | 20,00                        |
|                            | F faible Activation                | 47,55     | S. o.                        |
| Durée(s) de reconnexion    | 1                                  | 180       | S. o.                        |

 Tableau C-7
 Paramètres spécifiques au Royaume-Uni (suite)

#### Tableau C-8 Paramètres spécifiques à la France

| Catégorie                  | Élément                   | Paramètre | Délai(s) de<br>déclenchement |
|----------------------------|---------------------------|-----------|------------------------------|
| Tension - Rapide<br>(V CA) | V CA élevée Désactivation | 264,0     | 0,2                          |
|                            | V CA élevée Activation    | 259,0     | S. o.                        |
|                            | V CA faible Désactivation | 184,0     | 0,2                          |
|                            | V CA faible Activation    | 189,0     | S. o.                        |

| Catégorie                  | Élément                            | Paramètre | Délai(s) de<br>déclenchement |
|----------------------------|------------------------------------|-----------|------------------------------|
| Tension - Lente (V CA)     | V CA élevée<br>Désactivation Lente | 253,0     | 600                          |
|                            | V CA élevée Activation<br>Lente    | 251,0     | S. o.                        |
|                            | V CA faible Désactivation<br>Lente | 184,0     | 5                            |
|                            | V CA faible Activation Lente       | 189,0     | S. o.                        |
| Fréquence - Rapide<br>(Hz) | F CA élevée Désactivation          | 50,20     | 0,2                          |
|                            | F CA élevée Activation             | 50,15     | S. o.                        |
|                            | F faible Désactivation             | 47,50     | 0,2                          |
|                            | F faible Activation                | 47,55     | S. o.                        |
| Durée(s) de reconnexior    | 1                                  | 30        | S. o.                        |

 Tableau C-8
 Paramètres spécifiques à la France (suite)

#### Tableau C-9 Paramètres spécifiques à l'Allemagne

| Catégorie                  | Élément                            | Paramètre | Délai(s) de<br>déclenchement |
|----------------------------|------------------------------------|-----------|------------------------------|
| Tension - Rapide<br>(V CA) | V CA élevée Désactivation          | 264       | 0,2                          |
|                            | V CA élevée Activation             | 259       | S. o.                        |
|                            | V CA faible Désactivation          | 184       | 0,2                          |
|                            | V CA faible Activation             | 189       | S. o.                        |
| Tension - Lente (V CA)     | V CA élevée<br>Désactivation Lente | 253       | 600                          |
|                            | V CA élevée Activation<br>Lente    | 251       | S. o.                        |
|                            | V CA faible Désactivation<br>Lente | 184       | 5                            |
|                            | V CA faible Activation Lente       | 189       | S. o.                        |

| Catégorie                  | Élément                   | Paramètre | Délai(s) de<br>déclenchement |
|----------------------------|---------------------------|-----------|------------------------------|
| Fréquence - Rapide<br>(Hz) | F CA élevée Désactivation | 50,2      | 0,2                          |
|                            | F CA élevée Activation    | 50,15     | S. o.                        |
|                            | F faible Désactivation    | 47,5      | 0,2                          |
|                            | F faible Activation       | 47,55     | S. o.                        |
| Durée(s) de reconnexion    |                           | 30        | S. o.                        |

| Tableau C-9 | Paramètres | spécifiques à | l'Allemagne (suite) |
|-------------|------------|---------------|---------------------|
|-------------|------------|---------------|---------------------|

#### Tableau C-10 Paramètres spécifiques à la Grèce

| Catégorie                  | Élément                            | Paramètre | Délai(s) de<br>déclenchement |
|----------------------------|------------------------------------|-----------|------------------------------|
| Tension - Rapide<br>(V CA) | V CA élevée Désactivation          | 264       | 0,5                          |
|                            | V CA élevée Activation             | 259       | S. o.                        |
|                            | V CA faible Désactivation          | 184       | 0,5                          |
|                            | V CA faible Activation             | 189       | S. o.                        |
| Tension - Lente (V CA)     | V CA élevée<br>Désactivation Lente | 264       | 600                          |
|                            | V CA élevée Activation<br>Lente    | 259       | S. o.                        |
|                            | V CA faible Désactivation<br>Lente | 184       | 5                            |
|                            | V CA faible Activation Lente       | 189       | S. o.                        |
| Fréquence - Rapide<br>(Hz) | F CA élevée Désactivation          | 50,5      | 0,5                          |
|                            | F CA élevée Activation             | 50,45     | S. o.                        |
|                            | F faible Désactivation             | 49,5      | 0,5                          |
|                            | F faible Activation                | 49,55     | S. o.                        |
| Durée(s) de reconnexion    | <u>ר</u>                           | 180       | S. o.                        |

975-0609-02-01 Révision B

| Catégorie                  | Élément                            | Paramètre | Délai(s) de<br>déclenchement |
|----------------------------|------------------------------------|-----------|------------------------------|
| Tension - Rapide<br>(V CA) | V CA élevée Désactivation          | 253       | 0,5                          |
|                            | V CA élevée Activation             | 248       | S. o.                        |
|                            | V CA faible Désactivation          | 207       | 0,5                          |
|                            | V CA faible Activation             | 212       | S. o.                        |
| Tension - Lente (V CA)     | V CA élevée<br>Désactivation Lente | 253       | 5                            |
|                            | V CA élevée Activation<br>Lente    | 248       | S. o.                        |
|                            | V CA faible Désactivation<br>Lente | 207       | 5                            |
|                            | V CA faible Activation<br>Lente    | 212       | S. o.                        |
| Fréquence - Rapide<br>(Hz) | F CA élevée Désactivation          | 50,5      | 0,5                          |
|                            | F CA élevée Activation             | 50,45     | S. o.                        |
|                            | F faible Désactivation             | 48,00     | 0,5                          |
|                            | F faible Activation                | 48,05     | S. o.                        |
| Durée(s) de reconnexion    | n                                  | 180       | S. o.                        |

Tableau C-11 Paramètres spécifiques à l'Irlande

#### Tableau C-12 Paramètres spécifiques à Israël

| Catégorie                  | Élément                   | Paramètre | Délai(s) de<br>déclenchement |
|----------------------------|---------------------------|-----------|------------------------------|
| Tension - Rapide<br>(V CA) | V CA élevée Désactivation | 270,0     | 2                            |
|                            | V CA élevée Activation    | 265,0     | S. o.                        |
|                            | V CA faible Désactivation | 200,0     | 2                            |
|                            | V CA faible Activation    | 205,0     | S. o.                        |

| Catégorie                  | Élément                            | Paramètre | Délai(s) de<br>déclenchement |
|----------------------------|------------------------------------|-----------|------------------------------|
| Tension - Lente (V CA)     | V CA élevée<br>Désactivation Lente | 264,0     | 600                          |
|                            | V CA élevée Activation<br>Lente    | 262,0     | S. o.                        |
|                            | V CA faible Désactivation<br>Lente | 200       | 5                            |
|                            | V CA faible Activation<br>Lente    | 205       | S. o.                        |
| Fréquence - Rapide<br>(Hz) | F CA élevée Désactivation          | 55,00     | 2                            |
|                            | F CA élevée Activation             | 54,95     | S. o.                        |
|                            | F faible Désactivation             | 45,00     | 2                            |
|                            | F faible Activation                | 45,05     | S. o.                        |
| Durée(s) de reconnexion    |                                    | 300       | S. o.                        |

 Tableau C-12
 Paramètres spécifiques à Israël (suite)

#### Tableau C-13 Paramètres spécifiques à l'Italie

| Catégorie                  | Élément                            | Paramètre | Délai(s) de<br>déclenchement |
|----------------------------|------------------------------------|-----------|------------------------------|
| Tension - Rapide<br>(V CA) | V CA élevée Désactivation          | 276,0     | 0,1                          |
|                            | V CA élevée Activation             | 271,0     | S. o.                        |
|                            | V CA faible Désactivation          | 184,0     | 0,2                          |
|                            | V CA faible Activation             | 189,0     | S. o.                        |
| Tension - Lente (V CA)     | V CA élevée<br>Désactivation Lente | 276,0     | 5                            |
|                            | V CA élevée Activation<br>Lente    | 271,0     | S. o.                        |
|                            | V CA faible Désactivation<br>Lente | 184,0     | 5                            |
|                            | V CA faible Activation Lente       | 189,0     | S. o.                        |

| Catégorie                  | Élément                   | Paramètre | Délai(s) de<br>déclenchement |
|----------------------------|---------------------------|-----------|------------------------------|
| Fréquence - Rapide<br>(Hz) | F CA élevée Désactivation | 50,3      | 0,1                          |
|                            | F CA élevée Activation    | 50,25     | S. o.                        |
|                            | Écoulement                | 49,7      | 0,1                          |
|                            | Débit                     | 49,75     | S. o.                        |
| Durée(s) de reconnexior    | 1                         | 60        | S. o.                        |

#### Tableau C-13 Paramètres spécifiques à l'Italie (suite)

#### Tableau C-14 Paramètres spécifiques aux Pays-Bas

| Catégorie                  | Élément                            | Paramètre | Délai(s) de<br>déclenchement |
|----------------------------|------------------------------------|-----------|------------------------------|
| Tension - Rapide<br>(V CA) | V CA élevée Désactivation          | 253,0     | 2                            |
|                            | V CA élevée Activation             | 249,0     | S. o.                        |
|                            | V CA faible Désactivation          | 184,0     | 2                            |
|                            | V CA faible Activation             | 189,0     | S. o.                        |
| Tension - Lente (V CA)     | V CA élevée<br>Désactivation Lente | 253,0     | 5                            |
|                            | V CA élevée Activation<br>Lente    | 249,0     | S. o.                        |
|                            | V CA faible Désactivation<br>Lente | 184,0     | 5                            |
|                            | V CA faible Activation<br>Lente    | 189,0     | S. o.                        |
| Fréquence - Rapide<br>(Hz) | F CA élevée Désactivation          | 51,00     | 2                            |
|                            | F CA élevée Activation             | 50,95     | S. o.                        |
|                            | F faible Désactivation             | 48,00     | 2                            |
|                            | F faible Activation                | 48,05     | S. o.                        |
| Durée(s) de reconnexion    | n                                  | 180       | S. o.                        |

| Catégorie                  | Élément                            | Paramètre | Délai(s) de<br>déclenchement |
|----------------------------|------------------------------------|-----------|------------------------------|
| Tension - Rapide<br>(V CA) | V CA élevée Désactivation          | 264       | 0,2                          |
| · · ·                      | V CA élevée Activation             | 259       | S. o.                        |
|                            | V CA faible Désactivation          | 196       | 1,5                          |
|                            | V CA faible Activation             | 201       | S. o.                        |
| Tension - Lente (V CA)     | V CA élevée<br>Désactivation Lente | 264       | 5                            |
|                            | V CA élevée Activation<br>Lente    | 259       | S. o.                        |
|                            | V CA faible Désactivation<br>Lente | 196       | 5                            |
|                            | V CA faible Activation<br>Lente    | 201       | S. o.                        |
| Fréquence - Rapide<br>(Hz) | F CA élevée Désactivation          | 51        | 0,5                          |
|                            | F CA élevée Activation             | 50,95     | S. o.                        |
|                            | F faible Désactivation             | 47        | 0,5                          |
|                            | F faible Activation                | 47,05     | S. o.                        |
| Durée(s) de reconnexio     | n                                  | 180       | S. o.                        |

 Tableau C-15
 Paramètres spécifiques au Portugal

#### Tableau C-16 Paramètres spécifiques à l'Espagne

| Catégorie                  | Élément                   | Paramètre | Délai(s) de<br>déclenchement |
|----------------------------|---------------------------|-----------|------------------------------|
| Tension - Rapide<br>(V CA) | V CA élevée Désactivation | 253,0     | 0,2                          |
|                            | V CA élevée Activation    | 248,0     | S. o.                        |
|                            | V CA faible Désactivation | 196,0     | 0,2                          |
|                            | V CA faible Activation    | 201,0     | S. o.                        |

| Catégorie                  | Élément                            | Paramètre | Délai(s) de<br>déclenchement |
|----------------------------|------------------------------------|-----------|------------------------------|
| Tension - Lente<br>(V CA)  | V CA élevée<br>Désactivation Lente | 253,0     | 5                            |
|                            | V CA élevée Activation<br>Lente    | 248,0     | S. o.                        |
|                            | V CA faible Désactivation<br>Lente | 196,0     | 5                            |
|                            | V CA faible Activation<br>Lente    | 201,0     | S. o.                        |
| Fréquence - Rapide<br>(Hz) | F CA élevée<br>Désactivation       | 51,00     | 0,2                          |
|                            | F CA élevée Activation             | 50,95     | S. o.                        |
|                            | F faible Désactivation             | 48,00     | 0,2                          |
|                            | F faible Activation                | 48,05     | S. o.                        |
| Durée(s) de reconnexio     | 'n                                 | 180       | S. o.                        |

 Tableau C-16
 Paramètres spécifiques à l'Espagne (suite)

#### Tableau C-17 Paramètres spécifiques à l'Espagne RD1699

| Catégorie                  | Élément                      | Paramètre | Délai(s) de<br>déclenchement |
|----------------------------|------------------------------|-----------|------------------------------|
| Tension rapide             | V CA élevée<br>Désactivation | 264,0     | 0,2                          |
| Tension - Lente<br>(V CA)  | V CA élevée<br>Désactivation | 253,0     | 1,5                          |
|                            | V CA faible Désactivation    | 196       | 1,5                          |
| Fréquence - Rapide<br>(Hz) | F CA élevée<br>Désactivation | ≥50,5 Hz  | 0,5                          |
|                            | F CA lente Désactivation     | ≤48 Hz    | 3                            |

| Catégorie                  | Élément                            | Paramètre        | Délai(s) de<br>déclenchement |
|----------------------------|------------------------------------|------------------|------------------------------|
| Tension - Rapide<br>(V CA) | V CA élevée<br>Désactivation       | 311,0            | 0,05                         |
|                            | V CA élevée Activation             | S. o.            | S. o.                        |
|                            | V CA faible Désactivation          | 114,0            | 0,1                          |
|                            | V CA faible Activation             | S. o.            | S. o.                        |
| Tension - Lente<br>(V CA)  | V CA élevée<br>Désactivation Lente | 241,0            | 2s                           |
|                            | V CA élevée Activation<br>Lente    | S. o.            | S. o.                        |
|                            | V CA faible Désactivation<br>Lente | 199,0            | 2s                           |
|                            | V CA faible Activation<br>Lente    | S. o.            | S. o.                        |
| Fréquence - Rapide<br>(Hz) | F CA élevée<br>Désactivation       | <u>&gt;</u> 51,0 | 0,1                          |
|                            | F CA élevée Activation             | S. o.            | S. o.                        |
|                            | F faible Désactivation             | <u>&lt;</u> 49,0 | 0,1                          |
|                            | F faible Activation                | S. o.            | S. o.                        |
| Durée(s) de reconnexio     | n                                  | >120s            | S. o.                        |

 Tableau C-18
 Paramètres spécifiques à la Thaïlande

# Informations relatives à votre système

Dès que vous ouvrez votre colis Onduleur photovoltaïque raccordé au réseau série Conext TL, conservez les informations suivantes et assurez-vous de bien conserver votre preuve d'achat.

| Numéro de série |  |
|-----------------|--|
| Numéro de pièce |  |
| Acheté à        |  |
| Date de l'achat |  |

# Index

#### **Numerics**

2004-108-EC (Directive EMC) A-6

# Α

AC Current High (message de l'écran LCD) 4-4 AC Freq High (message de l'écran LCD) 4-6 AC Freq Low (message de l'écran LCD) 4-6 AC Over Current (message de l'écran LCD) 4-4 AC Switch Response (message de l'écran LCD) 4-2 AC Volt High (message de l'écran LCD) 4-6 AC Volt Low (message de l'écran LCD) 4-6 alimentation de remplacement (entrée CC) A-3 alimentation sans panne (FRT) paramètre 2-72 Analog Input Bias (message de l'écran LCD) 4-3 appareils de protection recommandés CA 2-9 CC 2-4 appareils de protection, recommandés CA 2-9 CC 2-4 arroseurs, attention 2-11 AS/NZS 3100 A-6 AS4777.2 A-6 AS4777.3 A-6 aspersion, attention 2-11 attention objet lourd 2-12 risque d'endommagement du matériel 2-3, 2–5, 2–11, 2–12, 2–13, 2–30, 2-31, 2-36, 2-37, 2-43, 2-45, 2-49.5-8 Auto-test Italie 2-76 Auto-test. Italie 2-76 avertissement risque d'endommagement du matériel 2-50 risque d'incendie 2-10, 2-35, 2-59 risque de choc 2-50 risque de choc électrique 2-3, 2-33, 2-37, 2-38, 2-39, 2-41, 2-49, 2-52 risque de choc électrique et d'incendie 2–4, 2–36, 2–37, 2–58, 2–60, 2– 61 risque de choc électrique, d'incendie et d'endommagement du matériel 2–2

#### В

bordereau d'expédition 2–12 borne de terre 1–8, 2–38 bornier, 5 connexions 2–47 Bouton de déplacement vers le bas 2–51, 3–3 Bouton de déplacement vers le haut 2–51, 3–3 boutons, description 2–51, 3–3 Bus Unbalance (message de l'écran LCD) 4–5

# С

CA câble, longueur maximum 2-30 câble, préparation et connexion 2-9-2-35 caractéristiques A-3 connecteur 2-29 connecteur (caractéristiques) A-4 connexion au réseau 2-9, 2-29 sortie, affichage des valeurs 3-6 CA, connecteur 2-29 câblage CA 2-9, 2-29 CC 2-37 schéma de connexions 2-6, 2-7 calibre des conducteurs recommandé CA 2-9 CC 2-4 calibre des conducteurs, recommandé CA 2-9 CC 2-4 calibre individuel, photovoltaïque 2-3 Canal MPPT 2-6, A-3 caractéristiques communications A-5

électriques 2-4, A-3 entrée CC A-3 environnementales 2-42, A-2 sortie CA A-3 système A-2 caractéristiques du système A-2 caractéristiques électriques 2-4, A-3 caractéristiques environnementales 2-42, A-2 caractéristiques sur les communications A-5 catégorie de surtension A-2 CC câblage 2-37 caractéristiques A-3 courant de fonctionnement maximal 2-4, A–3 entrée, affichage des valeurs 3-6 exigences 2-3 injection de courant (sortie CA) A-4 CC, polarité du câblage 2-37 CE A-6 CEI 62109-1 A-6 CEI 62109-2 A-6 cellules solaires, voir Photovoltaïque Choix Langue, écran 2-54 classe de protection A-2 codes couleur (ordre de phase) 2-29 codes d'erreur 4-2 colis, contenu 2-12 Comm.-Version 3-8 composants, installation classique 1-2 connecteurs RJ-45 2-46 connecteurs, externes emplacement 1-8 contact sec connexion d'entrée 2-49 connexion de sortie 2-50 contenu du colis 2-12 contraste, LCD 3-9 contrôle de puiss active. Voir Contrôle de puiss active. réactive. Voir Contrôle de puiss réactive. Contrôle de Puiss Active dépendant de la fréquence paramètre 2-63 contrôle de puiss réactive vue d'ensemble 2-66 facteur de puissance en tant que fonction de puissance active ( $\cos \varphi$ variable) 2-67 facteur de puissance fixe ( $\cos \phi$ constant) 2-66

paramètre 2–62–2–65 puissance réactive constante (Q) 2–69 Q(U) 2–70 Cos $\varphi$  constant 2–66 cos $\varphi$  variable 2–67 courant de fonctionnement maximal, CC 2– 4, A–3 courant de fonctionnement, maximal, CC 2– 4, A–3 courant maximal (sortie CA) A–4 Current Sensor (message de l'écran LCD) 4–2

# D

danger risque de choc électrique 2-2, 2-20, 2-29, 2-34, 2-42, 5-2 date de l'achat D-1 date, paramètre 2-57, 3-9 message de l'écran LCD(DC Injection) 4–5 paramètre 2-60 DC Overcurrent (message de l'écran LCD) 4-5 déballage 2-12 DEL (témoin lumineux) 3-4 Directive basse tension A-6 Directive EMC 2004-108-EC A-6 directives A-6 Dissip.ther-x, Max. B-2 Dissip.ther-x, Min. B-2 distorsion d'harmonique totale A-4 distorsion d'harmonique, totale A-4 DSP-Version 3-8

# Е

E-Année B-2 E-Aujourd'hui B-2 description des champs B-2 écran 3-4 Éco CO<sub>2</sub> jour B-2, B-5 EcoCO<sub>2</sub> 2-57 EcoCO<sub>2</sub>An B-5 EcoCO<sub>2</sub>Mois B-4 écoulement de l'air 2-19, 2-20 Écran Select Country 2-52 Écrans Puissance 3-6 ÉcranVeille 3-9 E-mois B-2 emplacement de l'installation 2-2 EN 61000-6-3 A-6 encombrement onduleur 2-17, 2-18 support de montage 2-23 ENEL-Guida A-6 Énergie jour B-5 Énergie totale B-4 entrée CC maximum, affichage 3-7 enveloppe (caractéristiques) A-2 environnement ambiant 2-10 ESC, bouton 2-51, 3-3 espace requis 2-11 étiquette de l'onduleur, emplacement 2-14 étiquette, sécurité 1-6 exigences ČC 2-3 environnementales 2-10

# F

facteur de puissance (sortie CA) A-4 facteur de puissance en tant que fonction de puissance active ( $\cos \phi$ variable) 2-67 facteur de puissance fixe ( $\cos \phi$  constant) 2 - 66Fan Rotation (message de l'écran LCD) 4-7 Fonction de désactivation de l'onduleur à distance 2-49 fonctions de l'onduleur emplacements 1-5, 1-6 liste 1-2 fonctions physiques de l'onduleur 1-5, 1-6 fonctions physiques importantes de l'onduleur 1-5, 1-6 format de date, paramètre 3-9 Informations relatives à votre système, formulaire D-1 Fréquence CA élevée B-2 Fréquence CA faible B-2 fréquence, affichage des valeurs 3-6 FRT, alimentation sans panne paramètre 2-72 fusible A-4

# G

G59/2 A–6 galvanique, isolation A–2 Grid Quality (message de l'écran LCD) 4–7 Ground Current High (message de l'écran LCD) 4–5

#### Н

heure, paramètre 2–57, 3–9 humidité relative A–2 HW COMM1 (message de l'écran LCD) 4–4 HW COMM2 (message de l'écran LCD) 4–2 HW Connect Fail (message de l'écran LCD) 4–5 HW Efficiency (message de l'écran LCD) 4–4 HW ZC Fail (message de l'écran LCD) 4–4

#### I

I Entrée 1 B-2 I Entrée 2 B-3 I L1 maximum B-3 I L2 maximum B-3 I L3 maximum B-4 I maximum Entrée 1 B-3 I maximum Entrée 2 B-3 I sortie B-4 I sortie maximum B-4 ID de l'onduleur affichage 3-8 paramètre 2-58 informations sur la version 3-8 informations sur le système A-5 Infos onduleur, écran 3-8 Injection CC installation vue d'ensemble 2-2 classique (dessin) 1-2 date, affichage 3-8 outils requis 2-16 planification de l'installation photovoltaïque 2-3 Voir aussi Montage installation classique 1-2 Interne, Max. B-3 Interne, Min. B-3 inter-sectionneurs CC externes 2-8 isolation galvanique A-2 Isolation Impedance Error (message de l'écran LCD) 4-7

# J

Journal événements 3–8 journaux journal événements 3–8 journaux de consignation de production d'énergie, affichage 3–7

# L

langue, paramètre 2-54, 3-6 laveuse à pression, attention 2-11 LCD contraste 3-9 emplacement 1-5, 1-6 libellés des champs affichés B-2 luminosité 3-9 messages affichés 4-2 limitation de puissance, paramètre 2-63 logiciel de communication, version 3-8 lumière du soleil 2-11 lumière témoin (DEL) 3-4 luminosité, LCD 3-9 LVD, type de connexion au réseau 2-61 LVRT (Low Voltage Ride Through) paramètre 2-72

# Μ

maintenance classique 5-2 maintenance périodique 5-2 maintenance semestrielle 5-3 maintenance, périodique 5-2 menu Param. personnels 3-9 Réglages, menu 3-9 structure (aucun mot de passe saisi) 3-5 structure (mot de passe saisi) 2-55, 2-56 consultez également le menu principal Menu Param.coefficients 2-57 menu principal accès 3-5 capture d'écran 2-54, 3-5 structure de l'arborescence des menus (aucun mot de passe saisi) 3-5 structure de l'arborescence des menus (mot de passe saisi) 2-55, 2-56 messages (écran LCD) 4-2 messages d'erreur 4-2 méthode de détection de l'isolation 2-59 mise sous tension/hors tension de l'onduleur 3-2 module de communication câbles, branchement 2-43 description 2-41 retrait 2-42 version logiciel 3-8 montage emplacement correct 2-20

emplacement, sélection 2–20 emplacements incorrects 2–21 onduleur 2–20 Voir aussi Support de montage mot de passe 2–58 mot de passe de technicien 2–58 mot de passe du mode maintenance 2–58 Multi-Contact 2–38 mur, fixation du support de montage au 2– 25 MVD, type de connexion au réseau 2–61

# Ν

nettoyage sorties d'air 5–7 ventilateurs 5–3 niveau de bruit A–4 No Alarm (message de l'écran LCD) 4–2 No Grid (message de l'écran LCD) 4–7 numéro de série affichage 3–8 emplacement dans leguel l'indiguer D–1

# 0

objet lourd (attention) 2-12 OK, bouton 2-51, 3-3 onduleur borne de terre 2-38 date de l'achat D-1 ID, affichage 3-8 ID. paramètre 2-58 installation 2-2 mise sous tension/hors tension 3-2 montage mural 2-20 numéro de série D-1 onduleurs multiples résistance de terminaison 2-48 opération 3-1-3-9 ordre de phase codes couleur 2-29 outil de sertissage 2-4, 2-37 outils requis pour l'installation 2-16 Overvoltage DC (message de l'écran LCD) 4–5

### Ρ

P Entrée 1 B-3 P Entrée 2 B-3 P L1 maximum B-3 PI2 maximum B-3 P L3 maximum B-4 P maximum Entrée 1 B-3 P maximum Entrée 2 B-3 P sortie B-4 P sortie maximum B-4 page d'accueil (« E-Aujourd'hui ») 3-4 panneau de commande 3-2 panneau de l'interface 1-8 panneau, interface 1-8 Param, personnels, menu 3-9 Param, réseau 2-62 Param, Usine (restauration sur les paramètres par défaut) 2-77 Param.installation, menu 2-58 Paramétrage Type de Réseau 2-61 aucun mot de passe saisi 3-9 mot de passe saisi 2-57 pays, sélection 2-52 photovoltaïque borne de terre 1-8, 2-38 câblage CC 2-37 calibre individuel 2-3 exigences 2-3 inter-sectionneurs CC externes 2-8 limite du courant de court-circuit (avertissement) 2-2 planification 2-2 seuls les conducteurs non reliés à la terre sont pris en charge 2-37 Pic Heure B-4 Pic Jour B-4 Pic Jour, écran 3-7 Pic Mois B-4 plage de fréquences (sortie CA) A-4 planification de l'installation 2-2 poids A-2 polarité du câblage CC 2-37 polarité, câblage, CC 2-37 preuve d'achat D-1 protection contre les surintensités, externe A-4 degré A-2 protection contre les surintensités, externe  $A_4$ protection externe contre les surintensités A-4

Puiss Active/Réactive, menu 2–62 Puissance (écran LCD) B–4 puissance de classe A de la norme CEI 61730 2–3 puissance en fonctionnement de nuit A–3 puissance nominale (sortie CA) A–3 puissance réactive constante (Q) 2–69 Puissance Totale B–5 puissance totale, affichage des valeurs 3–6 puissance, en fonctionnement de nuit A–3 PV OC Voltage Low (message de l'écran LCD) 4–7 PV Voltage High (message de l'écran LCD) 4–7

# Q

Q(U) 2-70

## R

RCD 3-vi RCM marqué A-6 RCMU (Residual Current Monitoring Unit) 2 - 60RCMU Fault (message de l'écran LCD) 4-4 RD1663 A-6 RD661 A-6 Red.-Version 3-8, B-4 Réalages, menu réalementations A-6 relative, humidité A-2 Relay Test O/C (message de l'écran LCD) 4 - 4Relay Test S/C (message de l'écran LCD) 4 - 4remplacement, alimentation (entrée CC) Aréseau approbations de réglementation d'interconnexion A-6 connexion CA 2-9, 2-29 Grid Quality (message de l'écran LCD) 4-7 Param, réseau 2-62 Paramétrage Type de Réseau 2-61 type de connexion 2-61 Residual Current Monitoring Unit (RCMU) 2 - 60résistance de terminaison 2-48 risque d'endommagement du matériel 2-3,

2-5, 2-11, 2-12, 2-13, 2-30, 2-31, 2-36, 2-37, 2-43, 2-45, 2-49, 2-50, 5-8 risque d'incendie 2-10, 2-35, 2-59 risque de choc 2-50 risque de choc électrique 2-2, 2-3, 2-20, 2-29, 2-33, 2-34, 2-37, 2-38, 2-39, 2-41, 2-42, 2-49, 2-52, 5 - 2risque de choc électrique et d'incendie 2-4, 2-36, 2-37, 2-58, 2-60, 2-61 risque de choc électrique, d'incendie et d'endommagement du matériel 2 - 2RoHS A-6 RS485, connexion vue d'ensemble 2-45 format des données 2-46 via des connecteurs RJ-45 2-46 via un bornier à 5 connexions 2-47

# S

schéma de connexions (câblage) 2-6, 2-7 sécurité étiquette 1-6 externes, inter-sectionneurs CC 2-8 soleil, lumière 2-11 sortie CA maximum, affichage 3-7 sortie du mode d'accès de mode maintenance ou technicien 2-77 sorties d'air emplacement 2-19 nettoyage 5-7 support de montage emplacement correct 2-23 encombrement 2-23 fixation au mur 2-25 système anti-creux de tension BT (LVRT, Low Voltage Ride Through) paramètre 2-72

# Т

témoin lumineux (DEL) 3–4 température au sein de l'onduleur, affichage 3–7 fonctionnement A–2 température de fonctionnement A–2 Tens L1 maximum B–3 Tens L2 maximum B–4 Tens L3 maximum B-4 Tens, Entrée 1 Maximum B-3 Tens, Entrée 2 Maximum B-3 Tens, sortie maximum B-4 Tension CA élevée B-5 Tension CA faible B-5 tension de fonctionnement A-3 tension nominale (entrée CC) A-3 tension nominale (sortie CA) A-3 texte affiché sur l'écran LCD B-2 Thermal Condition (LTP) (message de l'écran LCD) 4-2 Thermal Condition (OTP) (message de l'écran LCD) 4-2 Thermal Sensor 1 (message de l'écran LCD) 4-2 Thermal Sensor 2 (message de l'écran LCD) 4-2 Thermal Sensor 3 (message de l'écran LCD) 4-3 Thermal Sensor 4 (message de l'écran LCD) 4-3 tournevis requis 2–16 Tps fonc B-4 Tps fonct jour B-5 Tps. fonc. B-4

#### U

UTE C15-712-1 A-6

# v

V Entrée 1 B-3 V Entrée 2 B-3 V sortie B-4 valeurs associées aux performances, affichage 3-6 VDE0126-1-1 A-6 VDE0126-1-1, type de connexion au réseau 2 - 61VDF-AR-N 4105 A-6 ventilateurs, nettoyage 5-3 ventilation 2–11 version du firmware principal 3-8 version du firmware redondant 3-8 voyant clignotant 3-4 vue inférieure de l'onduleur 2-17, 2-18 vue latérale de l'onduleur 2-17, 2-18 vue supérieure de l'onduleur 2-17, 2-18 vues de l'onduleur 2-17, 2-18

# Schneider Electric

www.schneider-electric.com

Veuillez contacter votre représentant local Schneider Electric ou visitez notre site Internet à : http://www2.schneider-electric.com/sites/corporate/fr/support/presence/implantations/implantations.page